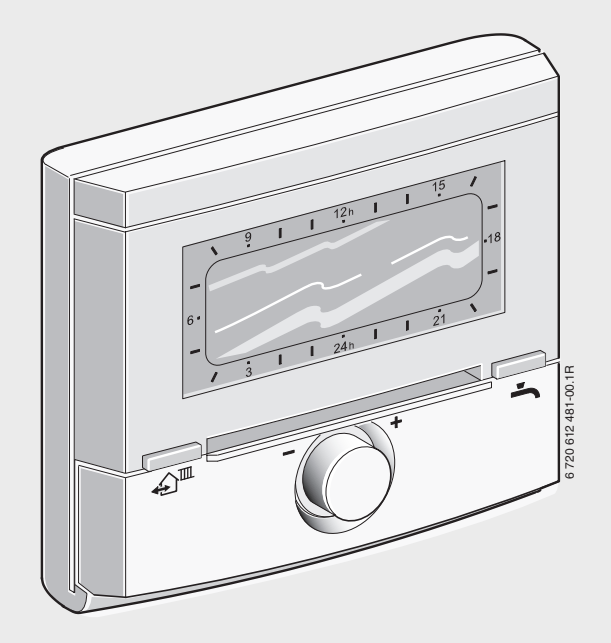

Weersafhankelijke regelaar met solarregeling voor verwarmingstoestel met buscompatibele Heatronic 3 FW 100

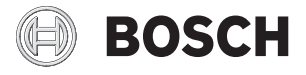

nl Installatie- en bedieningshandleiding

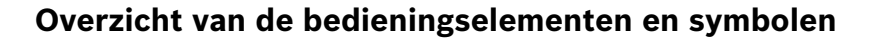

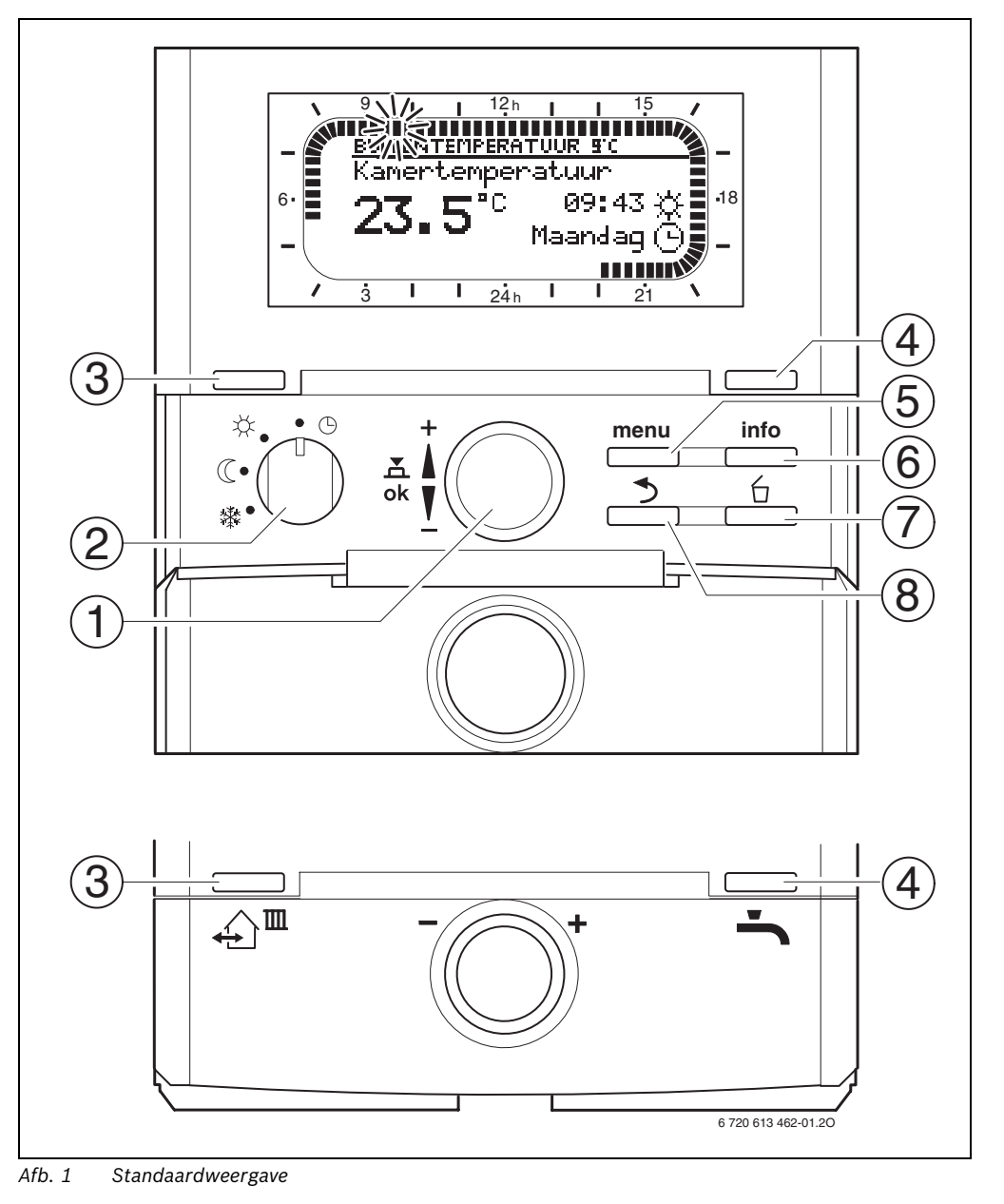

6 720 613 401 (2007/01)

| Bedieningselementen |                                                                                                    |                   |  |
|---------------------|----------------------------------------------------------------------------------------------------|-------------------|--|
| 1                   | Draai de keuzeknop ‡  in de richting<br>+: Menu/infoteksten boven kiezen of<br>waarde hoger instellen                                                                                                    |                   |  |
|                     | Draai de keuzeknop ‡○ in de richting-<br>: Menu/infoteksten onder kiezen of<br>waarde lager instellen<br>Druk op de keuzeknop के ○ : Menu ope-<br>nen of instelling/waarde bevestigen                                                                                                    |                   |  |
|                     |                                                                                                    |                   |  |
| 2                   | Functieschakelaar voor verwarming:                                                                                                    |                   |  |
|                     | <b>()</b>                                                                                                    | Automatisch       |  |
|                     | *                                                                                                    | Continu Verwarmen |  |
|                     | (                                                                                                    | Continu Sparen    |  |
|                     | *                                                                                                    | Continu Eco       |  |
| 3                   | Toets ஹ <sup>™</sup> :<br>Om de volgende schakeltijd en de bijbe-<br>horende functie<br>☆ = Verwarmen<br>(( = Sparen<br>※ = Eco<br>voor de verwarming te vervroegen tot<br>de actuele tijd.                                                                                                    |                   |  |
| 4                   | Toets -: Om de warmwaterbereiding<br>onmiddellijk te activeren (De geacti-<br>veerde functie kan niet vóór het verstrij-<br>ken van de vaste tijd worden<br>uitgeschakeld). Boiler wordt gedurende<br>60 minuten tot de gewenste temperatuur<br>verwarmd of bij het combitoestel is de<br>comfortfunctie gedurende 30 minuten<br>actief. |                   |  |
| 5                   | Toets menu : Menu openen/sluiten<br>INSTALLATEURSNIVEAUopenen: ca. 3<br>seconden indrukken                                                                                                    |                   |  |
| 6                   | Toets info : V                                                                                                    | Vaarden weergeven |  |
| 7                   | Toets 🛅 : Waarde wissen/resetten                                                                                                    |                   |  |
| 8                   | Toets 📩 : Naar hoger menu                                                                                                    |                   |  |

| ĺ   | 0 |
|-----|---|
|     | П |
| L I |   |

Om de beschrijving verder te vereenvoudingen

- worden de bedieningselementen en functies soms alleen met pictogrammen aangegeven, Bijv. <u>↓</u> of ☆.
- worden menuniveau's met het teken > van elkaar gescheiden, Bijv.
   Vakantie > Begin.

| Pictogrammen    |                                                                                                    |  |  |  |
|-----------------|----------------------------------------------------------------------------------------------------|--|--|--|
| <b>23</b> .s°t  | Actuele kamertemperatuur<br>(Alleen bij montage op de muur)                                                                                                    |  |  |  |
|                 | Knipperend segment:<br>Actuele tijd ( <b>09:30</b> tot <b>09:45</b> )                                                                                                    |  |  |  |
| 21              | Volle segmenten:<br>Periode voor functie ☆ = Verwarmen<br>op de huidige dag (1 segment = 15 min)                                                                                                    |  |  |  |
|                 | Lege segmenten:<br>Periode voor functie (( = Sparen op<br>de huidige dag (1 segment = 15 min)                                                                                                    |  |  |  |
| -<br>/ 3        | Geen segmenten:<br>Periode voor functie 禁 = Eco op de<br>huidige dag (1 segment = 15 min)                                                                                                    |  |  |  |
| *               | Functie Verwarmen                                                                                                    |  |  |  |
| C               | Functie Sparen                                                                                                    |  |  |  |
| *               | Functie Eco                                                                                                    |  |  |  |
| Ð               | Automatisch                                                                                                    |  |  |  |
| Ô               | Functie Vakantie                                                                                                    |  |  |  |
| ۵               | Branderfunctie in indicatie                                                                                                    |  |  |  |
| +               | Menu/infoteksten omhoog of<br>waarde hoger                                                                                                    |  |  |  |
| -               | Menu/infoteksten omlaag of waarde<br>lager                                                                                                    |  |  |  |
| ok              | Menu openen, instelling/waarde<br>bevestigen                                                                                                    |  |  |  |
| 5               | Een hoger menu kiezen                                                                                                    |  |  |  |
| 6               | Waarde wissen/resetten                                                                                                    |  |  |  |
| £) <sup>™</sup> | De volgende schakeltijd en de bijbe-<br>horende functie                                                                                                    |  |  |  |
|                 | <ul> <li>☆ = verwannen</li> <li>① = Sparen</li> <li>☆ = Eco</li> <li>voor voor de verwarming tot de actuele tiid vervroegen.</li> </ul>                                                                                                    |  |  |  |
| ÷               | Warmwaterbereiding onmiddellijk<br>activeren (De geactiveerde functie<br>kan niet vóór het verstrijken van de<br>vaste tijd worden uitgeschakeld).<br>Boiler wordt gedurende 60 minuten<br>tot de gewenste temperatuur ver-<br>warmd of bij het combitoestel is de<br>comfortfunctie gedurende 30 minu-<br>ten actief. |  |  |  |

# Inhoudsopgave

| Overzicht van de bedieningselementen en symbolen                                    |                                                                                                    |                                                           |
|-------------------------------------------------------------------------------------|----------------------------------------------------------------------------------------------------|-----------------------------------------------------------|
| Inforn                                                                              | natie over de documentatie                                                                                                    | 5                                                         |
| <b>1</b><br>1.1<br>1.2                                                              | Veiligheidsvoorschriften en verklaring van<br>de symbolen<br>Voor uw veiligheid<br>Verklaring symbolen                                                                                                    | <b>6</b><br>6                                             |
| <b>2</b><br>2.1<br>2.2<br>2.3<br>2.4<br>2.5                                         | Gegevens over het toebehoren<br>Leveringsomvang<br>Technische gegevens<br>Reiniging<br>Aanvullend toebehoren<br>Installatievoorbeelden                                                                                                    | <b>7</b><br>7<br>8<br>8<br>9                              |
| <b>3</b><br>3.1<br>3.1.2<br>3.1.3<br>3.1.4<br>3.1.5<br>3.2<br>3.2.1<br>3.2.2        | Installatie (Alleen voor de installateur)<br>Montage<br>Montage in verwarmingstoestel<br>Montage op de muur<br>Montage van de buitenvoeler<br>Montage van het toebehoren<br>Afvalverwijdering<br>Elektrische aansluiting<br>Elektrische aansluiting in verwarmingstoestel<br>Elektrische aansluiting wandmontage                                                      | <b>10</b><br>10<br>11<br>13<br>14<br>14<br>15<br>15<br>15 |
| 4                                                                                   | Ingebruikneming (Alleen voor de installateur)                                                                                                    | 17                                                        |
| <b>5</b><br>5.1<br>5.1.2<br>5.1.3<br>5.1.4<br>5.2<br>5.2.1<br>5.2.2                 | Bediening<br>Kamertemperatuur en functie wijzigen<br>Kamertemperatuur met I◯ wijzigen<br>(Voor beperkte tijd)<br>Functie met ↓ wijzigen<br>(Voor beperkte tijd)<br>Functie warm water met ↓ wijzigen<br>(Voor beperkte tijd)<br>Functie voor verwarming duurzaam wijzigen<br>Menu's bedienen<br>Programmeervoorbeelden<br>Programmering verwijderen of ongedaan maken | <b>18</b><br>18<br>18<br>19<br>19<br>20<br>20<br>23       |
| <b>6</b><br>6.1<br>6.1.1<br>6.1.2<br>6.1.3<br>6.1.4<br>6.1.5<br>6.2<br>6.3<br>6.3.1 | Instellen van het HOOFDMENU<br>Overzicht en instellingen van het HOOFDMENU<br>HOOFDMENU: Vakantie<br>HOOFDMENU: Verwarming<br>HOOFDMENU: Warm water<br>HOOFDMENU: Alg. Instellingen<br>HOOFDMENU: Solar<br>Vakantieprogramma<br>Verwarmingsprogramma<br>Tijd- / temperatuurniveauprogramma                                                                            | 25<br>25<br>26<br>27<br>29<br>29<br>30<br>31<br>31        |

| 6.4            | Warmwaterprogramma                        | 33 |
|----------------|-------------------------------------------|----|
| 6.4.1<br>6.4.2 | Bedrijfswijze van de warmwaterprogramma's | 33 |
| 01.112         | warm water via boiler                     | 34 |
| 6.4.3          | Tijdprogramma voor warm water met         | 24 |
| 611            | COMDITOESTEI                              | 34 |
| 0.4.4          | (Alleen met boiler)                       | 35 |
| 6.4.5          | Parameters voor warm water                | 35 |
| 6.4.6          | Thermische desinfectie warm water         | 36 |
| 6.5            | Algemene instellingen                     | 37 |
| 6.5.1          | Tijd, Datum en Zomer- / wintertijd        | 37 |
| 6.5.2          | Opmaak voor weergave                      | 37 |
| 6.5.3          | Toetsenblokkering                         | 37 |
| 6.5.4          | Taal                                      | 37 |
| 6.6            | Solarinstellingen                         | 38 |

| Informatie v | weergeven |
|--------------|-----------|
|--------------|-----------|

7

8

39

#### Menu INSTALLATEURSNIVEAU instellen (Alleen voor de installateur)

| •        | (All and an electronic de la stalla tarra)      | 40 |
|----------|-------------------------------------------------|----|
|          | (Alleen voor de Installateur)                   | 42 |
| 8.1      | Overzicht en instellingen van het menu          | 40 |
|          | INSTALLATEURSNIVEAU                             | 42 |
| 8.1.1    | INSTALLATEURSNIVEAU: Systeemconfiguratie        | 43 |
| 8.1.2    | INSTALLATEURSNIVEAU: Verwarmingsparameter       | 43 |
| 8.1.3    | INSTALLATEURSNIVEAU: Solarsysteem config.       | 44 |
| 8.1.4    | INSTALLATEURSNIVEAU: Solarsyst. parameter       | 44 |
| 8.1.5    | INSTALLATEURSNIVEAU: Systeemstoringen           | 44 |
| 8.1.6    | INSTALLATEURSNIVEAU: Service adres              | 45 |
| 8.1.7    | INSTALLATEURSNIVEAU: Systeeminfo                | 45 |
| 8.1.8    | INSTALLATEURSNIVEAU: Drogen vloer               | 45 |
| 8.2      | Verwarmingssysteem configureren                 | 46 |
| 8.3      | Parameters voor verwarming                      | 46 |
| 8.4      | Solarsysteem configureren                       | 51 |
| 8.5      | Parameters voor solarsysteem                    | 52 |
| 8.5.1    | Parameters voor het solarstandaardsysteem       | 52 |
| 8.5.2    | Parameters voor thermische desinfectie          | 53 |
| 8.5.3    | Parameters voor solaroptimalisatie              | 53 |
| 8.5.4    | Solarsysteem in gebruik nemen                   | 55 |
| 8.6      | Storingshistorie                                | 55 |
| 8.7      | Serviceadres weergeven en instellen             | 55 |
| 8.8      | Systeeminformatie weergeven                     | 55 |
| 8.9      | Vloerdroogfunctie                               | 56 |
| ٥.       | Staringan varhalnan                             | 59 |
| 9<br>0 1 | Storingen verhelnen met indigatio               | 50 |
| 9.1      | Storingen verhelpen zonder indicatie            | 64 |
| 5.2      | Stornigen verneipen zonder indicatie            | 04 |
| 10       | Energie besparen                                | 66 |
| 11       | Milieubescherming                               | 67 |
| 12       | Individuele instellingen van de tiidnrogramma's | 68 |
| 121      | Verwarmingsprogramma                            | 68 |
| 12.1     | Warmwaterprogramma                              | 70 |
| 12.3     | Warmwatercirculatienrogramma                    | 71 |
| -2.0     |                                                 |    |

# Informatie over de documentatie

#### Wegwijzer bij de handleiding

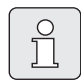

De installateur dient alle bijgevoegde documentatie aan de gebruiker over te dragen.

#### Wanneer u ...

- ... de veiligheidsvoorschriften en de verklaring van de symbolen zoekt, leest u hoofdstuk 1.
- ... een overzicht zoekt van de opbouw en functie van dit toebehoren, leest u hoofdstuk.
   Daar vindt u ook de technische gegevens.
- ... een installateur bent en wilt weten hoe dit toebehoren wordt geïnstalleerd, elektrisch wordt aangesloten en in werking wordt gesteld, leest u de hoofdstukken 3 en 4.
- ... wilt weten hoe dit toebehoren wordt bediend en geprogrammeerd, leest u
   hoofdstuk 5, 6 en 12. Daar vindt u ook de overzichten van de basisinstellingen en de instelbereiken van de menu's. In de tabellen kunt u uw instellingen noteren.
- ... informatie over de verwarmingsinstallatie wilt weergeven leest u **hoofdstuk 7**.
- ... een installateur bent en instellingen voor de installateur wilt wijzigen of systeeminformatie wilt weergeven, leest u hoofdstuk 8. Daar vindt u ook de overzichten van de basisinstellingen en de instelbereiken van de menu's. In de tabellen kunt u uw instellingen noteren.
- ... overzichten voor het verhelpen van storingen zoekt, leest u hoofdstuk 9.
- ... tips voor het besparen van energie zoekt, leest u **hoofdstuk 10**.
- ... een bepaald woord in de tekst zoekt, kijkt u in de **Index** op de laatste pagina's.

# Aanvullende documentatie voor de installateur (Niet meegeleverd)

Naast deze meegeleverde handleiding is de volgende documentatie verkrijgbaar:

- Onderdelenlijst
- Serviceboekje (Voor het opsporen van fouten en de functiecontrole)

Deze documentatie kunt u bij de Bosch informatiedienst aanvragen. Het contactadres vindt u op de achterkant van deze handleiding.

# 1 Veiligheidsvoorschriften en verklaring van de symbolen

# 1.1 Voor uw veiligheid

- Neem deze gebruiksaanwijzing in acht voor een juiste werking.
- Monteer het verwarmingstoestel en het overige toebehoren en stel het in werking overeenkomstig de aanwijzingen in de bijbehorende handleidingen.
- Laat het toestel en toebehoren alleen door een erkend installateur monteren.
- Deze toebehoren alleen in combinatie met de aangegeven verwarmingstoestellen aansluiten. Neem aansluitschema in acht!
- Sluit toebehoren in geen geval op een 230 V stroomnet aan.
- Voor montage van de toebehoren: onderbreek de stroomverzorging (230 VAC) naar het verwarmingstoestel en andere Busdeelnemers.
- Bij montage op de muur: Monteer dit toebehoren niet in een vochtige ruimte.
- Stel de klant op de hoogte van de werkwijze van het toebehoren en instrueer hem ten aanzien van de bediening.
- Verbrandingsgevaar door thermische desinfectie:

Tijdens kort durend gebruik met warmwatertemperaturen boven 60°C moet het toestel beslist worden geobserveerd of er moet een thermostatische drinkwatermengklep worden ingebouwd.

 Bij kans op vorst moet het verwarmingstoestel ingeschakeld blijven en dient u de aanwijzingen voor vorstbescherming in acht te nemen.

# 1.2 Verklaring symbolen

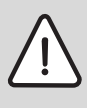

Veiligheidsaanwijzingen in de tekst worden door middel van een grijs vlak en een gevaren driehoek aangeduid.

Signaalwoorden geven de ernst aan van het gevaar dat kan optreden als de voorschriften niet worden opgevolgd.

- Voorzichtig betekent dat er mogelijk lichte materiële schade kan optreden.
- Waarschuwing betekent dat er licht persoonlijk letsel of ernstige materiële schade kan optreden.
- **Gevaar** betekent dat er ernstig persoonlijk letsel kan optreden. In bijzonder ernstige gevallen bestaat er levensgevaar.

Aanwijzingen in de tekst met hiernaast aangegeven symbool worden begrensd met een lijn boven en onder de tekst.

Aanwijzingen: betekent belangrijke informatie welke in die gevallen geen gevaar voor mens of toestel oplevert.

# 2 Gegevens over het toebehoren

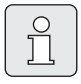

De FW 100 kan alleen worden aangesloten aan een verwarmingstoestel met buscompatibele Heatronic 3.

- De regelaar geeft informatie over het toestel en de installatie weer en u kunt met de regelaar de weergegeven waarden wijzigen.
- De regelaar is een weersafhankelijke regelaar voor verwarming en warmwaterbereiding met tijdprogramma's:
  - Verwarming IIII: Voor de verwarming zijn er drie weekverwarmingsprogramma's met zes schakeltijden per dag beschikbaar (Er is één programma actief).
  - Warm water Weekwarmwaterprogramma met zes schakeltijden per dag.
- Opties:
  - Afstandsbediening FB 100 of FB 10.
  - Module IPM 1 voor aansturing van een gemengd of ongemengd CV-circuit.
  - Module ISM 1 voor solarwarmwaterbereiding.
- De regelaar beschikt over een gangreserve van min. 6 uur. Als de regelaar langer dan de gangreserve geen spanning heeft gekregen, worden tijd en datum gewist. Alle andere instellingen blijven bewaard.
- Montagemogelijkheden:
  - In het verwarmingstoestel met buscompatibele Heatronic 3
  - Wandmontage met busverbinding naar verwarmingstoestel met buscompatibele Heatronic 3

## 2.1 Leveringsomvang

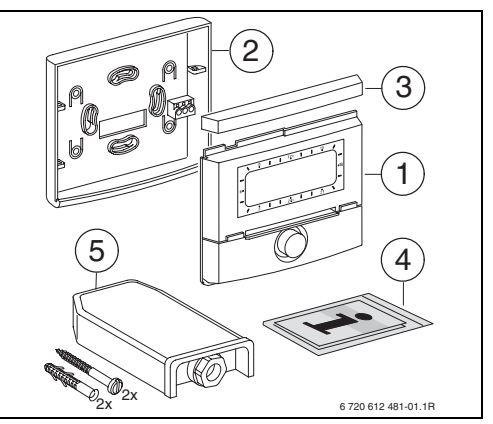

Afb. 2 Meegeleverd

- 1 Bovenstuk regelaar
- 2 Voet voor montage op de muur
- 3 Schuifraam
- 4 Installatie- en bedieningshandleiding
- 5 Buitentemperatuurvoeler met bevestigingsmateriaal

## 2.2 Technische gegevens

| Afmetingen                             | Afbeelding 8,<br>pagina 11 |
|----------------------------------------|----------------------------|
| Nominale spanning                      | 10 24 VDC                  |
| Nominale stroom                        | 6 mA                       |
| (Zonder verlichting)                   |                            |
| Regelaaruitgang                        | Tweedraads bus             |
| Max. omgevingstemperatuur              | 0 +50 °C                   |
| Isolatieklasse                         | III                        |
| Isolatiesoort:                         |                            |
| - In Heatronic 3 ingebouwd             | IPX2D                      |
| <ul> <li>Montage op de muur</li> </ul> | IP20                       |
|                                        | CE                         |

Tabel 1 Technische gegevens

| °C  | $\Omega_{AF}$ | °C | $\Omega_{\rm AF}$ |
|-----|---------------|----|-------------------|
| -20 | 2392          | 4  | 984               |
| -16 | 2088          | 8  | 842               |
| -12 | 1811          | 12 | 720               |
| -8  | 1562          | 16 | 616               |
| -4  | 1342          | 20 | 528               |
| ±0  | 1149          | 24 | 454               |

Tabel 2Meetwaarden buitentemperatuurvoeler

# 2.3 Reiniging

 Wrijf de behuizing van de regelaar indien nodig met een vochtige doek schoon. Gebruik daarbij geen scherpe of bijtende reinigingsmiddelen.

### 2.4 Aanvullend toebehoren

Zie ook de prijslijst.

- **IPM 1**: Module voor aansturing van een gemengd of ongemengd CV-circuit.
- **ISM 1**: Module voor aansturing van solarwarmwaterbereiding.
- **IUM 1**: Module voor aansturing van externe veiligheidsvoorzieningen.
- **FB 10**: Afstandsbediening voor het gemengde of ongemengde CV-circuit.
- **FB 100**: Afstandsbediening met tekstdisplay voor het gemengde of ongemengde CV-circuit.
- Nr. 1143: Kabelset met houder voor inbouw van een module (Bijv. IPM 1) in het verwarmingstoestel.

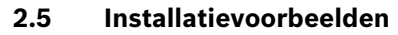

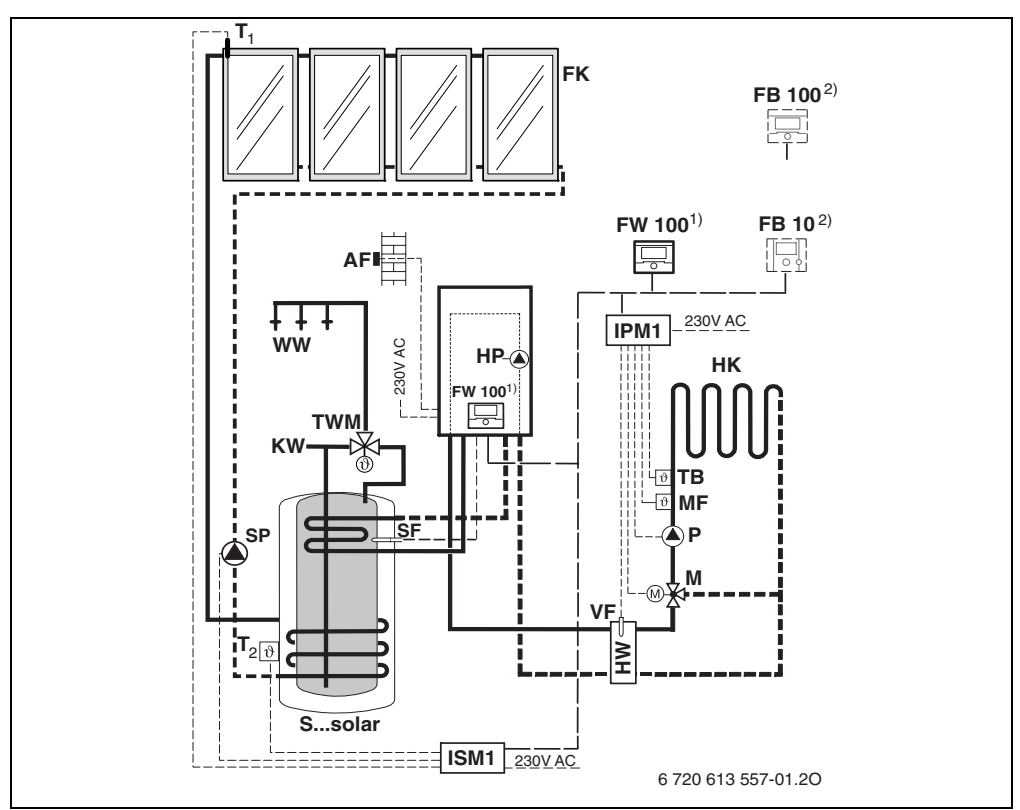

Afb. 3 Vereenvoudigd installatieschema (Voor montage geschikte afbeelding en overige mogelijkheden in de planningsdocumentatie)

| AF     | Buitentemperatuurvoeler                 | Ρ              | Circulatiepomp CV-circuit            |
|--------|-----------------------------------------|----------------|--------------------------------------|
| FB 10  | Afstandsbediening                       | SF             | Boilertemperatuurvoeler (NTC)        |
| FB 100 | Afstandsbediening                       | SP             | Solarpomp                            |
| FK     | Platte collector                        | Ssolar         | Solarcombiboiler                     |
| FW 100 | Weersafhankelijke regelaar met solarre- | T <sub>1</sub> | Collectortemperatuurvoeler           |
|        | geling                                  | $T_2$          | Boilertemperatuurvoeler verwarmings- |
| нк     | CV-circuit                              |                | waterzijde onder                     |
| HP     | Verwarmingspomp                         | тв             | Temperatuurbewaker                   |
| HW     | Hydraulische poort                      | TWM            | Thermostatische drinkwatermengklep   |
| IPM 1  | Module voor een CV-circuit              | VF             | Gemeenschappelijke aanvoervoeler     |
| ISM 1  | Module voor solarwarmwaterbereiding     | WW             | Warmwateraansluiting                 |
| ĸw     | Koudwateraansluiting                    | 1)             | De FW 100 kan naar keuze in de warm- |
| М      | Mengklepmotor                           |                | tegenerator of op de muur worden     |
| MF     | Aanvoertemperatuurvoeler van            |                | gemonteerd.                          |
|        | gemengd CV-circuit                      | 2)             | Optioneel FB 10 of FB 100            |
|        |                                         |                |                                      |

# 3 Installatie (Alleen voor de installateur)

Zie installatieschema voor gedetailleerde instructies van de montage van de hydraulische componenten en de bijbehorende besturingselementen.

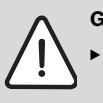

Gevaar: Gevaar voor stroomschok!

• Voor montage van de toebehoren:

onderbreek de stroomverzorging (230 VAC) naar het verwarmingstoestel en andere Busdeelnemers.

# 3.1 Montage

#### 3.1.1 Montage in verwarmingstoestel

- Zie de installatiehandleiding van het verwarmingstoestel voor een gedetailleerde beschrijving van de onderdelen van het toestel.
- ► Verwijder de mantel.

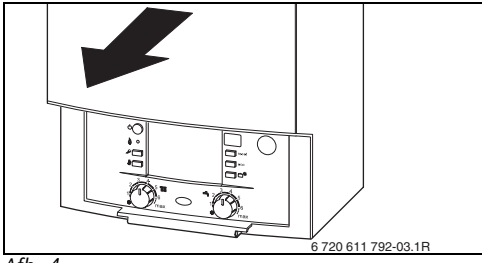

Afb. 4

► Verwijder de afdekking en het blinde deksel.

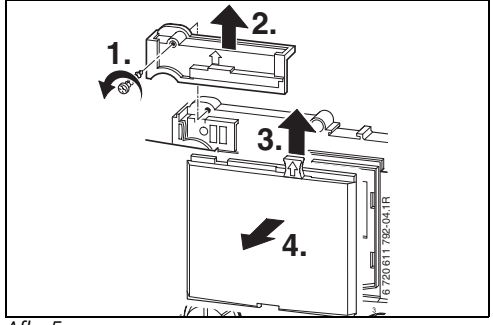

Afb. 5

> Zet het bovenstuk in de geleidingen.

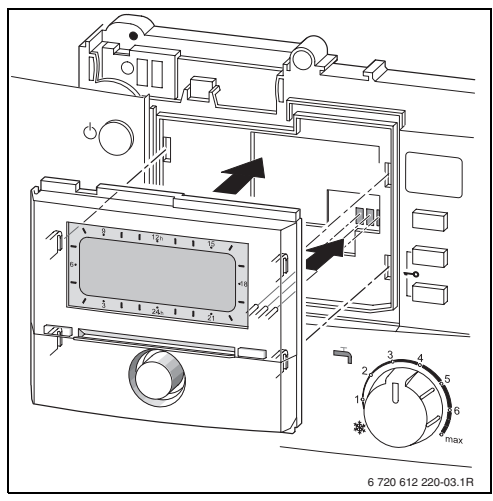

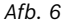

 Klik het bovenstuk vast en monteer de afdekking.

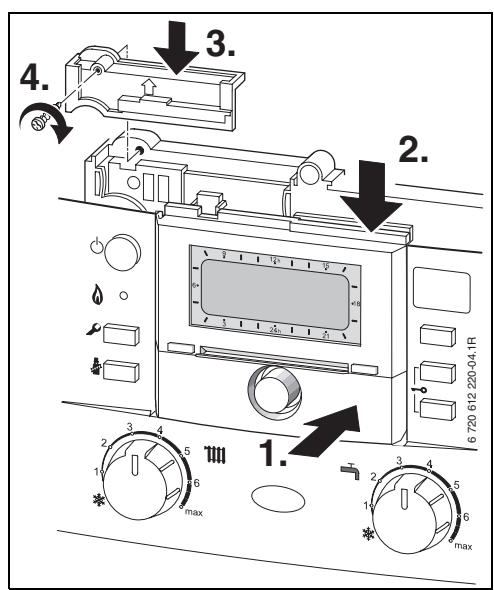

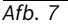

#### 3.1.2 Montage op de muur

De regelkwaliteit van de regelaar is afhankelijk van de montageplaats.

De montageplaats (Regelruimte) moet voor de regeling van de verwarming geschikt zijn.

▶ Kies een montageplaats.

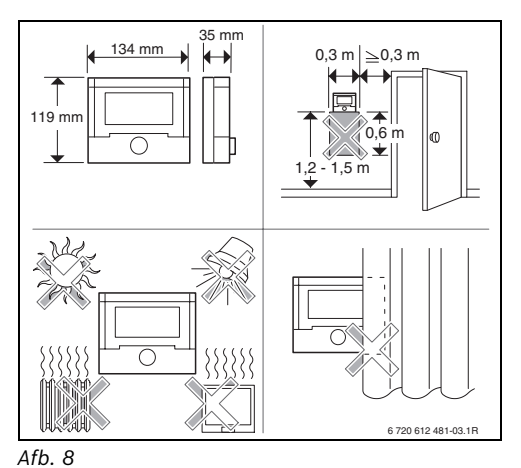

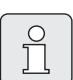

Het montageoppervlak op de muur moet egaal en vlak zijn.

Trek bovenstuk en schuifraam van de voet.

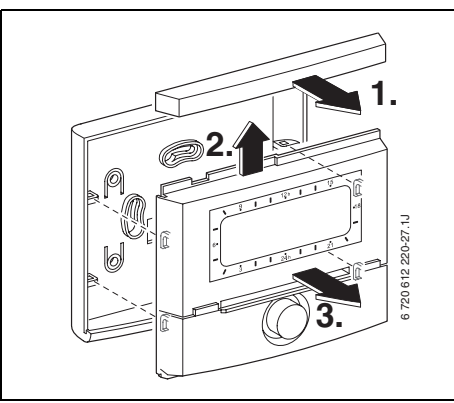

#### Afb. 9

Monteer de voet.

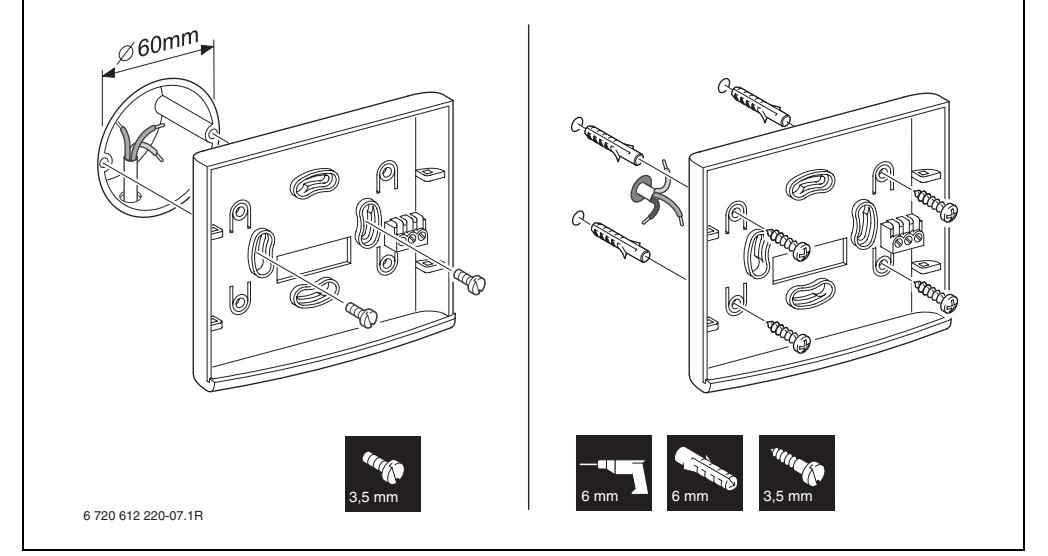

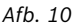

- Breng de elektrische aansluiting tot stand
   (→ afbeelding 14 en 15 op pagina 15).
- Steek bovenstuk en schuifraam op de voet.

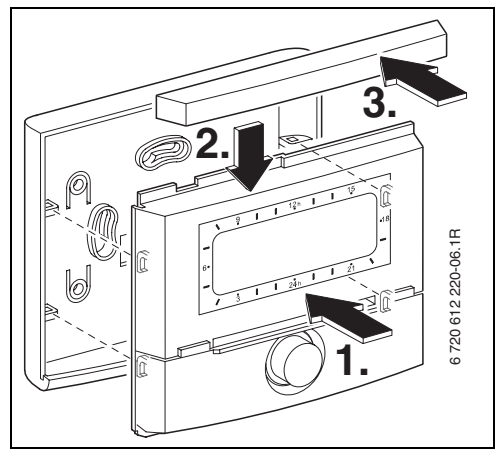

Afb. 11

#### nl

### 3.1.3 Montage van de buitenvoeler

De regelkwaliteit is afhankelijk van de montageplaats van de buitentemperatuurvoeler AF.

• Kies een montageplaats.

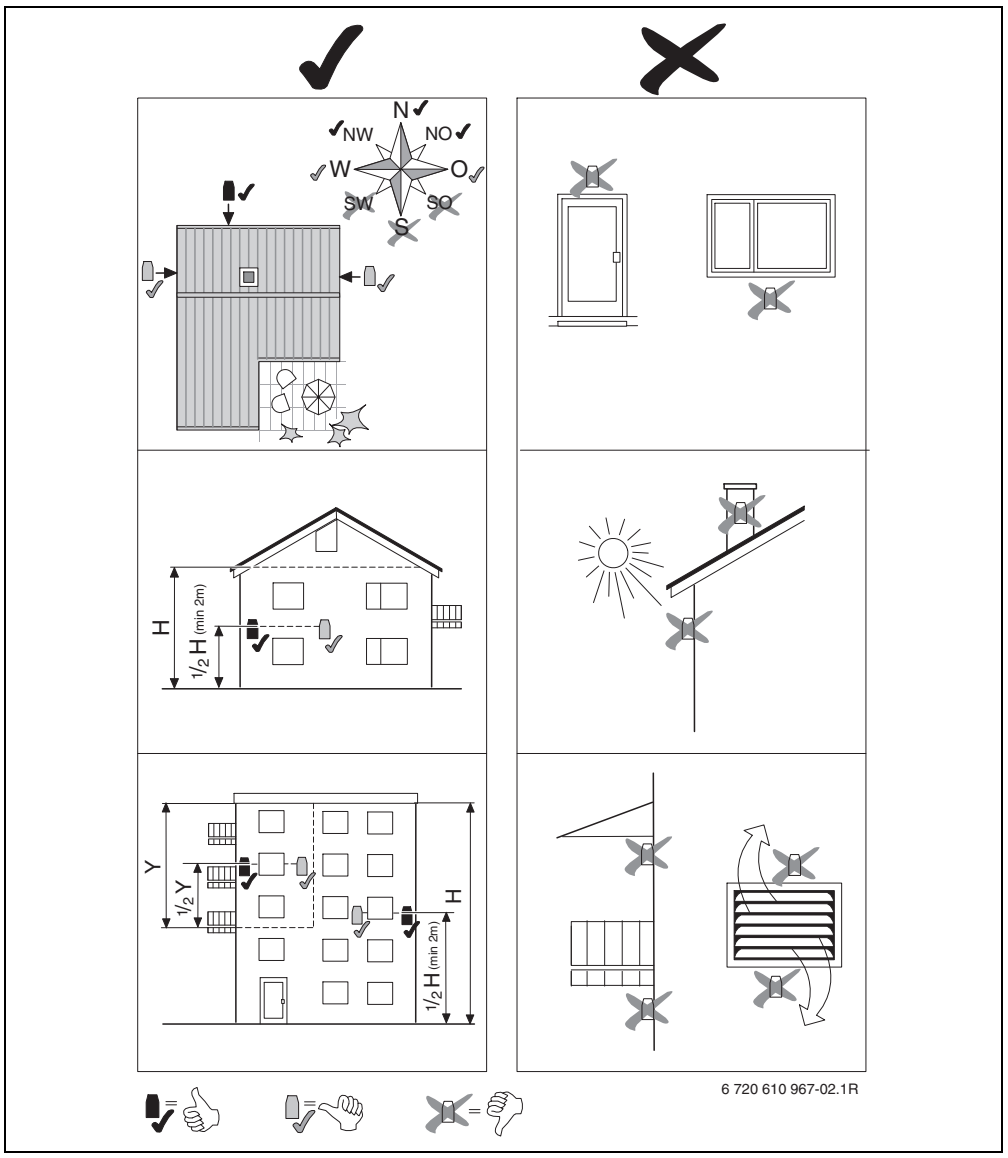

Afb. 12

- Verwijder de afschermkap.
- Bevestig het voelerhuis met twee schroeven aan de buitenmuur.

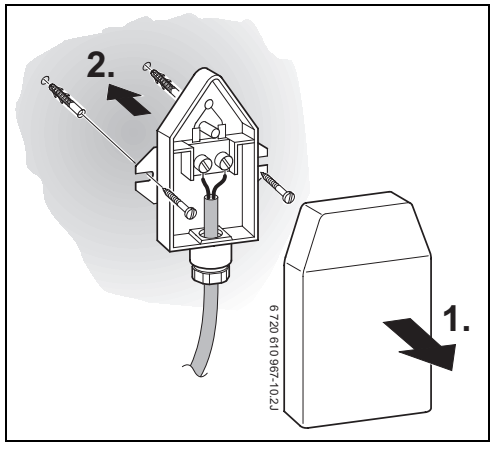

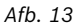

#### 3.1.4 Montage van het toebehoren

 Monteer het toebehoren volgens de geldende voorschriften en de meegeleverde installatiehandleiding.

#### 3.1.5 Afvalverwijdering

- Verwijder de verpakking op een voor het milieu verantwoorde wijze.
- Als een component wordt vervangen: verwijder de oude component op een voor het milieu verantwoorde wijze.

# 3.2 Elektrische aansluiting

#### 3.2.1 Elektrische aansluiting in verwarmingstoestel

Door de inbouw van de regelaar wordt automatisch de busverbinding via de drie contacten tot stand gebracht (→ afbeelding 6 op pagina 10).

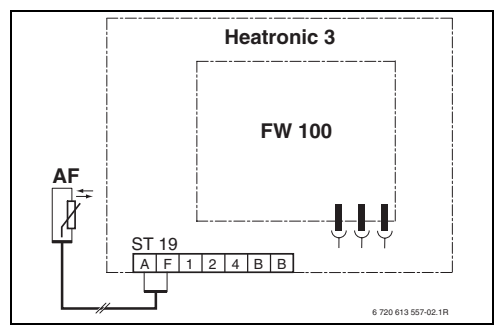

Afb. 14 Regelaar via buscontacten in de buscompatibele Heatronic 3 ingebouwd.

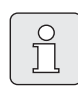

Via het derde contact herkent de regelaar dat deze in het verwarmingstoestel in ingebouwd.

#### 3.2.2 Elektrische aansluiting wandmontage

 Busverbinding van regelaar naar overige busdeelnemers:

Gebruik elektrische kabels die minimaal overeenkomen met type H05 VV-... (NYM-I...).

Toegestane leidinglengten van de buscompatibele Heatronic 3 naar de regelaar:

| Leidinglengte | Diameter             |
|---------------|----------------------|
| ≤ 80 m        | 0,40 mm <sup>2</sup> |
| ≤ 100 m       | 0,50 mm <sup>2</sup> |
| ≤ 150 m       | 0,75 mm <sup>2</sup> |
| ≤ 200 m       | 1,00 mm <sup>2</sup> |
| ≤ 300 m       | 1,50 mm <sup>2</sup> |

- Om inductieve beïnvloeding te voorkomen: Installeer alle laagspanningsleidingen gescheiden van leidingen met een spanning van 230 V of 400 V (minimumafstand 100 mm).
- Als er inductieve externe invloeden zijn, moeten de leidingen worden afgeschermd. Daardoor worden de leidingen beschermd tegen externe invloeden zoals sterkstroomkabels, voeringsleidingen, transformatorstations, radio- en televisietoestellen, amateurzendstations, magnetrons en dergelijke.

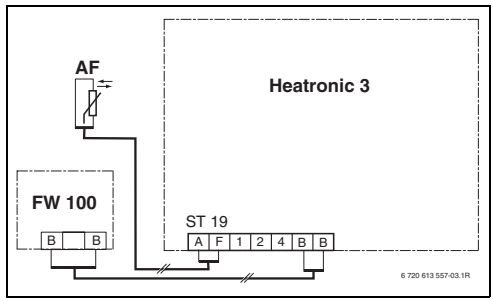

Afb. 15 Regelaar aan buscompatibele Heatronic 3 aangesloten.

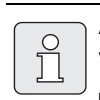

Als de leidingdiameters van de busverbindingen verschillend zijn:

 Sluit de busverbindingen via een aftakdoos aan.

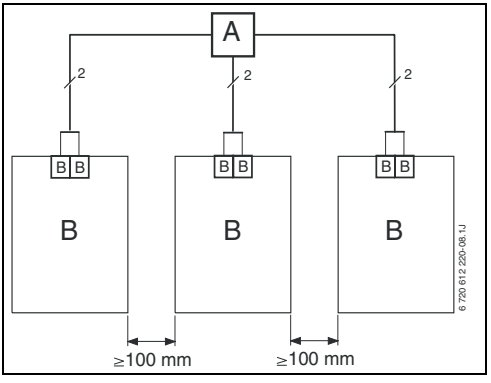

Afb. 16 Aansluiting van busverbindingen via aftakdoos (A)

Toegestane leidinglengten naar de buitentemperatuurvoeler:

| Leidinglengte | Diameter                                    |
|---------------|---------------------------------------------|
| ≤ 20 m        | 0,75 mm <sup>2</sup> 1,50 mm <sup>2</sup>   |
| ≤ 30 m        | $1,00 \text{ mm}^2 \dots 1,50 \text{ mm}^2$ |
| ≥ 30 m        | 1,50 mm <sup>2</sup>                        |

# 4 Ingebruikneming (Alleen voor de installateur)

- ▶ Stel de codeerschakelaar op de IPM 1 op 1 in.
- Schakel de installatie in.
- Codeer de FB 10 of FB 100 op **1**.

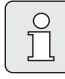

Beschrijving van de bedieningselementen  $\rightarrow$  pagina 2.

Bij eerste ingebruikneming of na een totale reset van alle instellingen wordt de in de basisinstelling ingestelde taal aangeven:

- ► Kies de taal met  $\frac{1}{2}$  en bevestig met  $\frac{x}{k}$ . Als de gangreserve overschreden is, wordt
- Kies het uur met  $\ddagger \bigcirc$  en bevestig met  $\ddagger \bigcirc$ .
- Kies de minuut met  $\frac{1}{2}$  en bevestig met  $\frac{x}{\alpha k}$ .
- Kies het jaar met  $\frac{1}{2}$  en bevestig met  $\frac{x}{k}$ .
- Kies de maand met  $\frac{1}{2}$  en bevestig met  $\frac{x}{\alpha}$ .
- Kies de dag met  $\frac{1}{2}$  en bevestig met  $\frac{\pi}{\alpha}$ .
- Bij ingebruikneming wordt de automatische systeemconfiguratie gestart (Wacht 60 seconden en volg de aanwijzingen in het display op).
- ► Pas de overige instellingen aan de gebruikte installatie aan → hoofdstuk 6 vanaf pagina 25 en hoofdstuk 8 vanaf pagina 42.
- De solarinstallatie dient volgens de gebruiksaanwijzing van de solarinstallatie te worden gevuld en ontlucht en voor de ingebruikneming volgens hoofdstuk 8.4 op pagina 51 te worden voorbereid.
- Pas de overige instellingen aan de gebruikte solarinstallatie aan → hoofdstuk 8.5 vanaf pagina 52.
- ▶ Solarsysteem in bedrijf stellen
   → hoofdstuk 8.5.4 op pagina 55.

# 5 Bediening

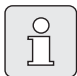

Met de regelaar kunt u de gewenste kamertemperatuur voor elke functie instellen. Deze temperatuur is niet de feitelijke kamertemperatuur. Het betreft een richtwaarde die de gevraagde aanvoertemperatuur beïnvloedt.

# 5.1 Kamertemperatuur en functie wijzigen

# 5.1.1 Kamertemperatuur met † wijzigen (Voor beperkte tijd)

Als u de gewenste kamertemperatuur duurzaam wilt wijzigen  $\rightarrow$  hoofdstuk 6.3.2 op pagina 32.

Deze functie is alleen beschikbaar als de verwarming niet via een afstandsbediening FB 100 wordt geregeld:

- Stel de gewenste kamertemperatuur in met  $\frac{1}{2}$ .
  - Functieschakelaar in stand ():
     De gewijzigde temperatuur geldt tot aan de volgende schakeltijd. Vervolgens geldt de voor de schakeltijd vastgelegde temperatuur.
  - Functieschakelaar in stand ½ / (() / \$\$: De veranderde temperatuur geldt tot er weer aan de functieschakelaar wordt gedraaid. Vervolgens geldt de voor de gekozen functie vastgelegde temperatuur.

#### 5.1.2 Functie met ⚠️<sup>Ⅲ</sup> wijzigen (Voor beperkte tijd)

Als u de functie duurzaam wilt wijzigen → hoofdstuk 5.1.4 op pagina 19.

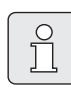

Gebruik de functie als u vroeger naar bed gaat of als u later of vroeger thuiskomt.

Deze functie is alleen beschikbaar als de verwarming niet via een afstandsbediening FB 100 wordt geregeld en de automatische functie  $\bigcirc$ ingeschakeld is:

▶ Druk kort op ☆ m de volgende schakeltijd en de bijbehorende functie Verwarmen ☆ / Sparen ( / Eco 臻 te vervroegen tot de actuele tijd.

In het display worden de gewijzigde gegevens weergegeven.

 Houd 1 ingedrukt en draai tegelijkertijd aan 1 om de volgende schakeltijd te veranderen. De schakeltijd kan maximaal tussen de actuele tijd en de tweede daaropvolgende schakeltijd worden gewijzigd.
 Bij het overschrijden van de volgende schakeltijd van het verwarmingsprogramma wordt een reset van de functie uitgevoerd en is de

Functie voortijdig opheffen:

▶ Druk ☆<sup>™</sup> nogmaals kort in.

automatische functie weer actief.

# 5.1.3 Functie warm water met 👆 wijzigen (Voor beperkte tijd)

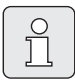

Gebruik deze functie als u buiten de geprogrammeerde schakeltijden warm water nodig heeft.

- Druk kort in om de warmwaterbereiding onmiddellijk te activeren (De geactiveerde functie kan niet vóór het verstrijken van de vaste tijd worden uitgeschakeld):
  - De boiler wordt 60 minuten lang tot de maximaal ingestelde temperatuur van het warmwaterprogramma verwarmd.
  - Bij het combitoestel is de comfortfunctie 30 minuten lang actief.

In het display worden de gewijzigde gegevens weergegeven. Bij het overschrijden van de opgegeven tijd vindt een reset van de functie plaats en is de automatische functie weer actief.

#### 5.1.4 Functie voor verwarming duurzaam wijzigen

Het warme water wordt onafhankelijk van de stand van de functieschakelaar volgens het warmwaterprogramma verwarmd

( $\rightarrow$  hoofdstuk 6.4 vanaf pagina 33).

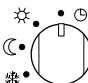

# Automatische functie (Basisinstelling)

Automatische wisseling tussen **Verwarmen** ☆ / **Sparen** 《 / **Eco** ☆ volgens het actieve verwarmingsprogramma. De regelar regelt op de in het submenu **Temperatuurniveaus** ingestelde kamertemperaturen (→ hoofdstuk 6.3.2 op pagina 32).

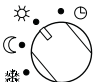

#### 🔎 Continu verwarmen

De regelaar regelt continu op de in het submenu **Temperatuurniveaus** ingestelde kamertemperatuur voor **Verwarmen**  $\stackrel{}_{\times}$  ( $\rightarrow$  hoofdstuk 6.3.2 op pagina 32). Het verwarmingsprogramma wordt genegeerd.

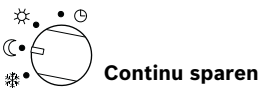

De regelaar regelt continu op de in het submenu **Temperatuurniveaus** ingestelde kamertemperatuur voor **Sparen** ( (→ hoofdstuk 6.3.2 op pagina 32). Het verwarmingsprogramma wordt genegeerd.

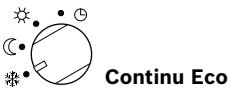

De regelaar regelt continu op de in het submenu **Temperatuurniveaus** ingestelde kamertemperatuur voor **Eco** 骤 (→ hoofdstuk 6.3.2 op pagina 32). Het verwarmingsprogramma wordt genegeerd.

### 5.2 Menu's bedienen

Algemene structuur van de menu's:

- Namen van variabelen of namen van submenu's worden links weergegeven.
- De gekozen naam wordt donker gemarkeerd.
- Waarden van variabelen worden rechts naast of onder de naam weergegeven.
- Met & O geeft u submenu's weer of activeert u de wijzigingsmodus (De waarde van de variabele knippert).
- Zolang er een naam donker gemarkeerd is, kunt u met <u>menu</u> / <u>i</u> / <u>x</u> / <u>s</u> in de menu's navigeren zonder een waarde te verstellen.

- Pijlen aan de linkerrand geven aan of er nog meer menuopties zijn.
- Een knipperende waarde van een variabele kunt u met <u>†</u> veranderen.
- Een knipperende waarde van een variabele kunt u met 6 naar de basisinstelling terugzetten.
- De wijziging gaat in als u <sup>A</sup>/<sub>ok</sub> → indrukt. De naam wordt weer donker gemarkeerd weergegeven.
- Als u de wijzigingsmodus met een andere toets dan <sup>™</sup>/<sub>ek</sub> verlaat, wordt de wijziging onderbroken. De oorspronkelijke waarde blijft geldig.

#### 5.2.1 Programmeervoorbeelden

De programmeer stappen moeten altijd volgens hetzelfde principe worden uitgevoerd. De functies van de bedieningselementen en de betekenis van de symbolen staan beschreven op de pagina's 2 en 3. Als u Bijv. een verwarmingsprogramma wilt invoeren, voert u de volgende programmeerstappen uit.

Als een functie geblokkeerd is, wordt een helptekst weergegeven. In deze gevallen volgt u de weergegeven aanwijzingen op.

|                        | Bediening                                                                       | Display                                                                                                    |
|------------------------|---------------------------------------------------------------------------------|----------------------------------------------------------------------------------------------------|
| Open de k<br>De standa | lep.<br>ardweergave wordt nog steeds weergegeven.                               | event 12h 15<br>event 12h 15<br>e |
|                        | Hoofdmenu weergeven:                                                            |                                                                                                    |
| Druk op                | De displayverlichting wordt ingeschakeld en het<br>hoofdmenu wordt weergegeven. | 9 1 12h 1 15<br>HOOFDMENU<br>< Terug<br>6*<br>Vakantie<br>Verwarming<br>- 3 1 24h 1 21<br>6 720 613 462-03.10                                                                                                    |

|                               | Bediening                                                                                                    | Display                                                                                                    |
|-------------------------------|----------------------------------------------------------------------------------------------------|----------------------------------------------------------------------------------------------------|
|                               | Menu kiezen:                                                                                                    |                                                                                                    |
| Draai                         | Selecteer in dit voorbeeld de menuoptie "Verwar-<br>ming".<br>Als u de keuzeknop verder draait, worden er nog meer<br>menu's weergegeven.                                                                                                    | 9 12h 15<br>HOOFDMENU<br>C Terrug<br>6.<br>Uakantie<br>J Verwarming<br>3 1 24h 1 21<br>6 720 613 462-04.10                                                                                                    |
| Druk op<br><sup>프</sup> ok    | Bevestig de gekozen menuoptie "Verwarming".                                                                                                    | 9         12n         15           •         •         •         •           •         •         •         •           •         •         •         •           •         •         •         •           •         •         •         •           •         •         •         •           •         •         •         •           •         •         •         •           •         •         •         •           •         •         •         •           •         •         •         •           •         •         •         •           •         •         •         •           •         •         •         •           •         •         •         •           •         •         •         •         •           •         •         •         •         •           •         •         •         •         •           •         •         •         •         •           •         •         •         •                                                                                                    |
| Druk op<br>▲<br>ok            | Laat in dit voorbeeld de menuoptie "Programma"<br>geselecteerd en bevestig de optie.                                                                                                    | 9         12h         15           -         VERUARTINGSPROGRATIONA         -           -         Terrug         -           6*         A: Programma         -           3         1         24h         1         21           -         670013360-03.10         -         -         -                                                                                                    |
| Draai<br>10                   | Selecteer in dit voorbeeld de menuoptie "Wijzigen".                                                                                                    | 9         12h         15           -         VERUARTINGSPROG. UJJZIGEN         -            -         -           6*         Frequencies         -           18         -         -                                                                                                    |
| Druk op                       | Bevestig de menuoptie "Wijzigen".                                                                                                    | I         I         I |
| Druk op<br><sup>프</sup><br>ok | Laat in dit voorbeeld de menuoptie "A: Programma A"<br>geselecteerd en bevestig de optie.                                                                                                    | 9         12h         15           -         PROGRAMMA A UJUZIGEN<br>Ovenschnijven met<br>verwarmingsprogramma<br>3         -           6         Nee         -           3         1         24h         1         21           672061346208.10         -         -         -         -         -                                                                                                    |
| Draai                         | Selecteer in dit voorbeeld de menuoptie "Maandag".<br>De segmentring voor het verwarmingsprogramma<br>wordt alleen weergegeven als alle schakeltijden voor<br>de gekozen weekdagen gelijk zijn (Bijv. alle schakeltij-<br>den voor menuoptie "Ma - Vr" gelijk). | 9 1 12h 1 15<br>FROGRAMMA A LUZZIVEN<br>Ma - Un<br>Ca - Za - Zo<br>VIERTER<br>3 1 24h 1 1 21<br>6720 613 462-09.10                                                                                                    |
| Druk op<br>조                  | Bevestig de menuoptie "Maandag".<br>Het volgende submenu met de voorgeprogrammeerde<br>schakeltijden en functies P1 t/m P6 wordt weergege-<br>ven.                                                                                                    | 9 1 12n 1 15<br>FROG. A THANDAS LUZGEN<br>C Terug<br>Urv. vanaf 06:00<br>P2 Urst vanaf 22:00<br>3 1 2in 1 2i<br>C72061342210.10                                                                                                    |

# 22 | Bediening

|               | Bediening                                                                                                    | Display                                                                                                    |  |  |  |  |  |
|---------------|----------------------------------------------------------------------------------------------------|----------------------------------------------------------------------------------------------------|--|--|--|--|--|
|               | Waarden instellen:                                                                                                    |                                                                                                    |  |  |  |  |  |
| Druk op<br>조〇 | Laat in dit voorbeeld de menuoptie P1 geselecteerd en<br>bevestig de optie.<br>De te wijzigen schakeltijd en het bijbehorende seg-<br>ment knipperen.                                                                                                    | 9 12b 15<br>PROS. A MANDAG UUZIGEN<br>- C Terug<br>Urv. vana⇒ 06:00 10<br>P2 Urst vanaf 2b: blu<br>3 1 24b 1 21<br>- 21<br>- 21 |  |  |  |  |  |
| Draai<br>10   | Stel in dit voorbeeld de schakeltijd op 05:30 uur in.<br>Tegelijkertijd veranderen de bijbehorende segmenten.                                                                                                    |                                                                                                    |  |  |  |  |  |
| Druk op<br>ᇫ  | De schakeltijd wordt opgeslagen en de te wijzigen<br>functie en het segment van de nieuwe schakeltijd knip-<br>peren. Als u Bijv. in het menu "Ma - Vr" een schakeltijd<br>wijzigt en opslaat, wordt de wijziging overgenomen<br>voor de dagen "Maandag" t/m "Vrijdag". | $\begin{array}{c c c c c c c c c c c c c c c c c c c $                                                                                                    |  |  |  |  |  |
| Draai         | Stel in dit voorbeeld de functie in op "Sparen".<br>De bijbehorende segmenten veranderen.                                                                                                    | - 2 Terua                                                                                                    |  |  |  |  |  |
| Druk op<br>조  | De functie wordt opgeslagen. De instelling van P1 is nu<br>beëindigd. De gewijzigde schakeltijd, functie en seg-<br>menten worden weergegeven. Stel overige schakeltij-<br>den en functies P2 t/m P6 zoals beschreven in.                                               | 6. Sp. vanaf 05:30 48<br>V P2 Urst vanaf 22:00                                                                                                    |  |  |  |  |  |
|               | Een hoger menu kiezen:                                                                                                    |                                                                                                    |  |  |  |  |  |
| Druk op       | Kies een hoger menu.                                                                                                    |                                                                                                    |  |  |  |  |  |
| of            |                                                                                                    | $\begin{array}{c c} & M_{a} - V_{r} \\ \hline \\ 6:8 & 7_{2} - 7_{2} \\ \hline \end{array}$                                                                                                    |  |  |  |  |  |
|               | Selecteer opnieuw de optie "◀Terug".                                                                                                    | - Maandag<br>3 1 24n 1 21<br>6 720 613 482-14.10                                                                                                    |  |  |  |  |  |
| Druk op       | Bevestig de geselecteerde optie " ◀Terug".<br>Het hogere menu wordt weergegeven.                                                                                                    |                                                                                                    |  |  |  |  |  |
|               | Programmering beëindigen:                                                                                                    |                                                                                                    |  |  |  |  |  |
| Druk op       | De regelaar werkt nu met de nieuw geprogrammeerde<br>gegevens.                                                                                                    | 12h 1 15<br>- Kamertemperatuur<br>23.5°C 09:43 (C = 0<br>3 1 24h 1 21<br>- 272 013 462 15.20                                                                                                    |  |  |  |  |  |

# 5.2.2 Programmering verwijderen of ongedaan maken

|                                                      | Bediening                                                                                                    | Display                                                                                                    |  |  |  |  |  |
|------------------------------------------------------|----------------------------------------------------------------------------------------------------|----------------------------------------------------------------------------------------------------|--|--|--|--|--|
|                                                      | Geprogrammeerde waarden verwijderen:                                                                                                    |                                                                                                    |  |  |  |  |  |
| Selecteer (<br>de schakel<br>pagina 20.<br><b>of</b> | en overschrijf de te verwijderen waarde, bijvoorbeeld<br>tijd in P1, zoals beschreven in hoofdstuk 5.2.1 vanaf                                         |                                                                                                    |  |  |  |  |  |
| Druk op                                              | De verwijderde schakeltijd knippert en de bijbeho-<br>rende functie wordt eveneens verwijderd.<br>Tegelijkertijd veranderen de bijbehorende segmenten. | 9         1         12h         1         15           -         -         -         -         -         -         -         -         -         -         -         -         -         -         -         -         -         -         -         -         -         -         -         -         -         -         -         -         -         -         -         -         -         -         -         -         -         -         -         -         -         -         -         -         -         -         -         -         -         -         -         -         -         -         -         -         -         -         -         -         -         -         -         -         -         -         -         -         -         -         -         -         -         -         -         -         -         -         -         -         -         -         -         -         -         -         -         -         -         -         -         -         -         -         -         -         -         -         -         -         - |  |  |  |  |  |
| 2x<br>indruk-<br>ken<br>조                            | De instelling wordt opgeslagen.                                                                                                    | - <u>BANSTEMPERATUUR 9C</u><br>- <u>BANSTEMPERATUUR 9C</u><br>Kamertemperatuur<br>2 <b>3.5</b> °C 09:43 #<br>Maandag (-)                                                                                                    |  |  |  |  |  |
| Druk op                                              | Verlaat het menu en keer terug naar de standaard-<br>weergave.                                                                                         | <u>3</u> <u>1</u> <u>24</u> <u>1</u> <u>21</u> <u>6</u> 720 613 462-17.20                                                                                                    |  |  |  |  |  |
|                                                      | Een programma (Bijv. verwarmingsprogramı                                                                                                    | ma) resetten                                                                                                    |  |  |  |  |  |
| Selecteer of beschreve                               | en bevestig de menuoptie "A:Programma A", zoals<br>n in hoofdstuk 5.2.1 vanaf pagina 20.                                                               |                                                                                                    |  |  |  |  |  |
| Draai                                                | Selecteer in dit voorbeeld de menuoptie "Naar basisin-<br>stelling terugzetten".                                                                       | - Naar basisinstelling<br>6. terugzetten VIII 48                                                                                                    |  |  |  |  |  |
| Druk op                                              | Bevestig de menuoptie "Naar basisinstelling terugzet-<br>ten". De te wijzigen waarde knippert.                                                         | - <u>Vee</u><br><u>3 1 24h 21</u><br>6720 613 462-18.10                                                                                                    |  |  |  |  |  |
| Draai                                                | Stel de menuoptie "Naar basisinstelling terugzetten"<br>in op "Ja".                                                                                    | <u>9   12h   15</u><br><u>C MET OK TERUS</u><br>Ueruarmingsprogramma A<br>Par basisingtelling                                                                                                    |  |  |  |  |  |
| Druk op                                              | Bevestig het resetten van het programma.<br>Na het resetten wordt een helptekst weergegeven.                                                           | - teruggezet<br>- <u>3 1 24h 1 21</u><br>- 6720 613 462-19.10                                                                                                    |  |  |  |  |  |
| Druk op                                              | Keer terug naar het menu.                                                                                                    | 9 12h 15<br>- Kamertemperatuur<br>0 7 5°C 09:43.☆ 48                                                                                                    |  |  |  |  |  |
| Druk op                                              | Verlaat het menu en keer terug naar de standaard-<br>weergave.                                                                                         | 43.3 Maand ag<br><u>3 1 24h 1 21</u><br>6720 613 482-0220                                                                                                    |  |  |  |  |  |

| Bediening                                                                                                    | Display                                                                                                    |  |  |  |  |
|----------------------------------------------------------------------------------------------------|----------------------------------------------------------------------------------------------------|--|--|--|--|
| Alle instellingen resetten (Alleen voor de installateur):<br>Met deze functie worden alle instellingen van het HOOFDMENU en het INSTALLATEURSNIVEAU naar<br>de basisinstelling teruggezet.<br>Alle installatie specifieke instellingen moeten door de installateur opnieuw ingevoerd worden. |                                                                                                    |  |  |  |  |
| Als de standaardweergave is ingesteld:<br><u>menu</u> en <u></u> tegelijkertijd ingedrukt houden tot de volgende<br>waarschuwing 10 seconden lang wordt weergegeven:                                                                                                    | $\begin{array}{c ccccccccccccccccccccccccccccccccccc$                                                                                                    |  |  |  |  |
| Als een reset van alle instellingen moet plaatsvinden:<br><u>menu</u> en <u>b</u> nog steeds tegelijkertijd ingedrukt houden tot de<br>volgende helptekst wordt weergegeven:                                                                                                    | 9         1         12h         1         15           Cher ok terue         Reset basis         -         -         -         -         -         -         -         -         -         -         -         -         -         -         -         -         -         -         -         -         -         -         -         -         -         -         -         -         -         -         -         -         -         -         -         -         -         -         -         -         -         -         -         -         -         -         -         -         -         -         -         -         -         -         -         -         -         -         -         -         -         -         -         -         -         -         -         -         -         -         -         -         -         -         -         -         -         -         -         -         -         -         -         -         -         -         -         -         -         -         -         -         -         -         -         -         -         - </td |  |  |  |  |
| Druk op $\frac{\pi}{ok}$ om het resetten te beëindigen.<br>Alle instellingen zijn nu weer naar de basisinstelling teruggezet. De                                                                                                    | e installatie moet door de installa-                                                                                                    |  |  |  |  |

teur opnieuw in bedrijf worden gesteld.

# 6 Instellen van het HOOFDMENU

Het navigeren binnen de menustructuur, het programmeren, het verwijderen van waarden en het terugzetten naar de basisinstelling worden in hoofdstuk 5.2 vanaf pagina 20 uitvoerig beschreven.

# 6.1 Overzicht en instellingen van het HOOFDMENU

De volgende tabellen dienen

- als overzicht van de menustructuur (Kolom 1). De diepte van de menu's wordt aangegeven met verschillende grijstinten.
   Bijv. in het menu Verwarming > Programma bevinden zich de submenu's Wijzigen en Bekijken op hetzelfde niveau.
- als overzicht van de basisinstellingen (Kolom 2) om menuopties naar de basisinstelling terug te zetten.
- als overzicht van de instelbereiken van de menuopties (Kolom 3).
- voor het invullen van de persoonlijke instelling (Kolom 4).
- voor het vinden van de gedetailleerde beschrijving van de verschillende menuopties (Kolom 5).

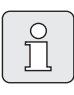

De menuopties worden alleen weergegeven als de installatiedelen aanwezig en/of geactiveerd zijn en deze niet door een afstandsbediening worden benaderd. Sommige menuopties worden niet weergegeven omdat deze door een instelling in een andere menuoptie uitgeschakeld worden.

U dient menuopties altijd in de juiste volgorde in te stellen of onveranderd over te slaan. Daardoor worden de volgende menuopties automatisch aangepast of niet weergegeven.

| Menustructuur<br>Vakantie | Basisinstelling     | Instelbereik                                          | Persoonlijke<br>instelling | Beschrijving<br>vanaf pagina |
|---------------------------|---------------------|-------------------------------------------------------|----------------------------|------------------------------|
| Begin                     |                     | Vandaag 31.12.2099<br>(In jaar/maand/dag-stappen)     |                            |                              |
| Einde                     |                     | Begin datum 31.12.2099<br>(In jaar/maand/dag-stappen) |                            |                              |
| Verwarming                | Eco                 | Eco / Sparen/ Verwarmen/ Auto-<br>matisch             |                            | 30                           |
| Warm water                | Uit <sup>1)</sup>   | Uit / Automatisch/ Aan                                |                            |                              |
|                           | 15 °C <sup>2)</sup> | 15 °C 60 °C / Automatisch                             |                            |                              |
| Circulatiepomp            | Uit                 | Uit / Automatisch/ Aan                                |                            |                              |
| Thermische desinfectie    | Uit                 | Uit / Aan                                             |                            |                              |

#### 6.1.1 HOOFDMENU: Vakantie

1) Warmwaterbereiding met combitoestel

2) Warmwaterbereiding via boiler

### 6.1.2 HOOFDMENU: Verwarming

| Mer  | ustr                                   | ructuur Verwarming                                                                                                    | Basis-<br>instelling                                                     | Instelbereik                                                                                                    | Persoonlijke<br>instelling | Beschrijving<br>vanaf pagina |
|------|----------------------------------------|----------------------------------------------------------------------------------------------------|--------------------------------------------------------------------------|----------------------------------------------------------------------------------------------------|----------------------------|------------------------------|
| Prog | gram                                   | ıma                                                                                                    | -                                                                        | -                                                                                                    | -                          |                              |
| A    | ctiv                                   | eren                                                                                                    | A: Programma<br>A (Schakeltij-<br>den van pro-<br>gramma<br>Programma 4) | A: Programma A C:<br>Programma C (Programma naam<br>kan worden gewijzigd)                                                                                                    | -                          |                              |
| ١    | Vijzią                                 | gen                                                                                                    | -                                                                        | -                                                                                                    | -                          |                              |
|      | A:<br>gr                               | : Programma A C: Pro-<br>rammaC                                                                                                    | -                                                                        | -                                                                                                    | -                          |                              |
|      |                                        | Overschrijven met ver-<br>warmingsprogramma                                                                                        | Nee                                                                      | Nee / A: Programma A C:<br>Programma C (Programma naam<br>kan worden gewijzigd) / Pro-<br>gramma 8/ Programma 7/ Pro-<br>gramma 6/ Programma 5/<br>Programma 4/ Programma 3/<br>Programma 2/ Programma 1 | -                          |                              |
|      |                                        | Alle dagen                                                                                                    |                                                                          | ·                                                                                                    | •                          |                              |
|      |                                        | P1, P2 P6                                                                                                    |                                                                          |                                                                                                    |                            |                              |
|      |                                        | Ma - Vr                                                                                                    |                                                                          |                                                                                                    |                            |                              |
|      |                                        | P1, P2 P6                                                                                                    |                                                                          |                                                                                                    |                            |                              |
|      |                                        | Za - Zo                                                                                                    |                                                                          | → Tabel op pagina 68                                                                                                    |                            | 31                           |
|      |                                        | P1, P2 P6                                                                                                    |                                                                          |                                                                                                    |                            |                              |
|      | L                                      | Maandag, Dinsdag<br>Zondag                                                                                                    |                                                                          |                                                                                                    |                            |                              |
|      |                                        | P1, P2 P6                                                                                                    |                                                                          |                                                                                                    |                            |                              |
|      | L                                      | Naar basisinstelling<br>terugzetten                                                                                                | Nee                                                                      | Nee / Ja                                                                                                    |                            |                              |
|      |                                        | Programmanaam                                                                                                    | Zoals gekozen<br>in menu Wijzi-<br>gen, Bijv.:<br>Programma A            | Programma naam wijzigen                                                                                                    |                            |                              |
| E    | Bekij                                  | ken                                                                                                    | -                                                                        | -                                                                                                    | -                          |                              |
|      | A:<br>Pr<br>Pr<br>Pr<br>Pr<br>Pr<br>Pr | : Programma A<br>. C: ProgrammaC<br>rogramma 8<br>rogramma 7<br>rogramma 6<br>rogramma 5<br>rogramma 4<br>rogramma 3<br>rogramma 2 | Alle dagen                                                               | Alle dagen<br>Ma - Vr<br>Za - Zo<br>Maandag, Dinsdag<br>Zondag                                                                                                    | _                          |                              |

| Me        | nustructuur Verwarming | Basis-<br>instelling | Instelbereik                                                          | Persoonlijke<br>instelling | Beschrijving<br>vanaf pagina |
|-----------|------------------------|----------------------|-----------------------------------------------------------------------|----------------------------|------------------------------|
| Parameter |                        | -                    | -                                                                     | -                          |                              |
|           | Temperatuurniveaus     | -                    | -                                                                     | -                          |                              |
|           | Verwarmen              | 21,0 °C              | 0,0 °C 30,0 °C (Niet lager dan<br>Sparen)                             | °C                         |                              |
|           | Sparen                 | 15,0 °C              | 0,0 °C 30 °C (Niet lager dan<br>Eco en niet hoger dan Verwar-<br>men) | °C                         | 32                           |
|           | Eco                    | 5,0 °C               | 0,0 °C 30 °C (Niet hoger dan<br>Sparen)                               | °C                         |                              |
|           | Verwarmingssnelheid    | Normaal              | Sparen / Normaal / Snel                                               |                            |                              |

#### 6.1.3 HOOFDMENU: Warm water

| Menu | structuur Warm water                                         | Basis-<br>instelling  | Instelbereik                               | Persoonlijke<br>instelling | Beschrijving<br>vanaf pagina |
|------|--------------------------------------------------------------|-----------------------|--------------------------------------------|----------------------------|------------------------------|
| Warm | water en circulatiepomp                                      | Apart van CV<br>prog. | Apart van CV prog. / WW prog.<br>gekoppeld |                            |                              |
| Warm | waterprogramma <sup>1)</sup>                                 | -                     | -                                          | -                          |                              |
| Wi   | jzigen                                                       | -                     | -                                          | -                          |                              |
|      | Alle dagen                                                   |                       |                                            |                            |                              |
|      | P1, P2 P6                                                    |                       |                                            |                            |                              |
|      | Ma - Vr                                                      |                       |                                            |                            |                              |
|      | P1, P2 P6                                                    |                       |                                            |                            |                              |
|      | Za - Zo                                                      |                       | → Tabel op pagina 70                       |                            | 22                           |
|      | P1, P2 P6                                                    |                       |                                            |                            | 33                           |
|      | Maandag, Dinsdag Zon-                                        |                       |                                            |                            |                              |
|      | dag                                                          |                       |                                            |                            |                              |
|      | P1, P2 P6                                                    |                       |                                            |                            |                              |
|      | Naar basisinstelling terug-<br>zetten                        | Nee                   | Nee / Ja                                   |                            |                              |
| Be   | kijken                                                       | -                     | -                                          | -                          | 1                            |
|      | Alle dagen / Ma - Vr/ Za -<br>Zo/ Maandag, Dinsdag<br>Zondag | -                     | -                                          | -                          |                              |

### 28 | Instellen van het HOOFDMENU

| Me | enustructuur Warm water                                      | Basis-<br>instelling | Instelbereik                             | Persoonlijke<br>instelling | Beschrijving<br>vanaf pagina |  |
|----|--------------------------------------------------------------|----------------------|------------------------------------------|----------------------------|------------------------------|--|
| Ci | c.pompprog.                                                  | -                    | -                                        | -                          |                              |  |
|    | Wijzigen                                                     | -                    | -                                        | -                          |                              |  |
|    | Alle dagen                                                   |                      | ·                                        |                            |                              |  |
|    | P1, P2 P6                                                    |                      |                                          |                            |                              |  |
|    | Ma - Vr                                                      |                      |                                          |                            |                              |  |
|    | P1, P2 P6                                                    |                      |                                          |                            |                              |  |
|    | Za - Zo                                                      |                      |                                          |                            |                              |  |
|    | P1, P2 P6                                                    |                      |                                          | 25                         |                              |  |
|    | Maandag, Dinsdag<br>Zondag                                   |                      |                                          |                            | 35                           |  |
|    | P1, P2 P6                                                    |                      |                                          |                            |                              |  |
|    | Naar basisinstelling terug-<br>zetten                        | Nee                  | Nee / Ja                                 |                            |                              |  |
|    | Bekijken                                                     | -                    | -                                        | -                          |                              |  |
|    | Alle dagen / Ma - Vr/ Za -<br>Zo/ Maandag, Dinsdag<br>Zondag | -                    | -                                        | -                          |                              |  |
| Pa | rameter                                                      | -                    | -                                        | -                          |                              |  |
|    | Boilertemp. bij verwarmings-<br>functie                      | 60 °C                | 15 °C 60 °C                              | °C                         |                              |  |
|    | Boilertemp. bij spaarstand-<br>functie                       | 50 °C                | 15 °C 60 °C                              | °C                         | 35                           |  |
|    | Warmwatervoorrang                                            | Voorrang             | Voorrang / Selectieve voorrang           |                            |                              |  |
|    | Aantal schakelingen                                          | 4/h                  | 1/h 7/h                                  | /h                         |                              |  |
| Th | erm. desinfectie                                             | -                    | -                                        | -                          |                              |  |
|    | Functie                                                      | Handmatig            | Handmatig / Automatisch                  |                            |                              |  |
|    | Bedrijfstoestand                                             | Niet in bedrijf      | Niet in bedrijf / Nu éénmalig<br>starten |                            | 36                           |  |
| _  |                                                              | In bedrijf           | In bedrijf / Stoppen                     |                            |                              |  |
| _  | Tijd                                                         | 01:00 h              | 00:00 h 23:45 h                          | h                          |                              |  |
|    | Tijdinterval                                                 | 7 d                  | 1 d 30 d                                 | d                          |                              |  |

1) Alleen bij Apart van CV prog.

### 6.1.4 HOOFDMENU: Alg. Instellingen

| Menustructuur<br>Alg. Instellingen | Basis-<br>instelling                                 | Instelbereik                                                                          | Persoonlijke<br>instelling | Beschrijving<br>vanaf pagina |
|------------------------------------|------------------------------------------------------|---------------------------------------------------------------------------------------|----------------------------|------------------------------|
| Tijd en datum                      | -                                                    | -                                                                                     | -                          |                              |
| Tijd                               | :                                                    | 00:00 23:59 (In uren/minuten-<br>stappen)                                             | -                          |                              |
| Datum                              |                                                      | 01.01.2005 31.12.2099<br>(In jaar/maand/dag-stappen)                                  | -                          | 37                           |
| Zomer-/wintertijd                  | Ja                                                   | Ja / Nee                                                                              |                            |                              |
| Klok correctie                     | 0,0 sec./week                                        | -60,0 sec./week +60,0 sec./<br>week                                                   | sec./week                  |                              |
| Display Weergave                   | -                                                    | -                                                                                     | -                          |                              |
| Datum                              | DD.MM.JJJJ                                           | DD.MM.JJJJ of MM/DD/JJJJ                                                              |                            |                              |
| Contrast display                   | volgens<br>fabriekscon-<br>trole                     | 25 % 75 %                                                                             | %                          |                              |
| Standaard informatie               | Zonder ISM en<br>boiler: Buiten-<br>temperatuur      | Buitentemperatuur / Datum                                                             |                            |                              |
|                                    | Zonder ISM,<br>met boiler:<br>Buitentempe-<br>ratuur | Buitentemperatuur / Datum/ Boi-<br>lertemperatuur                                     |                            | 37                           |
|                                    | Met ISM en<br>boiler: Status<br>Solarpomp            | Status Solarpomp / Opbrengst<br>Solar/ Buitentemperatuur/<br>Datum/ Boilertemperatuur |                            |                              |
|                                    | Met ISM zon-<br>der boiler:<br>Status Solar-<br>pomp | Status Solarpomp / Opbrengst<br>Solar/ Buitentemperatuur/ Datum                       |                            |                              |
| Toetsenblokkering                  | Uit                                                  | Uit / Aan                                                                             |                            | 37                           |
| Taal                               | Nederlands                                           | Türkçe / Nederlands /<br>Português / Dansk                                            |                            | 37                           |

#### 6.1.5 HOOFDMENU: Solar

| Menustructuur Solar              | Basis-<br>instelling | Instelbereik           | Persoonlijke<br>instelling | Beschrijving<br>vanaf pagina |
|----------------------------------|----------------------|------------------------|----------------------------|------------------------------|
| T2: max. temperatuur solarboiler | 60 °C                | 15 °C 95 °C            | °C                         |                              |
| Invloed optimalisatie WW         | 0 K                  | 0 K (Functie uit) 20 K | К                          | 38                           |
| Optimalisatieinvloed CV circuit  | 0 К                  | 0 K (Functie uit) 5 K  | К                          |                              |

### 6.2 Vakantieprogramma

#### Hoofdmenu: Vakantie

Menustructuur en instelbereiken  $\rightarrow$  pagina 25.

Gebruik dit menu als u gedurende enkele dagen een speciale functie wilt zonder de persoonlijke instellingen van de verschillende programma's en parameters te veranderen.

In het vakantieprogramma worden de verwarming en de warmwaterbereiding op de in het vakantieprogramma ingestelde functie geregeld (Bescherming tegen vorst is gewaarborgd).

- Begin:
  - Als de datum voor **Begin** de datum van vandaag is, start het vakantieprogramma meteen.
  - Als de datum voor **Begin** morgen of later is, start het vakantieprogramma om **00:00** van de ingestelde dag.
- Einde: Het vakantieprogramma eindigt om 23:59 van de ingestelde dag.
- Verwarming: Functie voor de verwarming tijdens het vakantieprogramma.
- Warm water: Functie voor de warmwaterbereiding tijdens het vakantieprogramma.
- **Circulatiepomp**: Functie voor de circulatiepomp tijdens het vakantieprogramma.
- Thermische desinfectie: Functie voor de thermische desinfectie van het warme water tijdens het vakantieprogramma.

Als het vakantieprogramma actief is, wordt in de standaardweergave — en Bijv. **VAKANTIE TOT 30-09-2005** weergegeven. Vakantieprogramma voortijdig opheffen:

Kies het menu Vakantie > Begin en druk op
 .

In het display verschijnt --:--.

► Druk op de keuzeknop <sup>x</sup>/<sub>ok</sub> om de instelling op te slaan.

# 6.3 Verwarmingsprogramma

#### Hoofdmenu: Verwarming

Menustructuur en instelbereiken  $\rightarrow$  pagina 26.

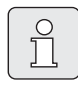

Stel de regelaar aanvoertemperatuur van het verwarmingstoestel op de maximaal benodigde aanvoertemperatuur in.

#### 6.3.1 Tijd- / temperatuurniveauprogramma

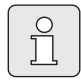

Stel de programma's voor de belangrijkste gebruikssituaties (Bijv. vroege dienst, late dienst, vakantie thuis, enz.) eenmalig in, zodat u later het passende programma snel kunt activeren.

#### Menu: Verwarming > Programma

Gebruik dit menu als u een verwarmingsprogramma met een persoonlijk tijd- en temperatuurniveau profiel wenst.

Het verwarmingsprogramma is alleen actief als de functieschakelaar op (L) is ingesteld.

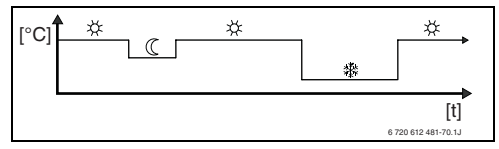

Afb. 17 Voorbeeld verwarmingsprogramma met tijd-/temperatuurniveauprofiel

#### Menu: Verwarming > Programma > Activeren

 Selecteer en activeer het verwarmingsprogramma.

#### Menu: Verwarming > Programma > Wijzigen

Instelmogelijkheden:

- Maximaal zes schakeltijden per dag met drie verschillende functies (Verwarmen ⅔ / Sparen ( / Eco 臻).
- Naar keuze voor elke dag verschillende tijden of dezelfde tijden voor:
  - Elke dag (Alle dagen)
  - Maandag t/m vrijdag (Ma Vr)
  - Zaterdag en zondag (Za Zo)
- Kortste schakelperiode is 15 minuten (1 segment).

Drie persoonlijke verwarmingsprogramma's kopiëren en instellen:

- Kopieer het vooraf ingestelde verwarmingsprogramma.
- Stel persoonlijke schakeltijden en bijbehorende functies in:
  - Deactiveer niet benodigde schakeltijden door deze te verwijderen.
  - Alle dagen: Elke dag op dezelfde tijd met de gekozen functie beginnen.
  - Ma Vr: Maandag t/m vrijdag op dezelfde tijd met de gekozen functie beginnen.
  - Za Zo: Zaterdag en zondag op dezelfde tijd met de gekozen functie beginnen.
  - Eén dag van de week (Bijv. Donderdag): elke donderdag op dezelfde tijd met de gekozen functie beginnen.
  - Als de schakeltijden en functies niet gewijzigd worden, slaat u deze over met  $\frac{x}{ok}$  of  $\frac{1}{2}$ .

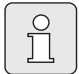

Als de programmering voor Bijv. **Donderdag** van de overige weekdagen afwijkt, verschijnt in de keuze **Alle dagen en Ma - Vr** bij alle waarden ----- **van --:-**. Dat wil zeggen dat er geen gemeenschappelijke schakeltijden en functies voor deze selectie zijn.

- Zet het verwarmingsprogramma terug naar de basisinstelling → pagina 23.
- Wijzig de naam van het verwarmingsprogramma met <sup>★</sup>/<sub>ok</sub> ○ en <sup>†</sup>/<sub>1</sub>○. U kunt de 18 weergegeven tekens afzonderlijk vervangen door te kiezen uit de aangeboden letters en cijfers.

Spaties invoeren:

Als het actuele teken een donkere achtergrond heeft, kunt u het met und verwijderen (Spatie = \_).

#### Menu: Verwarming > Programma > Bekijken

 Schakeltijden en bijbehorende functies van de verwarmingsprogramma's voor Alle dagen, Ma - Vr, Za - Zo of één dag van de week als segmentring bekijken.

#### 6.3.2 Temperatuur voor de functies en verwarmingssnelheid

#### Menu: Verwarming > Parameter

Gebruik dit menu om duurzaam de temperatuurniveaus voor de drie functies (**Verwarmen** ⅔ / **Sparen** ( / **Eco** 臻) en de verwarmingssnelheid aan uw persoonlijke wensen en aan uw woonruimte aan te passen.

#### Menu: Verwarming > Parameter > Temperatuurniveaus

- Gewenste kamertemperatuur voor de functies instellen:
  - Verwarmen 🔆 = maximaal benodigde temperatuur (Bijv. als er personen in de woonruimte verblijven en deze een comfortabele kamertemperatuur wensen).
  - Sparen ( = gemiddeld benodigde temperatuur (Bijv. als een lagere temperatuur voldoende is of als alle personen buitenshuis zijn of slapen en het gebouw niet te sterk mag afkoelen).
  - Eco <sup>(\*)</sup> = minimaal benodigde temperatuur (Bijv. als alle personen buitenshuis zijn of slapen en het gebouw mag afkoelen).

#### Menu: Verwarming > Parameter > Verwarmingssnelheid

- Gewenste verwarmingssnelheid instellen:
  - Sparen = Het gebouw wordt langzaam verwarmd en daarbij wordt energie bespaard.
  - Normaal = Het gebouw wordt met "normale" snelheid verwarmd.
  - Snel = Het gebouw wordt snel verwarmd en daardoor wordt maximaal comfort bereikt.

# 6.4 Warmwaterprogramma

#### Hoofdmenu: Warm water

Menustructuur en instelbereiken  $\rightarrow$  pagina 27.

Î

Stel de regelaar warmwatertemperatuur van het verwarmingstoestel op de maximaal benodigde warmwatertemperatuur in (Minimaal 60 °C). Als er een boiler na de hydraulische poort op de IPM is aangesloten, moet de regelaar aanvoertemperatuur op het verwarmingstoestel helemaal naar rechts worden gezet.

#### 6.4.1 Bedrijfswijze van de warmwaterprogramma's

#### Menu: Warm water > Warm water en circulatiepomp

Met dit menu kunt u:

- Uw eigen warmwaterprogramma activeren.
- -of-
- Combineer het warmwaterprogramma met uw verwarmingsprogramma. Dit is nuttig als u vaak tussen verschillende verwarmingsprogramma's wisselt. Het warmwaterprogramma wordt dan automatisch aangepast.

**WW prog. gekoppeld** (Automatische functie samen met het verwarmingsprogramma):

- Met boiler:
  - Volgens de ingestelde warmwatertemperatuur onder Boilertemp. bij verwarmingsfunctie <sup>1)</sup>, als de verwarming in de functie Verwarmen 🔆 werkt of binnen een uur naar de functie Verwarmen 🔆 schakelt.

- Anders volgens de ingestelde warmwatertemperatuur onder Boilertemp. bij spaarstandfunctie<sup>1)</sup> als de verwarming in de functie Sparen ( werkt.
- Anders warm water Eco (15 °C vaste waarde).
- Met combitoestel:
  - Warm water Aan als de verwarming in de functie Verwarmen ☆ werkt of in het afgelopen uur in de functie Verwarmen ☆ heeft gewerkt.
  - Anders warm water **Uit**.
- Met circulatiepomp voor warmwaterboiler:
  - Circulatiepomp Aan en start van de circulatiepomp volgens instelling
     (→ hoofdstuk 6.4.5 op pagina 36) als de verwarming in de functie Verwarmen werkt.
  - Anders circulatiepomp Uit.

**Apart van CV prog.** (Onafhankelijke tijdprogramma's):

- Automatische wissel tussen warm water
   Aan<sup>2)</sup> / Uit<sup>2)</sup> of verschillende warmwatertemperaturen<sup>3)</sup> en circulatiepomp Aan / Uit volgens de ingevoerde programma's.
- Start van de circulatiepomp volgens instelling
   (→ hoofdstuk 6.4.5 op pagina 36).

 Warmwatertemperatuur instellen → hoofdstuk 6.4.5 op pagina 35.

- 2) Warm water met combitoestel
- 3) Warm water via boiler

#### 6.4.2 Tijd- / temperatuurniveauprogramma voor warm water via boiler

#### Menu: Warm water > Warmwaterprogramma

Gebruik dit menu als u voor de warmwaterbereiding een programma met een persoonlijk tijd- en temperatuurprofiel wenst.

Het tijd-/temperatuurniveauprogramma kan alleen worden ingesteld en is alleen actief als Warm water > Warmwaterprogramma > Apart van CV prog. is ingesteld.

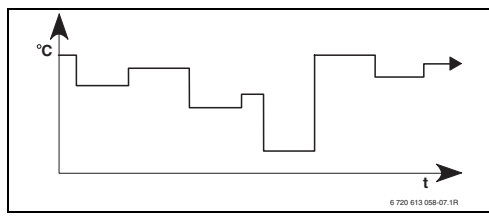

Afb. 18 Voorbeeld warmwaterprogramma met tijd-/temperatuurniveauprofiel

#### Instelmogelijkheden

- Maximaal zes schakeltijden per dag met warmwatertemperaturen tussen 15 °C en 60 °C.
- Naar keuze voor Alle dagen / Ma Vr / Za Zo dezelfde tijden of voor elke dag verschillende tijden.
- Kortste schakelperiode is 15 minuten (1 segment).

#### Schakeltijden en warmwatertemperatuur instellen

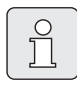

Deactiveer niet benodigde schakeltijden door deze te verwijderen.

Weekdagen, schakeltijden en bijbehorende warmwatertemperaturen kunt u invoeren en bekijken zoals beschreven in hoofdstuk 6.3 op pagina 31.

#### 6.4.3 Tijdprogramma voor warm water met combitoestel

#### Menu: Warm water > Warmwaterprogramma

Gebruik dit menu wanneer u voor de warmwaterbereiding een tijdprogramma wenst. Het tijdprogramma kan alleen worden ingesteld

en is alleen actief als Warm water > Warmwaterprogramma > Apart van CV prog. is ingesteld.

- Automatische wissel warm water Aan/Uit volgens het ingevoerde tijdprogramma.
- Aan: Als op het verwarmingstoesteld de ECOtoets niet is ingedrukt, is er onmiddellijk warm water beschikbaar.
- **Uit**: De interne warmtewisselaar van het verwarmingstoestel blijft niet verwarmd, daarom is warm water pas na een vrij lange warmwaterafname beschikbaar.

#### Instelmogelijkheden

- Maximaal zes schakeltijden per dag met twee verschillende functies (Aan / Uit).
- Naar keuze voor Alle dagen / Ma Vr / Za Zo dezelfde tijden of voor elke dag verschillende tijden.
- Kortste schakelperiode is 15 minuten (1 segment).

#### Schakeltijden en functie instellen

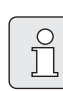

Deactiveer niet benodigde schakeltijden door deze te verwijderen.

Weekdagen, schakeltijden en bijbehorende functies (**Aan** / **Uit**) kunt u invoeren en bekijken zoals beschreven in hoofdstuk 6.3 op pagina 31.

#### 6.4.4 Tijdprogramma voor circulatiepomp (Alleen met boiler)

#### Menu: Warm water > Circ.pompprog.

Gebruik dit menu wanneer u voor de circulatiepomp een tijdprogramma wenst.

Het tijdprogramma kan alleen worden ingesteld en is alleen actief als **Warm water > Warmwater**programma > Apart van CV prog. is ingesteld.

- Automatische wissel circulatiepomp **Aan** / **Uit** volgens het ingevoerde tijdprogramma.
  - Aan: Start van de circulatiepomp volgens instelling (→ hoofdstuk 6.4.5 op pagina 36).
  - Uit: De circulatiepomp blijft stilstaan.

#### Instelmogelijkheden

- Maximaal zes schakeltijden per dag met twee verschillende functies (Aan / Uit).
- Naar keuze voor Alle dagen / Ma Vr / Za Zo dezelfde tijden of voor elke dag verschillende tijden.
- Kortste schakelperiode is 15 minuten (1 segment).

#### Schakeltijden en functie instellen

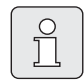

Deactiveer niet benodigde schakeltijden door deze te verwijderen.

Weekdagen, schakeltijden en bijbehorende functies (**Aan** / **Uit**) kunt u invoeren en bekijken zoals beschreven in hoofdstuk 6.3 op pagina 31.

#### 6.4.5 Parameters voor warm water

#### Menu: Warm water > Parameter > Boilertemp. bij verwarmingsfunctie

Deze menuoptie is alleen actief als **Warm water** > Warmwaterprogramma > WW prog. gekoppeld is ingesteld (→ hoofdstuk 6.4.1 op pagina 33). Stel hier de gewenste warmwatertemperatuur voor uw boiler in.

#### Menu: Warm water > Parameter > Boilertemp. bij spaarstandfunctie

Deze menuoptie is alleen actief als **Warm water** > Warmwaterprogramma > WW prog. gekoppeld is ingesteld (→ hoofdstuk 6.4.1 op pagina 33). Stel hier de gewenste verlagingstemperatuur voor uw boiler in.

#### Menu: Warm water > Parameter > Warmwatervoorrang

Deze menuoptie is alleen actief als de **Configuratie warm water** in de systeemconfiguratie op **Boiler via IPM n° 3...10** is ingesteld (→ hoofdstuk 8.1.1 op pagina 43). Gebruik dit menu als u tijdens het opwarmen van de boiler uw verwarming ingeschakeld wilt laten (Bijv. bij een gebouw met een geringe isolatie en lage buitentemperaturen).

- Voorrang: Tijdens het opwarmen van de boiler wordt de verwarming uitgeschakeld. De pomp blijft stilstaan en de mengkleppen worden gesloten.
- Selectieve voorrang: Als er een menger aanwezig is, wordt er tijdens het laden van de boiler weer opgewarmd, de pomp loopt en de mengklep regelt op de gewenste opwarmtemperatuur. Als er geen mengklep aanwezig is, wordt de verwarming uitgeschakeld, zodat deze niet te heet wordt. Met Selectieve voorrang duurt het opwarmen van de boiler langer.

#### Menu: Warm water > Parameter > Aantal schakelingen

Deze menuoptie is alleen actief als er een circulatiepomp aanwezig is.

In deze menuoptie wordt het aantal circulatiepompschakelingen per uur tijdens de functie circulatiepomp **Aan** vastgelegd. Bij de instelling:

- **1/h** tot **6/h** blijft de circulatiepomp bij elke start 3 minuten actief.
- **7/h** draait de circulatiepomp continu tijdens **Aan**.

Tijdens de functies circulatiepomp **Uit** blijft de circulatiepomp stilstaan.

#### 6.4.6 Thermische desinfectie warm water

#### Menu: Warm water > Therm. desinfectie

Dit menu is alleen actief als het warme water via een boiler verwarmd wordt. Wij adviseren om regelmatig een thermische infectie uit te voeren. Als u een combitoestel heeft, dient u de aanwijzingen in de documentatie bij het verwarmingstoestel in acht te nemen.

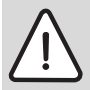

Waarschuwing: Gevaar voor brandwonden!

Heet water kan tot ernstige verbrandingen leiden.

- Voer de thermische desinfectie daarom alleen buiten de normale bedrijfstijden uit.
- Wijs bewoners op het verbrandingsgevaar en bewaak de thermische desinfectie beslist.

#### Functie:

- Automatisch: De thermische desinfectie start automatisch volgens de ingestelde startvoorwaarden. Annuleren en handmatig inschakelen van de thermische desinfectie is mogelijk.
- Handmatig: De thermische desinfectie kan tijdens Bedrijfstoestand telkens eenmalig worden gestart.
- Bedrijfstoestand:
  - Niet in bedrijf: Momenteel geen thermische desinfectie. Met Nu éénmalig starten kan de thermische desinfectie eenmalig worden gestart.
  - In bedrijf: Momenteel thermische desinfectie. Met Stoppen kan de thermische desinfectie worden onderbroken.
     Als de Solaroptie E therm. desinfectie ingeschakeld is (→ hoofdstuk 8.4 op pagina 51) en de thermische desinfectie met Stoppen wordt onderbroken, verschijnt er bij het niet bereiken van de de desinfectietemperatuur in de solarboiler voor 5 minuten een storingsmelding (Storing 54, → hoofdstuk 9.1 vanaf pagina 58).
- **Tijd**: Starttijd voor de automatische thermische desinfectie.
- **Tijdinterval**: Periode tot de volgende start van de automatische thermische desinfectie.
## 6.5 Algemene instellingen

#### Hoofdmenu: Alg. Instellingen

Menustructuur en instelbereiken  $\rightarrow$  pagina 29.

#### 6.5.1 Tijd, Datum en Zomer- / wintertijd

#### Menu: Alg. Instellingen > Tijd en datum

Gebruik dit menu als u de tijd en datum wilt aanpassen.

- **Tijd**: Tijd opnieuw instellen als de stroomvoorziening langer dan 12 uur onderbroken was.
- Datum: Zie boven Tijd.
   De actuele dag van de week (Bijv. Ma) wordt automatisch berekend.
- **Zomer-/wintertijd**: Automatische aanpassing zomer-/wintertijd in- of uitschakelen.
- Klok correctie: Correctiefactor voor tijd instellen. Deze correctie vindt eenmaal per week plaats.

Voorbeeld:

- Afwijking van de tijd ca. –3 minuten per jaar
- -3 minuten per jaar komen overeen met
   -180 seconden per jaar
- 1 jaar = 52 weken
- -180 seconden : 52 weken
  = -3,46 seconden per week
- Correctiefactor = +3,5sec./week

#### 6.5.2 Opmaak voor weergave

#### Menu: Alg. Instellingen > Display Weergave

Gebruik dit menu als u de opmaak voor weergave aan uw persoonlijke wensen wilt aanpassen.

- Datum: Kies de opmaak voor de datumweergave uit DD.MM.JJJJ en MM/DD/JJJJ (D = cijfer voor dag, M = cijfer voor maand, J = cijfer voor jaar).
- Contrast display: Stel het weergavecontrast tussen 25% en 75% in.
- Standaard informatie: Stel de informatie in die tijdens de standaardweergave in de bovenste regel moet worden weergegeven.

#### 6.5.3 Toetsenblokkering

#### Menu: Alg. Instellingen > Toetsenblokkering

Gebruik dit menu om de toetsenfuncties tegen ongewenste bediening door kinderen te blokkeren.

Als **Toetsenblokkering** actief is en tijdens de standaardweergave een geblokkeerde toets wordt ingedrukt, wordt in het display weergegeven dat de toetsenblokkering actief is.

|   | Ů |  |
|---|---|--|
| _ |   |  |

Gewijzigde standen van de functieschakelaar worden pas na het uitschakelen van **Toetsenblokkering** actief.

#### Toetsenblokkering uitschakelen:

 Houd men tegelijkertijd ingedrukt tot er een melding verschijnt.

#### 6.5.4 Taal

#### Menu: Alg. Instellingen > Taal

Gebruik dit menu als u een andere taal voor de displayteksten wenst.

## 6.6 Solarinstellingen

#### Hoofdmenu: Solar

Menustructuur en instelbereiken  $\rightarrow$  pagina 29.

Gebruik dit menu als u de boilertemperatuur wilt begrenzen of als u de gewenste warmwatertemperatuur en de gewenste aanvoertemperatuur op basis van de beschikbare zonne-energie afhankelijk van uw regio wilt optimaliseren.

#### Boilertemperatuur begrenzen

Om zo veel mogelijk zonne-energie op te slaan, is een hoge boilertemperatuur noodzakelijk.

De begrenzing van de boilertemperatuur voorkomt oververhitting van het drinkwater. Bij ingebruikneming wordt de temperatuurwaarde door de ISM-module verzonden.

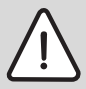

Waarschuwing: Gevaar voor brandwonden! Door een boilertemperatuur boven 60 °C.

- Als de begrenzing van de boilertemperatuur > 60 °C wordt ingesteld, dient u de thermostatische drinkwatermenger TWM 20 (Toebehoren) in de warmwaterleiding in te bouwen.
- ▶ Stel de TWM 20 op max. 60 °C in.

**T2: max. temperatuur solarboiler**: Boilertemperatuur > 60 °C alleen met begrenzing van de taptemperatuur via thermostatische drinkwatermenger.

#### Solaroptimalisatie

Om zo veel mogelijk zonne-energie te benutten, moeten de gewenste temperaturen die van het verwarmingstoestel worden aangevraagd zo veel mogelijk worden gereduceerd. Bij deze regelaar kan deze reductie afhankelijk van de beschikbaarheid van zonne-energie met **Invloed optimalisa**tie WW en met **Optimalisatieinvloed CV circuit** automatisch plaatsvinden. Meer informatie voor de installateur

- → hoofdstuk 8.5.3 op pagina 53.
- Invloed optimalisatie WW: Maximale reducering van de gewenste temperatuur van het warme water door solarinvloed. Voorbeeld:
  - Gewenste warmwatertemperatuur = 60 °C
  - Invloed optimalisatie WW = 15 K
  - Gewenste warmwatertemperatuur voor het verwarmingstoestel = 60 °C – 15 K
  - Gesteld dat er voldoende solarvermogen beschikbaar is, wordt de maximale reducering ingesteld. Het verwarmingstoestel verwarmt het warme water op 45 °C. De resterende 15 K kan door opbrengst van zonne-energie worden verwarmd.
- Optimalisatieinvloed CV circuit: Invloed van de solarcapaciteit op de verwarmingscapaciteit die aan de verwarming wordt toegevoerd. Bij een hoge waarde wordt de aanvoertemperatuur van de verwarmingscurve overeenkomstig sterker verlaagd (Meer informatie voor de installateur → hoofdstuk 8.3 vanaf pagina 46), om een grotere passieve toevoer van zonneenergie door de ramen van het gebouw mogelijk te maken. Tegelijkertijd wordt daardoor de variatie van temperatuur in het gebouw verminderd, hetgeen het comfort doet toenemen.
  - Verhoog Optimalisatieinvloed CV circuit als de verwarming kamers met grote ramen op het zuiden verwarmt.
  - Verhoog Optimalisatieinvloed CV circuit niet als de verwarming kamers met kleine ramen op het noorden verwarmt.

| $\langle$ | ) |
|-----------|---|
| ]         |   |

### Invloed optimalisatie WW en Optimalisatieinvloed CV circuit starten op zijn vroegst na een kalibreringsfase van 30 dagen na ingebruikne-

ming van de solarinstallatie.

# 7 Informatie weergeven

#### Menu: INFO

Hier kan systeeminformatie worden weergegeven.

Het navigeren binnen de menustructuur wordt in hoofdstuk 5.2 vanaf pagina 20 uitvoerig beschreven.

|   | - |  |
|---|---|--|
|   | 0 |  |
|   | 1 |  |
|   |   |  |
| L |   |  |

De menuopties worden alleen weergegeven als de installatiedelen aanwezig en/of geactiveerd zijn en deze niet door een afstandsbediening worden benaderd. Sommige menuopties worden niet weergegeven omdat deze door een instelling in een andere menuoptie uitgeschakeld worden.

#### **Overzicht menu INFO**

De volgende tabel dient

- als overzicht van de menustructuur (Kolom 1). De diepte van de menu's wordt aangegeven met verschillende grijstinten.
   De menu's Gebruiksaanwijzing en Verwarmingstoestel bevinden zich bijvoorbeeld op hetzelfde niveau.
- als overzicht van de variabele weergavemogelijkheden (Kolom 2).
- als beschrijving van de verschillende infopunten (Kolom 3).

| Menustructuur INFO                                     | Variabele<br>voorbeeldindicatie | Beschrijving                                                                  |
|--------------------------------------------------------|---------------------------------|-------------------------------------------------------------------------------|
| Gebruiksaanwijzing                                     | -                               | -                                                                             |
| Nieuwe temperatuur instel-<br>len: draai aan keuzeknop | -                               | Verschillende bedieningsvoorschriften.                                        |
| Verwarmingstoestel                                     | -                               | -                                                                             |
| Buitentemperatuur                                      | 10,0 °C                         | Actuele buitentemperatuur.                                                    |
| Verwarmingsfunctie mogelijk                            | Ja / Nee                        | Geeft aan of het verwarmingstoestel gereed voor gebruik is.                   |
| Actuele aanvoertemperatuur                             | 55,0 °C                         | Actuele aanvoertemperatuur aan het verwarmingstoestel.                        |
| Brander                                                | Aan / Uit                       | Toestand van de brander.                                                      |
| Verwarmingspomp                                        | Aan / Uit                       | Schakeltoestand van de pomp in het verwarmingstoe-<br>stel.                   |
| Maximale aanvoertempera-<br>tuur                       | 75,0 °C                         | Op het verwarmingstoestel ingestelde maximale aan-<br>voertemperatuur.        |
| Maximale warmwatertempe-<br>ratuur                     | 60,0 °C                         | Op het verwarmingstoestel ingestelde maximale<br>warmwatertemperatuur.        |
| Inspectie vereist                                      | Ja / Nee                        | Geeft aan of een onderhoud/controle van het verwar-<br>mingstoestel nodig is. |

### 40 | Informatie weergeven

| м  | enustructuur INFO                  | Variabele<br>voorbeeldindicatie                                                                                                    | Beschrijving                                                                                                    |
|----|------------------------------------|----------------------------------------------------------------------------------------------------|----------------------------------------------------------------------------------------------------|
| C١ | / circuit                          | -                                                                                                    | -                                                                                                    |
|    | Functie                            | Auto. verwarmen / Auto.<br>sparen/ Auto. Eco/ Verwar-<br>men/ Sparen/ Eco/ Vakan-<br>tie autom./ Vakantie<br>verwarmen/ Vakantie spa-<br>ren/ Vakantie Eco/ Vloer-<br>drogen wacht/ Drogen<br>vloer actief | Actuele functie of speciale functie voor verwarming.                                                                      |
|    | Gewenste kamertempera-<br>tuur.    | 25,0 °C                                                                                                    | Van de regelaar of de afstandsbediening FB 10<br>gevraagde ruimtetemperatuur (Alleen als "Ruimte-<br>invloed" actief is). |
|    | Actuele kamertemperatuur           | 22,0 °C                                                                                                    | Op de regelaar gemeten kamertemperatuur (Alleen<br>bij montage op de muur van de regelaar).                               |
|    | Ruimtetemp. FB 10                  | 23,0 °C                                                                                                    | Door afstandsbediening FB 10 gemeten kamertemperatuur.                                                                    |
|    | Gevraagde aanvoertempera-<br>tuur  | 75,0 °C                                                                                                    | Door de regelaar berekende en gevraagde aanvoer-<br>temperatuur.                                                          |
|    | Actuele aanvoertemperatuur         | 47,0 °C                                                                                                    | In het CV-circuit gemeten aanvoertemperatuur.                                                                             |
|    | Verwarmingspomp                    | Aan / Uit                                                                                                    | Schakeltoestand van de verwarmingspomp in het CV-<br>circuit.                                                             |
|    | Positie mengklep                   | 85 % open                                                                                                    | Actuele openingsgraad van de mengklep in het CV-cir-<br>cuit.                                                             |
| W  | arm water                          | -                                                                                                    | -                                                                                                    |
|    | Functie                            | Direct WW / Aut. aan/ Aut.<br>uit/ Vakantie autom./<br>Vakantie aan/ Vakantie uit                                                                                                    | Actuele functie of speciale functie voor warm water met combitoestel.                                                     |
|    |                                    | Direct WW / Therm. desin-<br>fectie/ Automatisch/ Vakan-<br>tie autom./ Vakantie 15 °C                                                                                                    | Actuele functie of speciale functie voor boiler.                                                                          |
|    | Gewenste warmwatertempe-<br>ratuur | 60,0 °C                                                                                                    | Door regelaar gevraagde warmwatertemperatuur.                                                                             |
|    | Actuele warmwatertempera-<br>tuur  | 40,0 °C                                                                                                    | Actueel gemeten warmwatertemperatuur.                                                                                     |
|    | warmwaterbereiding                 | In bedrijf / Uit                                                                                                    | Actuele toestand van warmwaterbereiding.                                                                                  |
|    | Laatste therm. desinfectie         | Afgesloten / Geannuleerd/<br>In bedrijf                                                                                                    | Resultaat van de laatste thermische desinfectie.                                                                          |
| In | stallateur                         |                                                                                                    |                                                                                                    |
|    | Telefoonnummer                     | (Telefoonnummer)                                                                                                    | Telefoonnummer van de installateur.                                                                                       |
|    | Naam                               | (Naam)                                                                                                    | Naam van de installateur.                                                                                                 |

| Me        | en  | ustructuur INFO                                       | Variabele<br>voorbeeldindicatie                       | Beschrijving                                                                                                    |
|-----------|-----|-------------------------------------------------------|-------------------------------------------------------|----------------------------------------------------------------------------------------------------|
| So        | laı |                                                       | -                                                     | -                                                                                                    |
|           | St  | andaardsysteem                                        | -                                                     | Menu voor het basisinstallatiedeel van het solarsys-<br>teem.                                                                                                    |
|           |     | T1 : Temperatuur collec-<br>torveld 1                 | 80,0 °C                                               | Aan collectortemperatuurvoeler $(T_1)$ gemeten temperatuur.                                                                                                    |
|           |     | T2: Temp. Solarboiler 1                               | 55,7 °C                                               | Aan onderste boilertemperatuurvoeler (T <sub>2</sub> ) gemeten temperatuur in solarboiler.                                                                                                    |
|           |     | SP : Solarpomp collector-<br>veld 1                   | In bedrijf / Uit                                      | Schakeltoestand solarpomp (SP).                                                                                                    |
|           |     | Uitschakeling collector-<br>veld 1                    | Ja / Nee                                              | Geeft aan of er sprake is van een veiligheidsuitscha-<br>keling van de solarpomp (SP) vanwege oververhitting<br>van de collectoren (T <sub>1</sub> ).                                                                     |
|           |     | Solarboiler Volledig opgewarmd / Niet voll. opgewarmd |                                                       | Oplaadtoestand solarboiler.                                                                                                    |
|           |     | SP: Bedrijfsuren Solar-<br>pomp col.veld 1            | 12463 h                                               | Aantal bedrijfsuren solarpomp (SP) sinds ingebruik-<br>neming.                                                                                                    |
|           | Tŀ  | erm. desinfectie                                      | -                                                     | Menu voor installatiegedeelte thermische systeem-<br>desinfectie.                                                                                                    |
|           |     | Toestand thermische des-<br>infectie                  | In bedrijf / Uit                                      | Actuele toestand van thermische desinfectie.                                                                                                    |
|           |     | PE: Pomp desinfectie                                  | In bedrijf / Uit                                      | Schakeltoestand van thermische desinfectiepomp (PE).                                                                                                    |
|           | So  | blaroptimalisatie                                     | -                                                     | Menu voor Solar-ondersteunde optimalisatie van het conventionele verwarmingssysteem.                                                                                                    |
|           |     | Solaropbrengst laatste<br>uur                         | 120 Wh                                                | Opbrengst van zonne-energie binnen het afgelopen<br>uur (Hier worden alleen waarden weergegeven als in<br>het menu solaroptimalisatie correcte parameters zijn<br>ingesteld, $\rightarrow$ hoofdstuk 8.5.3 op pagina 53). |
|           |     | Solaropbrengst vandaag                                | 2,38 kWh                                              | Opbrengst zonne-energie van vandaag.                                                                                                    |
|           |     | Solaropbrengst totaal                                 | 483,6 kWh                                             | Totale opbrengst zonne-energie sinds ingebruikne-<br>ming.                                                                                                    |
|           |     | Warmwatertemp. vermin-<br>derd met                    | 4,7 K                                                 | Actuele vermindering van de door het verwarmings-<br>toestel gevraagde warmwatertemperatuur op basis<br>van de beschikbare zonne-energie. Start pas 30<br>dagen na de ingebruikneming.                                    |
|           |     | Gewenste kampertemp.<br>verminderd met                | 1,3 K                                                 | Actuele vermindering van de gewenste kamertempe-<br>ratuur op basis van de beschikbare zonne-energie.<br>Start pas 30 dagen na de ingebruikneming.                                                                        |
| Storingen |     | ngen                                                  | 40 solarsysteem<br>03 FW 100<br>EA verwarmingstoestel | Lijst van actuele storingen. Meer informatie wordt weergegeven als u selecteert met $\frac{1}{2}$ en bevestigt met $\frac{z}{2k}$ .                                                                                       |

8

# Menu INSTALLATEURSNIVEAU instellen (Alleen voor de installateur)

Het menu **INSTALLATEURSNIVEAU** is alleen voor de installateur bestemd.

 INSTALLATEURSNIVEAU openen: Druk <u>menu</u> ca. 3 seconden in.

Het navigeren binnen de menustructuur, het programmeren, het verwijderen van waarden en het terugzetten naar de basisinstelling worden in hoofdstuk 5.2 vanaf pagina 20 uitvoerig beschreven.

# 8.1 Overzicht en instellingen van het menu INSTALLATEURS-NIVEAU

De volgende tabellen dienen

- als overzicht van de menustructuur (Kolom 1). De diepte van het menu wort aangegeven met verschillende grijstinten.
   Bijv. in het menu Solarsyst. parameter bevinden zich de submenu's 1. Standaardsysteem en Solaroptimalisatie op hetzelfde niveau.
- als overzicht van de basisinstellingen (Kolom 2) om menuopties naar de basisinstelling terug te zetten.
- als overzicht van de instelbereiken van de menuopties (Kolom 3).
- voor het invullen van de persoonlijke instelling (Kolom 4).
- voor het vinden van de gedetailleerde beschrijving van de verschillende menuopties (Kolom 5).

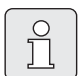

De menuopties worden alleen weergegeven als de installatiedelen aanwezig en/of geactiveerd zijn en deze niet door een afstandsbediening worden benaderd. Sommige menuopties worden niet weergegeven omdat deze door een instelling in een andere menuoptie uitgeschakeld worden.

 U dient menuopties altijd in de juiste volgorde in te stellen of onveranderd over te slaan. Daardoor worden de volgende menuopties automatisch aangepast of niet weergegeven.

### 8.1.1 INSTALLATEURSNIVEAU: Systeemconfiguratie

| Menustructuur<br>Systeemconfiguratie  | Basis-<br>instelling    | Instelbereik                                                       | Persoonlijke<br>instelling | Beschrijving<br>vanaf pagina |
|---------------------------------------|-------------------------|--------------------------------------------------------------------|----------------------------|------------------------------|
| Automatisch Systeemconf. star-<br>ten | Nee                     | Nee / Ja                                                           |                            |                              |
| Configuratie warm water               | Combi toestel           | Nee / Combi toestel/ Boiler via<br>toestel/ Boiler via IPM nº 3 10 |                            |                              |
| Circulatiepomp                        | Nee                     | Nee / Aangesloten                                                  |                            | 10                           |
| Configuratie CV circuit               | Ongemengd<br>zonder IPM | Ongemengd zonder IPM /<br>Ongemengd met IPM/ Gemengd               |                            | 46                           |
| Afstandsbediening                     | Nee                     | Nee / FB 10 / FB 100                                               |                            |                              |
| ISM 1                                 | Nee                     | Nee / Aangesloten                                                  |                            |                              |
| ISM 2                                 | Nee                     | Nee / Aangesloten                                                  |                            |                              |

#### 8.1.2 INSTALLATEURSNIVEAU: Verwarmingsparameter

| Menustructuur<br>Verwarmingsparameter      | Basis-<br>instelling | Instelbereik                                                         | Persoonlijke<br>instelling | Beschrijving<br>vanaf pagina |
|--------------------------------------------|----------------------|----------------------------------------------------------------------|----------------------------|------------------------------|
| Verwarmingstype in verwar-<br>mingscircuit | Radiatoren           | Voetpunt/eindpunt / Vloerverwar-<br>ming/ Radiatoren/ Convectoren    |                            | 46                           |
| Voetpunt                                   | 25 °C                | 10 °C 85 °C                                                          | °C                         | 48                           |
| Eindpunt                                   | 75 °C                | 30 °C 85 °C                                                          | °C                         | 48                           |
| Temperatuurkeuze                           | 75 °C                | 30 °C 85 °C                                                          | °C                         | 48                           |
| Maximale aanvoertemperatuur                | 80 °C                | 30 °C 85 °C                                                          | °C                         | 48                           |
| Ruimte-invloed                             | 30 %                 | 0 % 100 %                                                            | %                          | 48                           |
| Ruimte-invloed actief bij                  | Sparen, Eco          | Sparen, Eco / Verw Sparen- Eco                                       |                            | 48                           |
| Voeler ruimtetemp.<br>compensatie          | Lagere temp.         | Voeler in FB10 / Interne voeler /<br>Lagere temp. (Alleen met FB 10) |                            | 48                           |
| Ruimtetemperatuur<br>compensatie           | 0,0 K                | –5,0 K 5,0 K                                                         | к                          | 48                           |
| CV uit tot lager temp.niveau               | Ja                   | Nee / Ja                                                             |                            | 49                           |
| Buitentemperatuur<br>uitschakeling         | 20,0 °C              | 10,0 °C 25,0 °C,<br>99,0 °C (= functie uit)                          | °C                         | 49                           |
| Vorstgrens temperatuur                     | 3,0 °C               | -5,0 °C 10,0 °C                                                      | °C                         | 49                           |
| IJken ruimte-temp. voeler FB 10            | 0,0 K                | -3,0 K 3,0 K (Alleen met FB 10)                                      | K                          | 50                           |
| Omlooptijd mengklep                        | 140 s                | 10 s 600 s                                                           | S                          | 50                           |
| Min. buitentemperatuur                     | −15 °C               | -30 °C 0 °C                                                          | °C                         | 50                           |
| Opslagcapaciteit gebouw                    | 50 %                 | 0 % 100 %                                                            | %                          | 51                           |
| IJken ruimtetemp. voeler                   | 0,0 K                | –3,0 K 3,0 K                                                         | К                          | 51                           |

### 8.1.3 INSTALLATEURSNIVEAU: Solarsysteem config.

| Menustructuur                   | Basis-     | Instelbereik | Persoonlijke | Beschrijving |
|---------------------------------|------------|--------------|--------------|--------------|
| Solarsysteem config.            | instelling |              | instelling   | vanaf pagina |
| Solaroptie E therm. desinfectie | Nee        | Nee / Ja     |              | 53           |

#### 8.1.4 INSTALLATEURSNIVEAU: Solarsyst. parameter

| M<br>Sc | enustructuur<br>Iarsyst. parameter           | Basis-<br>instelling  | Instelbereik                                                              | Persoonlijke<br>instelling | Beschrijving<br>vanaf pagina |
|---------|----------------------------------------------|-----------------------|---------------------------------------------------------------------------|----------------------------|------------------------------|
| 1.      | Standaardsysteem                             | -                     | -                                                                         | -                          |                              |
|         | SP: Inschakel-temperatuur-<br>verschil       | 8 K                   | 3 K 20 K<br>(Niet lager dan "SP: Uitschakel-<br>temperatuurverschil" +1K) | к                          |                              |
|         | SP: Uitschakel-temperatuur-<br>verschil      | 4 K                   | 2 K 19 K<br>(Niet hoger dan "SP: Inschakel-<br>temperatuurverschil" –1K)  | к                          | 52                           |
|         | T2: max. temperatuur solar-<br>boiler        | 60 °C                 | 15 °C 95 °C                                                               | °C                         |                              |
|         | Max. temp. Solarpanelen                      | 130 °C                | 90 °C 135 °C                                                              | °C                         |                              |
|         | SP : Bedrijfsstand Solar-<br>pomp col.veld 1 | Automatisch           | Automatisch / Handmatig aan/<br>Handmatig uit                             |                            |                              |
| PE      | : Pomp therm. desinfect.                     | Automatisch           | Automatisch / Handmatig aan/<br>Handmatig uit                             |                            | 53                           |
| Sc      | laroptimalisatie                             |                       |                                                                           |                            |                              |
|         | Oppervlak collectorveld 1                    | 0,0 m <sup>2</sup>    | 0,0 m <sup>2</sup> 150,0 m <sup>2</sup>                                   | m <sup>2</sup>             |                              |
|         | Type collectorveld 1                         | Platte collec-<br>tor | Platte collector / Vacuümbuiscol-<br>lector                               |                            | 52                           |
|         | Klimaatzone                                  | 90                    | 0 255                                                                     |                            | 55                           |
|         | Invloed optimalisatie WW                     | 0 K                   | 0 K (Functie uit) 20 K                                                    | К                          |                              |
|         | Optimalisatieinvloed CV cir-<br>cuit         | 0,0 K                 | 0,0 K (Functie uit) 5,0 K                                                 | к                          |                              |
| Sc      | larsysteem in gebruik nemen                  | Nee                   | Nee / Ja                                                                  |                            | 55                           |

### 8.1.5 INSTALLATEURSNIVEAU: Systeemstoringen

| Menustructuur<br>Systeemstoringen                                       | Basis-<br>instelling | Instelbereik | Persoonlijke<br>instelling | Beschrijving<br>vanaf pagina |
|-------------------------------------------------------------------------|----------------------|--------------|----------------------------|------------------------------|
| 01.01.2006<br>16:11                                                     | -                    | -            | -                          |                              |
| EA Verwarm.toestel<br>(Voorbeeld van laatste storing)                   |                      |              |                            | 55                           |
| 25.09.2005<br>18:45<br>32 IPM codering 3<br>(Max. 19 eerdere storingen) | _                    | -            | -                          |                              |

#### 8.1.6 INSTALLATEURSNIVEAU: Service adres

| Menustructuur<br>Service adres | Voorbeeld                               | Instelbereik   | Persoonlijke<br>instelling | Beschrijving<br>vanaf pagina |
|--------------------------------|-----------------------------------------|----------------|----------------------------|------------------------------|
| Telefoonnummer                 | 012345 6789                             | max. 20 tekens |                            |                              |
| Naam                           | Verwar-<br>mingsinstalla-<br>tiebedrijf | max. 20 tekens |                            | 55                           |

#### 8.1.7 INSTALLATEURSNIVEAU: Systeeminfo

| Menustructuur<br>Systeeminfo           | Voorbeeld                                                | Instelbereik | Persoonlijke<br>instelling | Beschrijving<br>vanaf pagina |
|----------------------------------------|----------------------------------------------------------|--------------|----------------------------|------------------------------|
| Datum eerste ingebruikneming           | 22.10.2005<br>(Activering bij<br>ingebruikne-<br>ming)   | -            | -                          |                              |
| Bestelnummer verwarmingstoe-<br>stel   | 7 777 777 777<br>(Waarde van<br>verwarmings-<br>toestel) | -            | -                          |                              |
| Productiedatum verwarmings-<br>toestel | 27.06.2005<br>(Waarde van<br>verwarmings-<br>toestel)    | -            | -                          | 55                           |
| Bestelnummer en type regelaar          | 7 777 777 777<br>FW 100 (Vaste<br>waarde van<br>fabriek) | -            | -                          |                              |
| Productiedatum regelaar                | 27.06.2005<br>(Vaste waarde<br>van fabriek)              | _            | -                          |                              |
| Versie regelaarsoftware                | JF11.12<br>(Vaste waarde<br>van fabriek)                 | -            | -                          |                              |

### 8.1.8 INSTALLATEURSNIVEAU: Drogen vloer

| Menustructuur<br>Drogen vloer          | Basis-<br>instelling | Instelbereik                                                               | Persoonlijke<br>instelling | Beschrijving<br>vanaf pagina |
|----------------------------------------|----------------------|----------------------------------------------------------------------------|----------------------------|------------------------------|
| Vloerdrogen annuleren <sup>1)</sup>    | Nee                  | Nee / Ja                                                                   |                            |                              |
| Maximale aanvoertemperatuur            | 25 °C                | 25 °C 60 °C                                                                | °C                         |                              |
| Tijdsduur max. aanvoertempera-<br>tuur | 1 d                  | 1 d 20 d                                                                   | d                          |                              |
| Totale duur vloer drogen               | Berekend             | berekend 60 d (Niet lager dan<br>"Tijdsduur max. aanvoertempera-<br>tuur") | -                          | 56                           |
| Startdatum                             |                      | Vandaag 31.12.2099<br>(In jaar/maand/dag-stappen)                          |                            |                              |
| Starttijd                              | :                    | 00:00 23:59<br>(In uren/minuten-stappen)                                   |                            |                              |

1) Alleen beschikbaar als "Drogen vloer" actief is.

nl

# 8.2 Verwarmingssysteem configureren

#### Installateursniveau: Systeemconfiguratie

Menustructuur en instelbereiken  $\rightarrow$  pagina 43.

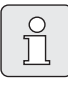

Installatievoorbeelden vindt u in de gebruiksaanwijzing van de IPM Overige mogelijk installaties vindt u in de planningsdocumentatie.

Gebruik dit menu als u het systeem automatisch of handmatig wilt configureren, bijvoorbeeld bij ingebruikneming of bij verandering van de installatie.

- ▶ Stel de codeerschakelaar op de IPM 1 op 1 in.
- Schakel de installatie in.
- ▶ Codeer de FB 10 of FB 100 op **1**.
- Start de automatisch configuratie.
- Controleer de andere menuopties onder Systeemconfiguratie en pas deze indien nodig handmatig aan de actuele installatie aan.

### 8.3 Parameters voor verwarming

#### Installateursniveau: Verwarmingsparameter

Menustructuur en instelbereiken  $\rightarrow$  pagina 43.

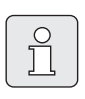

Stel de regelaar aanvoertemperatuur van het verwarmingstoestel op de maximaal benodigde aanvoertemperatuur in.

Gebruik dit menu als u de parameters de verwarming wilt instellen. Met deze parameters wordt Bijv. de verwarmingscurve berekend.

#### Menu: Verwarmingsparameter > Verwarmingstype in verwarmingscircuit

- Het verwarmingtype instellen:
  - Voetpunt/eindpunt: Basisinstelwaarden voor een verwarmingscurve in rechte vorm, volgens de klassieke voetpunt-/eindpuntmethode, worden overgenomen.
  - Vloerverwarming: Basisinstelwaarden voor een verwarmingscurve in gekromde vorm, passend bij een vloerCV-circuit, worden overgenomen.
  - Radiatoren: Basisinstelwaarden voor een verwarmingscurve in gekromde vorm, passend bij een CV-circuit met radiatoren, worden overgenomen.
  - Convectoren: Basisinstelwaarden voor een verwarmingscurve in gekromde vorm, passend bij een CV-circuit met convectoren, worden overgenomen.

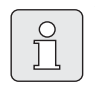

Voor het desbetreffende verwarmingstype niet benodigde parameters worden niet weergegeven.

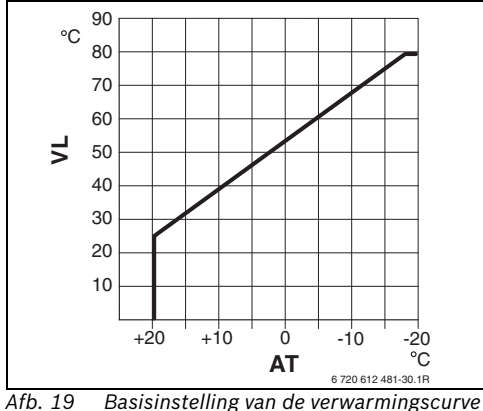

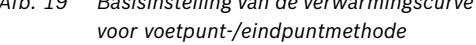

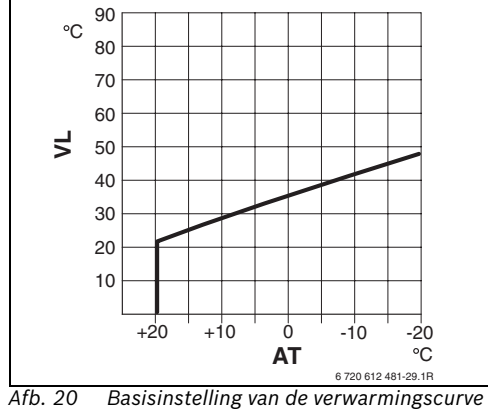

voor vloerverwarming

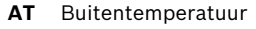

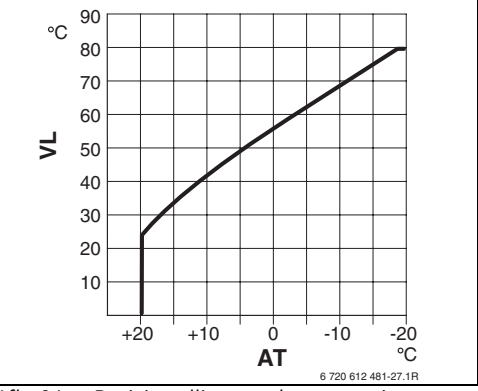

Afb. 21 Basisinstelling van de verwarmingscurve voor verwarming met radiatoren

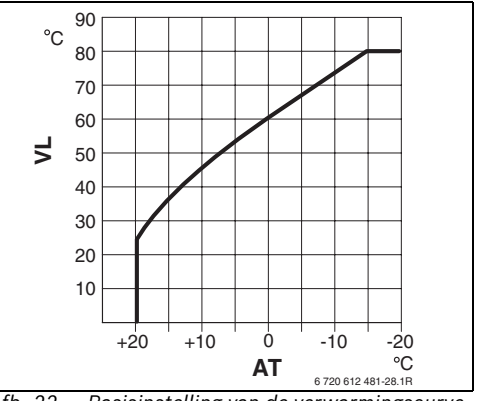

Afb. 22 Basisinstelling van de verwarmingscurve voor verwarming met convectoren

VL Aanvoertemperatuur

| Basisinstelling van de parameters voor verwar-<br>mingscurve                   | Voetpunt/<br>eindpunt | Vloerver-<br>warming | Radiatoren | Convectoren |
|--------------------------------------------------------------------------------|-----------------------|----------------------|------------|-------------|
| Exponent verwarmingsoppervlak (Vaste waarde), kromming van de verwarmingscurve | -                     | 1,1                  | 1,3        | 1,4         |
| Min. buitentemperatuur                                                         | -                     | -15°C                | -15°C      | -15°C       |
| Voetpunt                                                                       | 25°C                  | -                    | -          | -           |
| Eindpunt                                                                       | 75°C                  | -                    | -          | -           |
| Temperatuurkeuze                                                               | -                     | 45°C                 | 75°C       | 80°C        |
| Maximale aanvoertemperatuur                                                    | 80°C                  | 55°C                 | 80°C       | 80°C        |
| Ruimtetemperatuur compensatie                                                  | 0,0K                  | 0,0K                 | 0,0K       | 0,0K        |
| Buitentemperatuur uitschakeling                                                | 20°C                  | 20°C                 | 20°C       | 20°C        |
| T-6-10                                                                         |                       |                      |            |             |

Tabel 3

nl

#### Menu: Verwarmingsparameter > Voetpunt

 Stel het voetpunt van de verwarmingscurve in volgens de klassieke voetpunt/eindpuntmethode.

#### Menu: Verwarmingsparameter > Eindpunt

 Stel het eindpunt van de verwarmingscurve in volgens de klassieke voetpunt/eindpuntmethode.

#### Menu: Verwarmingsparameter > Temperatuurkeuze

- Stel de gewenste aanvoertempertuur tijdens de configuratie passend bij het verwarmingstype in:
  - Voor Vloerverwarming Bijv. 45 °C gewenste aanvoertemperatuur.
  - Voor Radiatoren Bijv. 75 °C gewenste aanvoertemperatuur.
  - Voor Convectoren Bijv. 80 °C gewenste aanvoertemperatuur.

#### Menu: Verwarmingsparameter > Maximale aanvoertemperatuur

- Stel de maximale aanvoertemperatuur passend bij het verwarmingstype in:
  - Voor Vloerverwarming Bijv. 55 °C maximale gewenste aanvoertemperatuur.
  - Voor Radiatoren Bijv. 80 °C maximale gewenste aanvoertemperatuur.
  - Voor Convectoren Bijv. 80 °C maximale gewenste aanvoertemperatuur.

#### Menu: Verwarmingsparameter > Ruimte-invloed

**Ruimte-invloed** wordt alleen weergegeven als de regelaar op de muur gemonteerd is.

- Stel de invloed van de kamertemperatuur op de verwarmingscurve in:
  - 0%: geen kamertemperatuurinvloed
  - 100 %: maximale kamertemperatuurinvloed

#### Menu: Verwarmingsparameter > Ruimte-invloed actief bij

- Kies de functies waarbij de kamertemperatuurinvloed actief moet zijn:
  - **Sparen, Eco**: kamertemperatuurinvloed alleen voor deze functies actief.
  - Verw.- Sparen- Eco: kamertemperatuurinvloed altijd actief.

#### Menu: Verwarmingsparameter > Voeler ruimtetemp. compensatie

**Voeler ruimtetemp. compensatie** wordt alleen weergegeven als er een afstandsbediening FB 10 is aangesloten.

- ► Selecteer Voeler ruimtetemp. compensatie:
  - Lagere temp.: Van de in de FW 100 en in de FB 10 ingebouwde temperatuurvoelers wordt de voeler met de laagste gemeten temperatuur gebruikt.
  - Interne voeler: De in de regelaar FW 100 ingebouwde temperatuurvoeler wordt gebruikt.
  - Voeler in FB10: De in de afstandsbediening FB 10 ingebouwde temperatuurvoeler wordt gebruikt.

#### Menu: Verwarmingsparameter > Ruimtetemperatuur compensatie

 Stel de duurzame verhoging van de gewenste kamertemperatuur in, Bijv. om systeemafhankelijke afwijkingen te corrigeren.

# Menu: Verwarmingsparameter > CV uit tot lager temp.niveau

- Selecteer de afkoelfase:
  - **Nee**: Verwarmen volgens verwarmingscurve.
  - Ja: Verwarmen volgens de verwarmingscurve, echter geen verwarming tijdens de afkoelfase tot de actuele kamertemperatuur (Bijv. Verwarmen = 21,0 °C) voor het eerst de gewenste kamertemperatuur van de volgende lagere functie (Bijv. Sparen met 15,0 °C) heeft bereikt. Vervolgens wordt er volgens de volgende lagere functie verwarmd (Bijv. Sparen met 15,0 °C).

#### Menu: Verwarmingsparameter > Buitentemperatuur uitschakeling

- Stel de buitentemperatuur in waarbij de verwarming uitgeschakeld moet worden:
  - 10 °C ... 25 °C: Buitentemperatuur waarbij de verwarming wordt uitgeschakeld.
  - 99 °C: Functie uitgeschakeld, dat wil zeggen dat de verwarming bij elke buitentemperatuur kan worden ingeschakeld.

# Menu: Verwarmingsparameter > Vorstgrens temperatuur

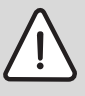

**Waarschuwing:** Defecten aan verwarmingswater voerende delen bij een te laag ingestelde vorstgrens en lagere buitentemperaturen onder de 0 °C!

- Basisinstelling van de vorstgrens (3 °C) alleen door een installateur die vertrouwd is met de installatie laten aanpassen.
- Vorstgrens niet te laag instellen.
   Schade door een te laag ingestelde vorstgrens zijn van garantie utgesloten!
- Als de buitentemperatuur de ingestelde vorstgrenstemperatuur met 1 K (°C) overschrijdt en er geen warmtevraag is, wordt de CV-circuitpomp uitgeschakeld.
- Als de buitentemperatuur de ingestelde vorstgrenstemperatuur overschrijdt, wordt de CVcircuitpomp ingeschakeld (Installatievorstbescherming).
- Stel de buitentemperatuur in waarbij de verwarming ingeschakeld moet worden.

#### Menu: Verwarmingsparameter > IJken ruimtetemp. voeler FB 10

**IJken ruimte-temp. voeler FB 10** wordt alleen weergegeven als er een afstandsbediening FB 10 is aangesloten.

Gebruik dit menu als u de weergegeven kamertemperatuurwaarde wilt aanpassen.

- Breng een geschikt precisiemeetinstrument in de buurt van de FB 10 aan. Het precisiemeetinstrument mag geen warmte aan de FB 10 afgeven.
- Scherm de thermostaat een uur lang af voor externe verwarmingsbronnen.
- Compenseer de weergegeven correctiewaarde voor de kamertemperatuur.

#### Menu: Verwarmingsparameter > Omlooptijd mengklep

 Stel de Omlooptijd mengklep op de looptijd van de gebruikte mengklepstelmotor in.

#### Menu: Verwarmingsparameter > Min. buitentemperatuur

 Stel de minimale buitentemperatuur voor de configuratie van de verwarming in.
 Een lage buitentemperatuur leidt tot een vlakke verwarmingscurve.

| Plaats     | Min. bui-<br>tentempe-<br>ratuur<br>in°C | Plaats     | Min. bui-<br>tentempe-<br>ratuur<br>in°C |
|------------|------------------------------------------|------------|------------------------------------------|
| Athene     | -2                                       | Marseille  | -6                                       |
| Berlijn    | -15                                      | Moskou     | -30                                      |
| Brussel    | -10                                      | Napels     | -2                                       |
| Boedapest  | -12                                      | Nice       | ±0                                       |
| Boekarest  | -20                                      | Parijs     | -10                                      |
| Hamburg    | -12                                      | Praag      | -16                                      |
| Helsinki   | -24                                      | Rome       | -1                                       |
| Istanbul   | -4                                       | Sewastopol | -12                                      |
| Kopenhagen | -13                                      | Stockholm  | -19                                      |
| Lissabon   | ±0                                       | Valencia   | -1                                       |
| Londen     | -1                                       | Wenen      | -15                                      |
| Madrid     | -4                                       | Zurich     | -16                                      |

Tabel 4 Minimale buitentemperaturen voor Europa

#### Menu: Verwarmingsparameter > Opslagcapaciteit gebouw

- Factor voor de warmteopslagcapaciteit van het gebouw instellen.
  - ≥ 50 %: Gebouw met zware constructie (Bijv. stenen huis met dikke muren).
  - ≤ 50 %: Gebouw met lichte constructie (Bijv. vakantiehuisje van hout).

#### Menu: Verwarmingsparameter > IJken ruimtetemp. voeler

IJken ruimtetemp. voeler wordt alleen weergegeven als de regelaar op de muur gemonteerd is.

Gebruik dit menu als u de weergegeven kamertemperatuur wilt aanpassen.

- Breng een geschikt precisiemeetinstrument in de buurt van de FW 100 aan. Het precisiemeetinstrument mag geen warmte aan de FW 100 afgeven.
- Scherm de thermostaat een uur lang af voor externe verwarmingsbronnen.
- Compenseer de weergegeven correctiewaarde voor de kamertemperatuur.

## 8.4 Solarsysteem configureren

#### Installateursniveau: Solarsysteem config.

Menustructuur en instelbereiken  $\rightarrow$  pagina 44.

Gebruik dit menu als u voor het solarsysteem de thermische desinfectie wilt instellen.

Stel naast de 1. Standaardsysteem de optie Solaroptie E therm. desinfectie in. De pomp (PE) wordt via de instellingen in het menu Therm. desinfectie (→ hoofdstuk 6.4.6 op pagina 36) aangestuurd. De totale boilerinhoud wordt verwarmd tot de vereiste thermische desinfectietemperatuur.

#### 8.5 Parameters voor solarsysteem

| $\left[ \right]$ | Û |   |
|------------------|---|---|
|                  |   | _ |

Vul en ontlucht de solarinstallatie volgens de documentatie bij de solarinstallatie en bereid de installatie voor de ingebruikneming volgens dit hoofdstuk voor.

#### Installateursniveau: Solarsyst. parameter

Menustructuur en instelbereiken  $\rightarrow$  pagina 44.

Gewoonlijk is de basisinstelling van de parameters in dit menu voor gangbare installatieafmetingen geschikt. Gebruik dit menu als u de parameters fijn op de geïnstalleerde solarinstallatie wilt afstemmen.

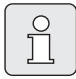

De gegevens tussen haakjes zijn posities die ook in de aansluitschema's met installatievoorbeelden in de installatiehandleiding van de ISM worden gebruikt.

#### 8.5.1 Parameters voor het solarstandaardsysteem

#### Menu: Solarsyst. parameter > 1. Standaardsysteem > SP: Inschakel-temperatuurverschil

Voor de solarpomp (SP):

 Stel een hogere waarde in als de leidingen tussen collectorveld en solarboiler zeer lang zijn (Bijv. ≥ 30 m enkelvoudig lengte).

#### -of-

- ▶ Stel een lagere waarde in
  - als de leidingen tussen collectorveld en solarboiler zeer kort zijn (Bijv. bij dakinstallaties).
  - als de thermische verbinding van de collectortemperatuurvoeler (T<sub>1</sub>) ongunstig is
     (Bijv. installatie van T<sub>1</sub> buiten de collector bij de uitgang van de collectoraanvoer ).

#### Menu: Solarsyst. parameter > 1. Standaardsysteem > SP: Uitschakel-temperatuurverschil

Dezelfde werkwijze als in de vorige menuoptie
 SP: Inschakel-temperatuurverschil.

#### Menu: Solarsyst. parameter > 1. Standaardsysteem > T2: max. temperatuur solarboiler

Gedetailleerde beschrijving bij **T2: max. tempera**tuur solarboiler  $\rightarrow$  pagina 38.

#### Menu: Solarsyst. parameter > 1. Standaardsysteem > Max. temp. Solarpanelen

Bij temperaturen boven 140 °C en systeemdruk < 4 bar verdampt de warmtedragervloeistof in de collector. De solarcirculatiepomp blijft geblokkeerd tot de collector een temperatuur heeft bereikt waarbij zich geen stoom meer in het solarcircuit bevindt.

Meetplaats temperatuurvoeler  $(T_1)$ :

Stel een hogere waarde in als de geïnstalleerde leidingen, pompen, enz. met een bedrijfsdruk ≥ 6 bar kunnen worden gebruikt en voor hoge temperaturen geschikt zijn.

#### -of-

 Stel een lagere waarde in als de geïnstalleerde leidingen, pompen, enz. alleen met een zeer lage bedrijfsdruk kunnen worden gebruikt en alleen voor lage temperaturen geschikt zijn.

#### Menu: Solarsyst. parameter > 1. Standaardsysteem > SP : Bedrijfsstand Solarpomp col.veld 1

- ► Kies de functie van de solarpomp (SP):
  - **Automatisch**: Automatische regeling volgens de ingestelde parameters.
  - Handmatig aan: Hiermee wordt de pomp duurzaam uitgeschakeld (Bijv. voor het ontluchten van de solarinstallatie bij ingebruikneming).
  - Handmatig uit: Hiermee wordt de pomp duurzaam uitgeschakeld (Bijv. bij onderhoudswerkzaamheden aan de solarinstallatie zonder de verwarmingsfunctie te onderbreken).

#### 8.5.2 Parameters voor thermische desinfectie

# Menu: Solarsyst. parameter > PE: Pomp therm. desinfect.

- Kies de functie van de pomp (PE) voor thermische desinfectie:
  - **Automatisch**: Automatische regeling volgens de ingestelde parameters.
  - Handmatig aan: Hiermee wordt de pomp duurzaam ingeschakeld (Bijv. voor functietest bij ingebruikneming).
  - Handmatig uit: Hiermee wordt de pomp duurzaam uitgeschakeld (Bijv. bij onderhoudswerkzaamheden aan de pomp zonder de verwarmingsfunctie te onderbreken).

#### 8.5.3 Parameters voor solaroptimalisatie

De solaroptimalisatie vindt automatisch plaats afhankelijk van het beschikbare solarvermogen. Voor de berekening van het solarvermogen moet het geïnstalleerde collectoroppervlak, het collectortype en de klimaatzone van de installatie worden opgegeven.

#### Menu: Solarsyst. parameter > Solaroptimalisatie > Oppervlak collectorveld 1

 Stel voor het collectorveld de geïnstalleerde oppervlakte in.

| Collec- | Brutto collectoroppervlakte per |  |  |  |
|---------|---------------------------------|--|--|--|
| tortype | collector in m <sup>2</sup>     |  |  |  |
| FK 210  | 2,1                             |  |  |  |
| FK 240  | 2,4                             |  |  |  |
| FK 260  | 2,6                             |  |  |  |
| VK 180  | 1,8                             |  |  |  |
| FKT-1   | 2,4                             |  |  |  |
| FKC-1   | 2,4                             |  |  |  |
| FKB-1   | 2,4                             |  |  |  |
|         |                                 |  |  |  |

Tabel 5 Brutto collectoroppervlakten

#### Menu: Solarsyst. parameter > Solaroptimalisatie > Type collectorveld 1

 Kies voor het collectorveld het geïnstalleerde collectortype.

#### Menu: Solarsyst. parameter > Solaroptimalisatie > Klimaatzone

 Stel de waarde van de klimaatzone voor de installatieplaats in.

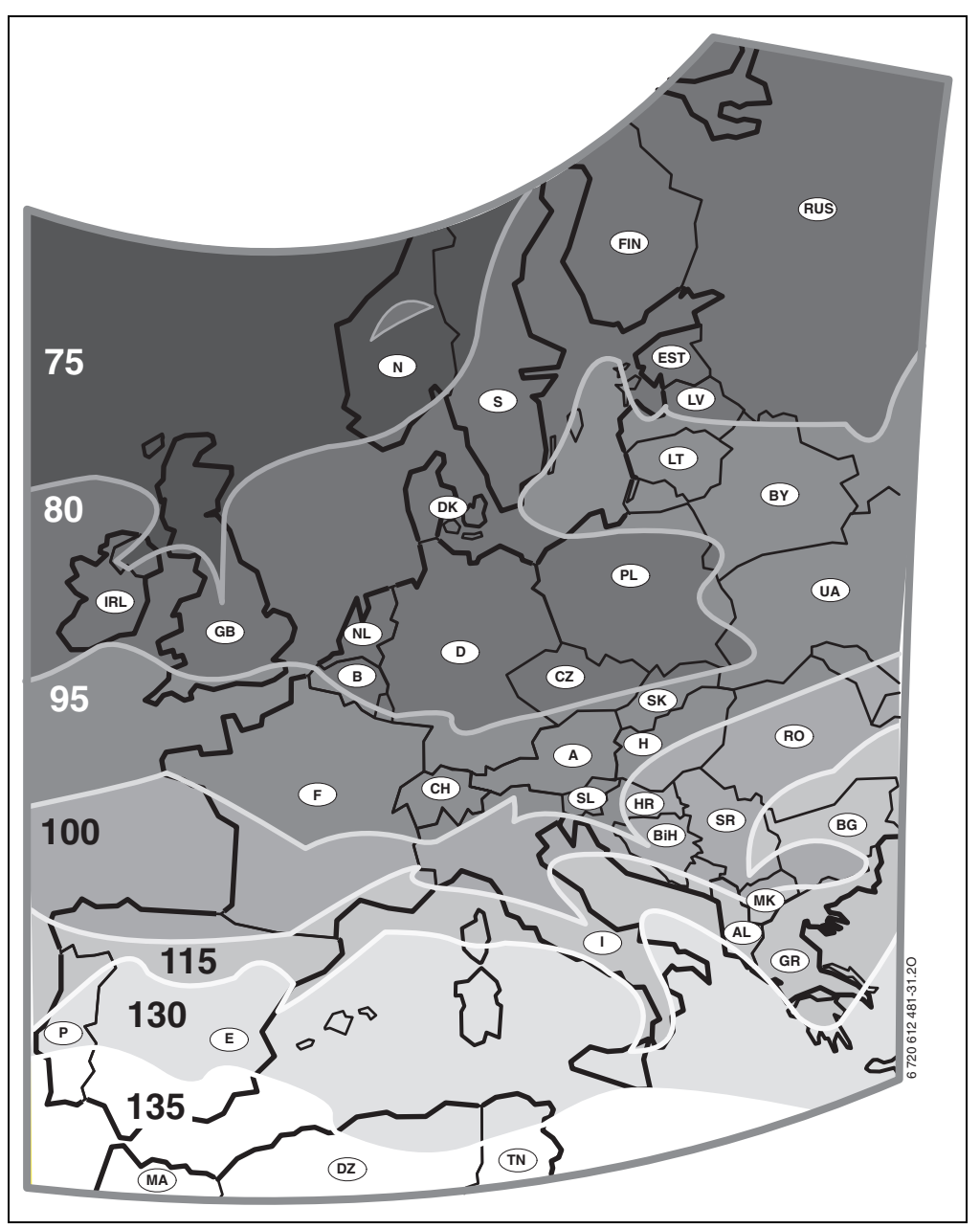

Afb. 23 Kaart met klimaatzones voor Europa

Als de opstellingsplaats van de installatie op de kaart met de klimaatzones niet kan worden gevonden:

 Verander de vooraf ingestelde waarde voor de solaroptimalisatie niet.

-of-

 Gebruik de waarde van de klimaatzone die het dichtst bij de opstellingsplaats van de installatie ligt.

#### Menu: Solarsyst. parameter > Solaroptimalisatie > Invloed optimalisatie WW

Gedetailleerde beschrijving bij **Invloed optimali**satie WW→ pagina 38.

#### Menu: Solarsyst. parameter > Solaroptimalisatie > Optimalisatieinvloed CV circuit

Gedetailleerde beschrijving bij **Optimalisatiein**vloed **CV circuit**  $\rightarrow$  pagina 38.

#### 8.5.4 Solarsysteem in gebruik nemen

# Menu: Solarsyst. parameter > Solarsysteem in gebruik nemen

- ► Vul en ontlucht het solarsysteem.
- Controleer de parameters voor het solarsysteem en stem deze indien noodzakelijk fijn af op het geïnstalleerde solarsysteem.
- Neem het solarsysteem in gebruik:
  - Ja: Solarsysteem actief. De ISM-schakeluitgangen zijn voor het regelbedrijf vrijgeschakeld.
  - Nee: Solarsysteem niet actief. De ISMschakeluitgangen zijn voor het regelbedrijf geblokkeerd, kunnen echter handmatig worden ingeschakeld.

## 8.6 Storingshistorie

#### Installateursniveau: Systeemstoringen

Menustructuur  $\rightarrow$  pagina 44.

Hier kan de installateur de twintig storingen laten weergeven die het laatst in de installatie zijn opgetreden (Storingsdatum, storingsbron, storingscode en storingsbeschrijving). De storingen die het eerst worden weergegeven, kunnen nog actief zijn.

# 8.7 Serviceadres weergeven en instellen

#### Installateursniveau: Service adres

Menustructuur en instelbereik  $\rightarrow$  pagina 45.

Voor de service kan de installateur hier zijn telefoonnummer en adres invoeren.

Spaties invoeren:

 Als het actuele teken een donkere achtergrond heeft, kunt u het met
 verwijderen (Spatie = \_).

# 8.8 Systeeminformatie weergeven

#### Installateursniveau: Systeeminfo

Menustructuur  $\rightarrow$  pagina 45.

0 ]

Systeeminformatie weergeven:

- Datum eerste ingebruikneming (Wordt automatisch bij de ingebruikneming geactiveerd)
- Bestelnummer verwarmingstoestel (Vaste waarde van verwarmingstoestel)
- **Productiedatum verwarmingstoestel** (Vaste waarde van verwarmingstoestel)
- Bestelnummer en type regelaar (Vaste waarde van fabriek)
- Productiedatum regelaar (Vaste waarde van fabriek)
- Versie regelaarsoftware (Vaste waarde van fabriek)

## 8.9 Vloerdroogfunctie

#### Installateursniveau: Drogen vloer

Menustructuur en instelbereik  $\rightarrow$  pagina 45.

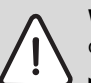

Waarschuwing: Beschadiging van de vloer!

- Een ongemengd CV-circuit moet rechtstreeks op het verwarmingstoestel zijn aangesloten. Daarvoor moet het afgenomen vermogen via de te drogen vloer groter dan het minimale verwarmingstoestelvermogen zijn.
- Programmeer de vloerdroogfunctie volgens de voorschriften van de leverancier van de vloer.
- Kijk ondanks de vloerdroogfunctie dagelijks naar de installatie en houd het voorgeschreven verslag bij.

Met de vloerdroogfunctie kunnen verse vloeren op vloerverwarmingen volgens de voorschriften van de leverancier van de vloer worden gedroogd.

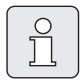

Vanaf de programmering tot aan de afsluiting van de vloerdroogfunctie is geen warmwaterbereiding mogelijk.

#### Menu: Drogen vloer > Vloerdrogen annuleren

 Als de vloerdroogfunctie geactiveerd is, kan de functie met Ja worden uitgeschakeld.

#### Menu: Drogen vloer > Maximale aanvoertemperatuur

 Stel de maximale aanvoertemperatuur (1) voor de vloerdroogfunctie in.

#### Menu: Drogen vloer > Tijdsduur max. aanvoertemperatuur

 Stel de periode (2) voor de maximale aanvoertemperatuur in.

#### Menu: Drogen vloer > Totale duur vloer drogen

De totale duur wordt automatisch berekend. Daarbij stijgt de aanvoertemperatuur niet meer dan 10 K per dag. Als de vloer deze stijging niet verdraagt, moet de totale duur worden verlengd. Daardoor neemt de stijging per dag overeenkomstig af. De eerste trap en de laatste trap van de aanvoertemperatuur bedraagt 25 °C (Vaste waarde).

Voorbeeld:

Maximale aanvoertemperatuur (1) = 50 °C

Vasthoudduur max. aanvoertemp. (2) = 7 dagen

Max. stijgings- / dalingstemperatuur per = 5 K

$$2d \times \frac{(50 \ ^{\circ}C - 25 \ ^{\circ}C)}{5K} + 7d = 17d$$

Totale duur vloer drogen (3) = 17 dagen

 Stel de totale periode (3) voor de vloerdroogfunctie in.

#### Menu: Drogen vloer > Startdatum

 Stel de begindatum (4) voor de vloerdroogfunctie in.

#### Menu: Drogen vloer >Starttijd

 Stel de begintijd (4) voor de vloerdroogfunctie in.

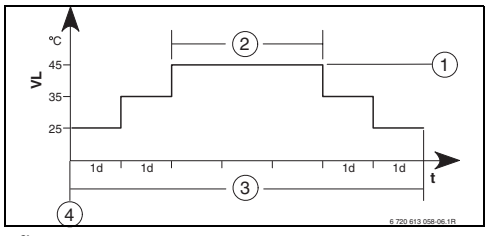

Afb. 24

- 1d 1 dag (Vaste waarden)
- 1 Maximale aanvoertemperatuur
- 2 Vasthoudduur max. aanvoertemperatuur
- **3** Totale duur vloer drogen
- 4 Begindatum en begintijd
- t Tijd
- VL Aanvoertemperatuur

# 9 Storingen verhelpen

Storingen van busdeelnemers worden weergegeven.

Een storing van het verwarmingstoestel (Bijv. storing EA) wordt in het display van de regelaar aangegeven.

Raadpleeg een vakman voor verwarming.

## 9.1 Storingen verhelpen met indicatie

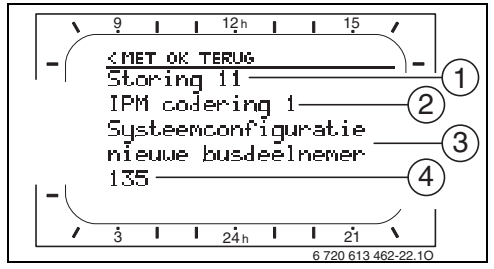

Afb. 25 Storingsindicatie

- 1 Storing nummer
- 2 Busdeelnemer die de storing heeft herkend en aan alle regelaars meldt
- 3 Tekst bij storing nummer
- 4 Code of overige storingstekst

De actuele storing wordt op de regelaar en de afstandsbediening weergegeven (Op FB 10 zonder tekst):

De betrokken busdeelnemer met de actuele storing moet worden vastgesteld. De opgetreden storing kan alleen worden verholpen aan de busdeelnemer die de storing heeft veroorzaakt.

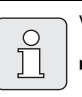

Voor de installateur:

 Verhelp de storing volgens de documentatie van het verwarmingstoestel.

| Indicatie (→ Pos. 1, 3 en 4 in afbeelding 25)                                                                                                    |           |                                                                                                    |                                                                                                    |
|----------------------------------------------------------------------------------------------------|-----------|----------------------------------------------------------------------------------------------------|----------------------------------------------------------------------------------------------------|
| Tekst                                                                                                    | Code      | Oorzaak                                                                                                    | Door installateur laten<br>verhelpen                                                                                                    |
| Storingen 01<br>Storing in HT-Buscommunicatie!                                                                                                    | 10<br>200 | Aan IPM toegewezen bus-<br>deelnemer FB 100 meldt zich<br>niet meer.<br>Verwarmingstoestel meldt<br>zich niet meer. | Controleer de codering van de<br>busdeelnemer, controleer de<br>busverbinding en herstel de<br>onderbreking indien nodig.                           |
|                                                                                                    | 201       | Verkeerde busdeelnemer aan-<br>gesloten.                                                                            | ldentificeer de verkeerde bus-<br>deelnemer en vervang deze.                                                                                        |
| Storingen 02<br>Interne storing                                                                                                    | 40        | Verkeerde busdeelnemer aan-<br>gesloten.                                                                            | ldentificeer de verkeerde bus-<br>deelnemer en vervang deze.                                                                                        |
|                                                                                                    | 41        | Twee identieke coderingen<br>op IPM ingesteld.                                                                      | Schakel de installatie uit en corrigeer de codering.                                                                                                |
|                                                                                                    | 42        | Codeerschakelaar op IPM in<br>tussenstand.                                                                          |                                                                                                    |
|                                                                                                    | 50        | Thermische desinfectie via<br>IPM mislukt.                                                                          | Zet de regelaar aanvoertempe-<br>ratuur van het verwarmingstoe-<br>stel helemaal naar rechts.                                                       |
|                                                                                                    | 100       | ISM antwoordt niet.                                                                                                 | Controleer de busverbinding<br>en herstel de onderbreking<br>indien nodig.                                                                          |
|                                                                                                    | 254       | Overloop aan storingsmeldin-<br>gen.                                                                                | -                                                                                                    |
| Storingen 02<br>Interne storing<br>Vanwege EEPROM-problemen worden<br>enkele parameters teruggezet naar de<br>basisinstelling                               | 205       | Zie displaytekst. <sup>1)</sup>                                                                                     | Controleer de parameters en<br>stel deze indien nodig opnieuw<br>in. Stel vast welke regelaar of<br>afstandsbediening defect is en<br>vervang deze. |
| Storingen 02<br>Interne storing<br>FW100/FB100 kan het verwarmingssys-<br>teem niet meer besturen.                                                          | 255       | Zie displaytekst. <sup>1)</sup>                                                                                     | Stel vast welke regelaar of<br>afstandsbediening defect is en<br>vervang deze.                                                                      |
| Storingen 03<br>Voeler ruimtemp. defect                                                                                                    | 20        | De in de FW 100/FB 100/<br>FB 10 ingebouwde kamer-<br>temperatuurvoeler is onder-<br>broken.                        | Stel vast welke regelaar of<br>afstandsbediening defect is en<br>vervang deze.                                                                      |
|                                                                                                    | 21        | De in de FW 100/FB 100/<br>FB 10 ingebouwde kamer-<br>temperatuurvoeler is kortge-<br>sloten.                       |                                                                                                    |
| Storingen 10<br>Systeemconfiguratie ongeldig<br>Afstandsbediening voor niet-aanwezig ver-<br>warmingscircuit herkend of ingesteld,<br>codering controleren! | 195       | Zie displaytekst. <sup>1)</sup>                                                                                     | Controleer de systeemop-<br>bouw en de systeemconfigura-<br>tie en pas deze indien nodig<br>aan.                                                    |

1) De displaytekst wordt weergegeven op de busdeelnemer (Bijv. afstandsbediening) die de storing heeft herkend. Op de andere busdeelnemers wordt in plaats daarvan de code weergegeven, komt overeen met de displaytekst.

#### 60 | Storingen verhelpen

| Indicatie ( $\rightarrow$ Pos. 1, 3 en 4 in afbeelding 25)                                                                                                    |                   |                                 |                                                                            |
|----------------------------------------------------------------------------------------------------|-------------------|---------------------------------|----------------------------------------------------------------------------|
| Tekst                                                                                                    | Code              | Oorzaak                         | Door installateur laten<br>verhelpen                                       |
| Storingen 11<br>Systeemconfiguratie nieuwe busdeelne-<br>mer<br>Nieuwe ISM herkend, aan alle ISM's tege-<br>lijkertijd spanning inschakelen en automa-<br>tische systeemconfiguratie starten! | 131<br>132        |                                 |                                                                            |
| Storingen 11<br>Systeemconfiguratie nieuwe busdeelne-<br>mer<br>Nieuwe afstandsbediening herkend. Con-<br>troleer de systeemconfiguratie en pas<br>deze aan.                                  | 134               | Zie disp                        | laytekst. <sup>1)</sup>                                                    |
| Storingen 11<br>Systeemconfiguratie nieuwe busdeelne-<br>mer<br>Nieuwe IPM herkend, systeemconfigura-<br>tie controleren en aanpassen!                                                        | 135<br>137<br>139 |                                 |                                                                            |
| Storingen 12<br>Systeemconfiguratie busdeelnemer ont-<br>breekt<br>ISM1/ISM2 niet herkend, bedrading con-<br>troleren!                                                                        | 170<br>171        | Zie disp                        | laytekst. <sup>1)</sup>                                                    |
| Storingen 12<br>Systeemconfiguratie busdeelnemer ont-<br>breekt<br>IPM voor de boiler in het secundaire cir-<br>cuit wordt niet meer herkend, codering<br>controleren!                        | 172               | Zie displaytekst. <sup>1)</sup> | Controleer en corrigeer de<br>codering. Bij IPM in stroomloze<br>toestand. |
| Storingen 12<br>Systeemconfiguratie busdeelnemer ont-<br>breekt<br>IPM voor de boiler in het secundaire cir-<br>cuit wordt niet herkend, bedrading en/of<br>codering controleren!             | 173               | Zie disp                        | laytekst. <sup>1)</sup>                                                    |
| Storingen 12<br>Systeemconfiguratie busdeelnemer ont-<br>breekt<br>Afstandsbediening met codering 1 niet<br>herkend. Controleer aansluiting en code-<br>ring.                                 | 175               | Zie disp                        | laytekst. <sup>1)</sup>                                                    |
| Storingen 12<br>Systeemconfiguratie busdeelnemer ont-<br>breek t<br>IPM met codering 1 niet herkend. Contro-<br>leer aansluiting en codering.                                                 | 178<br>179        | Zie disp                        | laytekst. <sup>1)</sup>                                                    |

1) De displaytekst wordt weergegeven op de busdeelnemer (Bijv. afstandsbediening) die de storing heeft herkend. Op de andere busdeelnemers wordt in plaats daarvan de code weergegeven, komt overeen met de displaytekst.

| Indicatie (→ Pos. 1, 3 en 4 in afbeelding 2                                                                                                    | 5)                |                                                                                                    | Door installateur laten                                                                                              |
|----------------------------------------------------------------------------------------------------|-------------------|----------------------------------------------------------------------------------------------------|----------------------------------------------------------------------------------------------------|
| Tekst                                                                                                    | Code              | Oorzaak                                                                                                    | verhelpen                                                                                                    |
| Storingen 13<br>Systeemconfiguratie busdeelnemer veran-<br>derd of verwisseld<br>Systeemconfiguratie voor warmwaterbe-<br>reidng controleren of automatische sys-<br>teemconfiguratie starten. | 157               | Zie displ                                                                                                    | aytekst. <sup>1)</sup>                                                                                               |
| Storingen 13<br>Systeemconfiguratie busdeelnemer veran-<br>derd of verwisseld<br>IPM verwarmingscircuit x bedrading en/of<br>codering controleren!                                             | 159               | Zie displ                                                                                                    | aytekst. <sup>1)</sup>                                                                                               |
| Storingen 14<br>Systeemconfiguratie niet-toegestane bus-<br>deelnemer<br>Warmwaterbereiding wordt door verwar-<br>mingstoestel gestuurd. Warmwaterberei-<br>ding via IPM is niet geactiveerd!  | 117               | Zie displaytekst. <sup>1)</sup>                                                                                                    | ldentificeer niet-toegestane<br>busdeelnemer en verwijder<br>deze uit de installatie.                                |
| Storingen 14<br>Systeemconfiguratie niet-toegestane bus-<br>deelnemer<br>IPM voor boiler moet op codering 3 of<br>hoger zijn ingesteld.                                                        | 119               | Zie displ                                                                                                    | aytekst. <sup>1)</sup>                                                                                               |
| Storingen 15<br>Buitentemp.voeler niet aangesloten<br>Geen communicatie met de buitenvoeler!                                                                                                   | 30                | Zie displaytekst. <sup>1)</sup>                                                                                                    | Controleer de buitentempera-<br>tuurvoeler en hef de onderbre-<br>king indien nodig op.                              |
| Storingen 19<br>Opslaan ingestelde parameters niet moge-<br>lijk                                                                                                    | 202               | Busdeelnemer is geconfigu-<br>reerd, maar momenteel niet<br>beschikbaar.                                                                | Controleer systeemopbouw en<br>systeemconfiguratie, pas deze<br>indien nodig aan en stel para-<br>meters opnieuw in. |
| Storingen 20<br>Systeemconfiguratie ongeldig                                                                                                    | 193               | Ongeldige codering in de<br>afstandsbediening voor het<br>CV-circuit.                                                                   | In combinatie met FW 100 is in<br>de afstandsbediening alleen<br>codering 1 mogelijk.                                |
| Storingen 21<br>Systeemconfiguratie nieuwe busdeelne-<br>mer                                                                                                    | 135<br>137<br>139 | Zie de displaytekst op de afsta                                                                                                    | andsbediening.                                                                                                    |
| Storingen 22<br>Systeemconfiguratie busdeelnemer ont-<br>breekt                                                                                                    | 178<br>179        | Op de afstandsbediening IPM<br>met codering 1 niet herkend.                                                                             | Controleer aansluiting en<br>codering van de IPM en pas<br>deze indien nodig aan.                                    |
| Storingen 23<br>Systeemconfiguratie busdeelnemer veran-<br>derd of verwisseld                                                                                                    | 159               | Systeemconfiguratie aan de<br>afstandsbediening voor CV-<br>circuit 1 en aansluitingen aan<br>IPM voor CV-circuit 1 niet<br>toegestaan. | Controleer systeemconfigura-<br>tie voor CV-circuit 1 en aanslui-<br>tingen aan IPM voor CV-<br>circuit 1.           |
| Storingen 24<br>Systeemconfiguratie niet-toegestane bus-<br>deelnemer                                                                                                    | 119               | Zie de displaytekst op de afsta                                                                                                    | andsbediening.                                                                                                    |

1) De displaytekst wordt weergegeven op de busdeelnemer (Bijv. afstandsbediening) die de storing heeft herkend. Op de andere busdeelnemers wordt in plaats daarvan de code weergegeven, komt overeen met de displaytekst.

## 62 | Storingen verhelpen

| Indicatie ( $\rightarrow$ Pos. 1, 3 en 4 in afbeelding 2                             | 5)         |                                                                                                    |                                                                                                    |
|--------------------------------------------------------------------------------------|------------|----------------------------------------------------------------------------------------------------|----------------------------------------------------------------------------------------------------|
| Tekst                                                                                | Code       | Oorzaak                                                                                                    | Door installateur laten<br>verhelpen                                                                                                    |
| Storingen 28<br>Afstandsbediening is in het toestel gemon-<br>teerd.                 | 155        | Afstandsbediening in verwar-<br>mingstoestel ingebouwd.                                                          | Monteer de afstandsbediening<br>in het woongedeelte.                                                                                              |
| Storingen 29<br>Opslaan ingestelde parameters niet moge-<br>lijk                     | 202        | Busdeelnemer is geconfigu-<br>reerd, maar momenteel niet<br>beschikbaar.                                         | Controleer systeemopbouw en<br>systeemconfiguratie, pas deze<br>indien nodig aan en stel para-<br>meters op de afstandsbedie-<br>ning opnieuw in. |
| Storingen 30<br>Temperatuurvoeler mengklep defect                                    | 7          | Aan IPM aangesloten meng-<br>kleptemperatuurvoeler (MF)<br>defect.                                               | Controleer mengkleptempera-<br>tuurvoeler (MF) en vervang<br>deze indien nodig.                                                                   |
| Storingen 31<br>Externe voeler aanvoertemperatuur defect                             | 6          | Aan IPM aangesloten<br>gemeenschappelijke tempe-<br>ratuurvoeler (VF) defect.                                    | Controleer gemeenschappe-<br>lijke temperatuurvoeler (VF) en<br>vervang deze indien nodig.                                                        |
| Storingen 32<br>Boilervoeler defect                                                  | 8          | Aan IPM aangesloten boiler-<br>temperatuurvoeler (SF)<br>defect.                                                 | Controleer boilertemperatuur-<br>voeler (SF) en vervang deze<br>indien nodig.                                                                     |
| Storingen 33<br>Temperatuurvoelers verkeerd aangesloten                              | 20         | Aan de IPM zijn een boiler-<br>temperatuurvoeler (SF) en<br>een mengkleptemperatuur-<br>voeler (MF) aangesloten. | Verwijder een van de tempera-<br>tuurvoelers (SF of MF).                                                                                          |
|                                                                                      | 21         | Aan de IPM zijn twee<br>gemeenschappelijke tempe-<br>ratuurvoelers (VF) aangeslo-<br>ten.                        | Verwijder een gemeenschappe-<br>lijke temperatuurvoeler (VF).                                                                                     |
|                                                                                      | 22         | Aan IUM temperatuurvoeler<br>aangesloten.                                                                        | Verwijder de temperatuurvoe-<br>ler en zet indien nodig een<br>codeerbrug in.                                                                     |
| Storingen 34<br>Aangesloten temperatuurvoeler en func-<br>tie passen niet bij elkaar | 23         | Aan IPM aangesloten tempe-<br>ratuurvoeler en toegewezen<br>functie passen niet bij elkaar.                      | Controleer temperatuurvoeler<br>en toegewezen functie en pas<br>deze indien nodig aan.                                                            |
| Storingen 40<br>Temperatuurvoeler T1 collectorveld 1<br>defect                       | 101<br>102 | Kortsluiting van voelerleiding<br>(T <sub>1</sub> ).<br>Onderbreking van voelerlei-<br>ding (T <sub>1</sub> ).   | Controleer temperatuurvoeler<br>(T <sub>1</sub> ) en vervang deze indien<br>nodig.                                                                |
| Storingen 41<br>Temperatuurvoeler T2 Solarboiler defect                              | 103<br>104 | Kortsluiting van voelerleiding $(T_2)$ .                                                                         | Controleer temperatuurvoeler<br>(T <sub>2</sub> ) en vervang deze indien<br>nodig.                                                                |
| Storingen 50<br>Solarpomp geblokkeerd of lucht in sys-<br>teem                       | 121        | ding (T <sub>2</sub> ).<br>Solarpomp (SP) zit vast door<br>mechanische blokkering.                               | Draai de gleufschroef op de<br>pompkop uit en draai de pom-<br>pas met een schroevendraaier                                                       |
|                                                                                      |            | Lucht in solarsysteem.                                                                                           | Ontlucht solarsysteem, vul<br>indien nodig warmtedrager-<br>vloeistof bij.                                                                        |

| Indicatie (→ Pos. 1, 3 en 4 in afbeelding 25)                    |      |                                                                                                    | Door installateur laten                                                                                                    |
|------------------------------------------------------------------|------|----------------------------------------------------------------------------------------------------|----------------------------------------------------------------------------------------------------|
| Tekst                                                            | Code | Oorzaak                                                                                                    | verhelpen                                                                                                    |
| Storingen 51<br>Verkeerd type temperatuurvoeler aange-<br>sloten | 122  | Collectortemperatuurvoeler<br>als boilertemperatuurvoeler<br>(T <sub>2</sub> ) gebruikt.                                        | Gebruik het juiste type tempe-<br>ratuurvoeler. → Technische<br>gegevens in installatiehandlei-                                                                                                    |
|                                                                  | 123  | Boilertemperatuurvoeler als<br>collectortemperatuurvoeler<br>(T <sub>1</sub> ) gebruikt.                                        | ding van ISM.                                                                                                    |
|                                                                  | 132  | Temperatuurvoeler van het<br>type PTC 1000 als boilertem-<br>peratuurvoeler (T <sub>2</sub> ) gebruikt.                         |                                                                                                    |
|                                                                  | 133  | Temperatuurvoeler van het<br>type PTC 1000 als collector-<br>temperatuurvoeler (T <sub>1</sub> )<br>gebruikt.                   |                                                                                                    |
| Storingen 52<br>Temperatuurvoelers verwisseld                    | 124  | Temperatuurvoelers $(T_1 \text{ en } T_2)$ verwisseld.                                                                          | Controleer de temperatuurvoe-<br>lers en verwissel de aansluitin-<br>gen indien nodig.                                                                                                    |
| Storingen 53<br>Verkeerde montageplaats temperatuur-<br>voeler   | 125  | Collectortemperatuurvoeler<br>(T <sub>1</sub> ) aan ingang collectorveld<br>geïnstalleerd.                                      | Monteer collectortemperatuur-<br>voeler (T <sub>1</sub> ) in de buurt van de<br>collectorvelduitgang.                                                                                                    |
| Storingen 54<br>Temperatuur voor thermische desinfectie          | 145  | Maximale temperatuur voor<br>de solarboiler te gering.                                                                          | Stel de maximale temperatuur<br>voor de solarboiler hoger in.                                                                                                    |
| in Solarboiler niet bereikt                                      |      | Pompvolume van desinfectie-<br>pomp (PE) te gering.                                                                             | Stel het pompniveau op de<br>desinfectiepomp (PE) hoger in<br>of open het reduceer-DW-kraan<br>verder, indien mogelijk.                                                                                          |
|                                                                  |      | Thermische desinfectie hand-<br>matig onderbroken voordat<br>de noodzakelijke tempera-<br>tuur in de solarboiler is<br>bereikt. | Geen storing. Storingsmelding<br>wordt alleen 5 minuten weer-<br>gegeven.                                                                                                    |
| Storingen 55<br>Solarsysteem nog niet in bedrijf gesteld         | 146  | Solarsysteem is nog niet in<br>bedrijf.                                                                                         | Vul en ontlucht de solarinstal-<br>latie volgens de documentatie<br>bij de solarinstallatie en bereid<br>de installatie voor de inge-<br>bruikneming voor. Neem de<br>solarinstallatie vervolgens in<br>bedrijf. |
| Storingen 56<br>Minstens één pomp of één DWK in hand-            | 147  | Pomp (SP) in handmatig bedrijf.                                                                                                 | Zet de parameter voor pomp<br>terug op "Automatisch".                                                                                                    |
| matig bedrijf                                                    | 154  | Pomp (PE) in handmatig<br>bedrijf.                                                                                              |                                                                                                    |

# 9.2 Storingen verhelpen zonder indicatie

| Klacht                                                                  | Oorzaak                                                                                                 | Oplossing                                                                                                    |
|-------------------------------------------------------------------------|----------------------------------------------------------------------------------------------------|----------------------------------------------------------------------------------------------------|
| Gewenste kamertempera-<br>tuur wordt niet bereikt.                      | Thermostaatkraan of -kranen te laag inge-<br>steld.                                                     | Stel de thermostaatkraan of de -kranen<br>hoger in.                                                                         |
|                                                                         | Verwarmingscurve te laag ingesteld.                                                                     | "Stel Temperatuurniveaus" voor "Verwar-<br>men" hoger in of laat de verwarmings-<br>curve door een installateur corrigeren. |
|                                                                         | Regelaar aanvoertemperatuur van verwar-<br>mingstoestel te laag ingesteld.                              | Stel regelaar aanvoertemperatuur hoger<br>in.                                                                               |
|                                                                         |                                                                                                    | Beperk eventueel het effect van de solaroptimalisatie.                                                                      |
|                                                                         | Lucht in de verwarmingsinstallatie.                                                                     | Ontlucht de verwarmingsradiatoren en de verwarmingsinstallatie.                                                             |
| Verwarmen duurt te lang.                                                | "Verwarmingssnelheid" te laag ingesteld.                                                                | "Verwarmingssnelheid" Bijv. op "Snel"<br>instellen.                                                                         |
| Gewenste kamertempera-<br>tuur wordt ver overschre-                     | Verwarmingsradiatoren worden te warm.                                                                   | Stel de thermostaatknop of -knoppen<br>lager in.                                                                            |
| den.                                                                    |                                                                                                    | "Stel Temperatuurniveaus" voor "Verwar-<br>men" lager in of laat de verwarmingscurve<br>door een installateur corrigeren.   |
|                                                                         | Montageplaats van FW 100 ongunstig,<br>Bijv. bij buitenmuur, in de buurt van raam,<br>luchtstroom, enz. | Kies een betere plaats voor de FW 100 en<br>laat deze door een installateur verplaat-<br>sen.                               |
| Te grote kamertemperatuur-<br>schommelingen.                            | Tijdelijke inwerking van warmte van<br>andere bronnen op de ruimte, Bijv. zon-                          | "Laat Ruimte-invloed" door een installa-<br>teur verhogen.                                                                  |
|                                                                         | licht, verlichting, televisie, open haard,<br>enz.                                                      | Kies een betere plaats voor de FW 100 en<br>laat deze door een installateur verplaat-<br>sen.                               |
| Stijging in plaats van daling<br>van temperatuur.                       | Tijd van de dag verkeerd ingesteld.                                                                     | Controleer de instelling.                                                                                                   |
| Tijdens functie "Sparen" en/<br>of "Eco" te hoge kamertem-<br>peratuur. | Grote warmteopslag van het gebouw.                                                                      | Kies de schakeltijd voor "Sparen" en/of<br>"Eco" vroeger.                                                                   |
| Verkeerde regeling of geen regeling.                                    | Busverbinding of busdeelnemer defect.                                                                   | Laat de busverbinding door een installa-<br>teur volgens het aansluitschema controle-<br>ren en indien nodig corrigeren.    |
| Alleen de automatische<br>functie kan worden inge-<br>steld.            | Functieschakelaar defect.                                                                               | Laat FW 100 door een installateur vervangen.                                                                                |
| Boiler wordt niet warm.                                                 | Regelaar warmwatertemperatuur op ver-<br>warmingstoestel te laag ingesteld.                             | Stel regelaar warmwatertemperatuur<br>hoger in.                                                                             |
|                                                                         |                                                                                                    | Beperk eventueel het effect van de solaroptimalisatie.                                                                      |
|                                                                         | Regelaar aanvoertemperatuur van verwar-<br>mingstoestel te laag ingesteld.                              | Zet de regelaar aanvoertemperatuur van<br>het verwarmingstoestel helemaal naar<br>rechts.                                   |

Als de storing niet kan worden verholpen:

 Neem contact op met een erkend verwarmingsinstallatiebedrijf of een erkende klantenservice en geef de storing en de gegevens van het toestel (Zie typeplaatje) op.

#### Toestelgegevens

| • |
|---|

Bestelnummer:.....

Fabricagedatum (FD...):.....

# 10 Energie besparen

- Bij de weersafhankelijke regeling wordt de aanvoertemperatuur geregeld overeenkomstig de ingesteld verwarmingscurve. Hoe kouder de buitentemperatuur, hoe hoger de aanvoertemperatuur. Om energie te besparen: Stel de verwarmingscurve overeenkomstig de isolatie van het gebouw en de omstandigheden van de installatie zo laag mogelijk in
  - ( $\rightarrow$  hoofdstuk 8.3 vanaf pagina 46).
- Vloerverwarming: De aanvoertemperatuur niet hoger instellen dan de door de installateur aanbevolen maximale aanvoertemperatuur. (BV.: 60 °C).
- Het temperatuurniveau en de schakeltijden op het temperatuurgevoel van de bewoners afstemmen.
  - Verwarmen  $3 \approx$  = comfortabel wonen
  - Sparen ( = actief wonen
  - Eco 💥 = afwezig of slapen.
- Stel in alle kamers de thermostaatkranen zo in dat de gewenste kamertemperatuur ook kan worden bereikt. Verhoog het temperatuurniveau pas als de temperatuur na lange tijd niet bereikt wordt (→ hoofdstuk 6.3.2 op pagina 32).
- Door het verlagen van de ruimtetemperatuur tijdens spaarfasen kan veel energie worden bespaard: Verlagen van de ruimtetemperatuur met 1 K (°C): tot 5 % energiebesparing. Niet zinvol: De ruimtetemperatuur van dagelijks verwarmde ruimten te laten dalen beneden +15 °C. De afgekoelde muren geven dan koude af, de ruimtetemperatuur wordt verhoogd en zo wordt meer energie verbruikt dan bij een gelijkmatige warmteaanvoer.

- Goede warmte-isolatie van het gebouw: De ingestelde temperatuur voor Sparen wordt niet bereikt. Toch wordt energie bespaard omdat de verwarming uitgeschakeld blijft. Stel het schakelpunt voor Sparen vroeger in.
- Laat bij het luchten het venster niet op een kier staan. Daarbij wordt voortdurend warmte aan de ruimte onttrokken zonder dat de ruimtelucht noemenswaardig wordt verbeterd.
- Het is beter om kort, maar intensief te luchten (Raam geheel openen).
- Draai tijdens het luchten de thermostaatkraan dicht of zet de functieschakelaar op **Eco**.
- Het temperatuurniveau en de schakeltijden van de warmwaterbereiding op de warmwaterbehoefte van de bewoners afstemmen.

#### Solaroptimalisatie

Activeer de **Invloed optimalisatie WW** door het instellen van een waarde tussen 1 K en 20 K → hoofdstuk 6.6 op pagina 38. Als het effect van de **Invloed optimalisatie WW** te sterk is, dient u de waarde stapsgewijs te verminderen.

Activeer de **Optimalisatieinvloed CV circuit** door het instellen van een waarde tussen 1 K en 5 K → hoofdstuk 6.6 op pagina 38. Als het effect van de **Optimalisatieinvloed CV circuit** te sterk is, dient u de waarde stapsgewijs te verminderen.

# 11 Milieubescherming

Milieubescherming is een belangrijk beginsel van Bosch.

Kwaliteit van de producten, spaarzaamheid en milieubescherming zijn voor ons doelen die even belangrijk zijn. Wetten en voorschriften ten aanzien van de milieubescherming worden strikt in acht genomen.

Ter bescherming van het milieu passen wij met inachtneming van economische gezichtspunten de best mogelijke techniek en materialen toe.

#### Verpakking

Wat betreft de verpakking nemen wij deel aan de recyclingssystemen in de verschillende landen, die een optimale recycling waarborgen. Alle gebruikte verpakkingsmaterialen zijn onschadelijk voor het milieu en kunnen worden gerecycled.

#### Oud toestel

Oude toestellen bevatten waardevolle stoffen die moeten worden gerecycled.

De componenten kunnen gemakkelijk worden gescheiden en de kunststoffen zijn gekenmerkt. Daardoor kunnen de verschillende componenten worden gesorteerd en gerecycled resp. afgevoerd.

# 12 Individuele instellingen van de tijdprogramma's

Hier vindt u de basisinstellingen en de persoonlijke instellingen van de tijdprogramma's.

## 12.1 Verwarmingsprogramma

Het instellen van het verwarmingsprogramma is beschreven in hoofdstuk 6.3 op pagina 31.

|            |           |         | P1 |       | P2        |       | P3 |       | P4        |       | P5 |       | P6 |       |
|------------|-----------|---------|----|-------|-----------|-------|----|-------|-----------|-------|----|-------|----|-------|
| HHH        |           |         | °C | t     | °C        | t     | °C | t     | °C        | t     | °C | t     | °C | t     |
|            | 8         | Ma - Do | *  | 06:00 | C         | 08:00 | ☆  | 12:00 | *         | 22:00 | -  | -     | -  | -     |
|            | mma       | Vr      | ☆  | 06:00 | C         | 08:00 | ☆  | 12:00 | *         | 23:30 | -  | -     | -  | -     |
|            | rograi    | Za      | ☆  | 07:00 | **        | 23:30 | -  | -     | -         | -     | -  | -     | -  | -     |
|            | Р         | Zo      | ☆  | 08:00 | ₩         | 22:00 | -  | -     | -         | I     | I  | -     | -  | -     |
|            | 7         | Ma - Do | ☆  | 07:00 | $\langle$ | 12:00 | ☆  | 17:00 | *         | 22:00 | -  | -     | -  | -     |
| eren       | mma       | Vr      | *  | 07:00 | $\langle$ | 12:00 | *  | 17:00 | 券         | 23:30 | -  | -     | -  | -     |
| kopië      | rogra     | Za      | ☆  | 07:00 | *         | 23:30 | -  | -     | -         | -     | -  | -     | -  | -     |
| as's om te | Р         | Zo      | ☆  | 08:00 | ₩         | 22:00 | I  | -     | I         | I     | -  | -     | -  | -     |
|            | 6         | Ma - Do | *  | 06:00 | $\langle$ | 08:00 | *  | 17:00 | *         | 22:00 | -  | -     | -  | -     |
| amm        | Programma | Vr      | *  | 06:00 | $\langle$ | 08:00 | ☆  | 17:00 | 券         | 23:30 | -  | -     | -  | -     |
| progr      |           | Za      | *  | 07:00 | ₩         | 23:30 | -  | Ι     | -         | I     | -  | Ι     | -  | _     |
| mings      |           | Zo      | *  | 08:00 | ₩         | 22:00 | I  | Ι     | 1         | Ι     | -  | Ι     | -  | -     |
| erwari     | 5         | Ma - Do | *  | 06:00 | $\langle$ | 08:00 | *  | 12:00 | $\langle$ | 13:00 | ☆  | 17:00 | ₩  | 22:00 |
| lde ve     | mma       | Vr      | *  | 06:00 | $\langle$ | 08:00 | ₩  | 12:00 | $\langle$ | 13:00 | ☆  | 17:00 | ₩  | 23:30 |
| geste      | rogra     | Za      | ₩  | 07:00 | ₩         | 23:30 | I  | Ι     | I         | I     | -  | Ι     | 1  | -     |
| raf inį    | Ч         | Zo      | ☆  | 08:00 | 券         | 22:00 | I  | -     | -         | -     | -  | -     | -  | -     |
| Λοοι       | telling)  | Ma - Do | ☆  | 06:00 | **        | 22:00 | -  | -     | -         | -     | -  | -     | -  | _     |
|            | Basisins  | Vr      | ☆  | 06:00 | ₩         | 23:30 | -  | -     | -         | -     | -  | -     | I  | _     |
|            | nma 4 (   | Za      | ☆  | 07:00 | *         | 23:30 | _  | -     | _         | -     | -  | -     | -  | -     |
|            | Program   | Zo      | ☆  | 08:00 | *         | 22:00 | _  | -     | -         | -     | -  | -     | -  | -     |

| 1111         |            | P1         |   | P2    |           | P3    |   | P4 |   | P5 |   | P6 |   |   |
|--------------|------------|------------|---|-------|-----------|-------|---|----|---|----|---|----|---|---|
|              |            | °C         | t | °C    | t         | °C    | t | °C | t | °C | t | °C | t |   |
| c            | ~          | Ma - Do    | ☆ | 04:00 | *         | 22:00 | - | -  | - | -  | - | -  | - | - |
| piërei       | mma 3      | Vr         | * | 04:00 | *         | 23:00 | - | -  | - | -  | - | -  | - | - |
| n te ko      | rogra      | Za         | ☆ | 07:00 | 桊         | 23:00 | - | -  | - | -  | - | -  | - | - |
| s's on       | Ц          | Zo         | ☆ | 07:00 | *         | 22:00 | - | Ι  | - | -  | - | -  | - | - |
| amma         | 2          | Ma - Do    | * | 06:00 | *         | 23:30 | - | -  | - | -  | - | -  | - | - |
| progr        | mma 1      | Vr         | ☆ | 06:00 | ₩         | 23:30 | I | I  | - | I  | - | -  | - | - |
| mings        | rograi     | Za         | 茶 | 07:00 | ₩         | 23:30 | - | -  | - | -  | - | -  | I | - |
| elde verwar  | Ц          | Zo         | ☆ | 08:00 | ₩         | 23:30 | I | Ι  | _ | I  | - | -  | - | _ |
|              | rogramma 1 | Ma - Do    | * | 07:00 | C         | 23:00 | - | -  | - | -  | - | -  | - | - |
| ingest       |            | Vr         | ₩ | 07:00 | C         | 23:00 | I | I  | - | I  | - | -  | - | - |
| ooraf        |            | Za         | ☆ | 07:00 | $\langle$ | 23:00 | - | -  | - | -  | - | -  | - | - |
| ^            | ц          | Zo         | ☆ | 07:00 | $\langle$ | 23:00 | Ι | -  | - | -  | - | -  | - | - |
| na           |            | Alle dagen |   |       |           |       |   |    |   |    |   |    |   |   |
| gramr        |            | Ma - Vr    |   |       |           |       |   |    |   |    |   |    |   |   |
| spro         |            | Za - Zo    |   |       |           |       |   |    |   |    |   |    |   |   |
| rming        |            | Maandag    |   |       |           |       |   |    |   |    |   |    |   |   |
| erwai        |            | Dinsdag    |   |       |           |       |   |    |   |    |   |    |   |   |
| nstelling ve |            | Woensdag   |   |       |           |       |   |    |   |    |   |    |   |   |
|              | –<br>Ë     | Donderdag  |   |       |           |       |   |    |   |    |   |    |   |   |
| lijke        | Naar       | Vrijdag    |   |       |           |       |   |    |   |    |   |    |   |   |
| rsoon        |            | Zaterdag   |   |       |           |       |   |    |   |    |   |    |   |   |
| Ре           |            | Zondag     |   |       |           |       |   |    |   |    |   |    |   |   |

# 12.2 Warmwaterprogramma

Het instellen van het warmwaterprogramma is beschreven in hoofdstuk 6.4 op pagina 33.

| H               |            | P1 |       | P2 |       | P3 |   | P4 |   | P5 |   | P  | 6 |
|-----------------|------------|----|-------|----|-------|----|---|----|---|----|---|----|---|
|                 |            | °C | t     | °C | t     | °C | t | °C | t | °C | t | °C | t |
| Isisinstellling | Ma - Do    | 60 | 05:00 | 15 | 23:00 | -  | - | -  | - | -  | - | -  | - |
|                 | Vr         | 60 | 05:00 | 15 | 23:00 | -  | - | -  | - | -  | - | -  | - |
|                 | Za         | 60 | 06:00 | 15 | 23:00 | -  | - | -  | - | -  | - | -  | - |
| ä               | Zo         | 60 | 07:00 | 15 | 23:00 | -  | - | -  | - | -  | - | -  | - |
|                 | Alle dagen |    |       |    |       |    |   |    |   |    |   |    |   |
|                 | Ma - Vr    |    |       |    |       |    |   |    |   |    |   |    |   |
|                 | Za - Zo    |    |       |    |       |    |   |    |   |    |   |    |   |
| elling          | Maandag    |    |       |    |       |    |   |    |   |    |   |    |   |
| e inst          | Dinsdag    |    |       |    |       |    |   |    |   |    |   |    |   |
| onlijk          | Woensdag   |    |       |    |       |    |   |    |   |    |   |    |   |
| Persc           | Donderdag  |    |       |    |       |    |   |    |   |    |   |    |   |
|                 | Vrijdag    |    |       |    |       |    |   |    |   |    |   |    |   |
|                 | Zaterdag   |    |       |    |       |    |   |    |   |    |   |    |   |
|                 | Zondag     |    |       |    |       |    |   |    |   |    |   |    |   |

## 12.3 Warmwatercirculatieprogramma

Het instellen van het circulatieprogramma is beschreven in hoofdstuk 6.4 op pagina 33.

| I        |            | P1  |       | P1 P2 P3 |       | 3 P4 |   |   | P5 |   | P6 |   |   |
|----------|------------|-----|-------|----------|-------|------|---|---|----|---|----|---|---|
|          |            |     |       |          |       |      |   |   |    |   |    |   |   |
|          | Ma - Do    | Aan | 06:00 | Uit      | 23:00 | -    | - | - | -  | - | -  | - | - |
| tellling | Vr         | Aan | 06:00 | Uit      | 23:00 | -    | - | - | -  | - | -  | - | - |
| sisins   | Za         | Aan | 07:00 | Uit      | 23:00 | -    | - | - | -  | - | -  | - | - |
| Ba       | Zo         | Aan | 08:00 | Uit      | 23:00 | -    | - | - | -  | - | -  | - | - |
|          | Alle dagen |     |       |          |       |      |   |   |    |   |    |   |   |
|          | Ma - Vr    |     |       |          |       |      |   |   |    |   |    |   |   |
|          | Za - Zo    |     |       |          |       |      |   |   |    |   |    |   |   |
| illing   | Maandag    |     |       |          |       |      |   |   |    |   |    |   |   |
| e inste  | Dinsdag    |     |       |          |       |      |   |   |    |   |    |   |   |
| onlijke  | Woensdag   |     |       |          |       |      |   |   |    |   |    |   |   |
| Perso    | Donderdag  |     |       |          |       |      |   |   |    |   |    |   |   |
|          | Vrijdag    |     |       |          |       |      |   |   |    |   |    |   |   |
|          | Zaterdag   |     |       |          |       |      |   |   |    |   |    |   |   |
|          | Zondag     |     |       |          |       |      |   |   |    |   |    |   |   |

# Index

# Α

| Afmetingen                    | 11     |
|-------------------------------|--------|
| Afvalverwijdering             | 14     |
| Algemene instellingen         | 29, 37 |
| Automatische functie instelde | 19     |

# В

| Basisinstelling                    | 52       |
|------------------------------------|----------|
| Basisinstellingen24, 25            | , 39, 43 |
| Bediening                          | 18       |
| - Bedieningsvoorschriften          | 18       |
| - Functie voor verwarming wijzigen | 19       |
| - Functie warm water wijzigen      | 19       |
| - Kamertemperatuur wijzigen        | 18, 32   |
| - Menu's                           | 20       |
| - Programmeer                      | 20       |
| - Verwarmingstemperatuur instellen | 32       |
| Bedieningselementen                | 3        |
| Buitentemperatuur                  | 50, 66   |
| Buitenvoeler                       | 13       |
| Busdeelnemer                       | 46, 58   |
| Busverbinding                      | 15       |
| -                                  |          |

# С

| Circulatie                   | 35        |
|------------------------------|-----------|
| Codering van de busdeelnemer | 46        |
| Continu Eco instelde         | 19        |
| Continu functie instelde     | 19        |
| Continu instelde             | 19        |
| Continu sparen instelde      | 19        |
| CV-circuit                   |           |
| - Gemengd                    | 8, 35, 56 |

# D

| Datum instellen         | 37 |
|-------------------------|----|
| Drogen voloer instellen | 56 |

# Ε

| Elektrische aansluiting | 15 |
|-------------------------|----|
| - Busverbinding         | 15 |
| Energie besparen        | 66 |

# F

| Functie | 19 |
|---------|----|
|         |    |

# G

| Gegevens over het toestel |   |
|---------------------------|---|
| - Leveringsomvang         | 7 |
| - Toebehoren              | 8 |
| Gemengd CV-circuit        | 9 |

# Н

### Hoofdmenu

| - | Algemene instellingen | 29 |
|---|-----------------------|----|
| - | Solar                 | 29 |
| - | Vakantie              | 25 |
| - | Verwarming            | 26 |
| - | Warmwater             | 27 |

# I

| Individuele tiidorogramma's 6     | 8   |
|-----------------------------------|-----|
| Info 39 /5 5                      | 5   |
| Informatie over de handleiding    | 5   |
| Ingobruiknoming                   | 5   |
|                                   | 7   |
| (Alleen voor de Installateur) 1   | . / |
| Installateursniveau 4             | 2   |
| - Drogen vloer 4                  | 5   |
| - Drogen voloer 5                 | 6   |
| - Parameters voor solarsysteem 5  | 2   |
| - Service adres 4                 | 5   |
| - Serviceadres                    | 5   |
| - Solarsysteem configureren 44, 5 | 1   |
| - Solarsysteemparameter           | 4   |
| - Systeemconfiguratie             | 6   |
| - Systeeminfo                     | 5   |
| - Systeemstoringen 44, 5          | 5   |
| - Systemkonfiguration 4           | 3   |
| - Verwarmingparameter 4           | 6   |
| - Verwarmingsparameter 4          | 3   |
| Installatie                       |     |
| - Buitenvoelerr                   | 3   |
| - FW 100 in verwarmingstoestel 10 | 0   |
| - FW 100 op de muur               | 1   |
| - Toebehoren                      | 4   |
| Instellingen resetten             | 4   |
|                                   |     |

# Κ

| Kamertemperatuur wijzigen 18 | 3, 32 |  |  |
|------------------------------|-------|--|--|
| Keuzeknop                    | 3,20  |  |  |
| Kouder                       |       |  |  |
| - Verwarming                 | 1,32  |  |  |
| - Warmwater                  | 33    |  |  |
## L

| Leveringsomvang | .7 |
|-----------------|----|
| Luchten6        | 6  |

#### Μ

| Menu                              |
|-----------------------------------|
| - Hoofdmenu                       |
| - Algemene instellingen29, 37     |
| - Solar29, 38                     |
| - Vakantie25, 30                  |
| - Verwarming26, 31                |
| - Warmwater27, 33                 |
| - Installateursniveau42           |
| - Drogen vloer45                  |
| - Drogen voloer56                 |
| - Parameters voor solarsysteem52  |
| - Service adres45                 |
| - Serviceadres55                  |
| - Solarsysteem configureren44, 51 |
| - Solarsysteemparameter44         |
| - Systeemconfiguratie46           |
| - Systeeminfo45, 55               |
| - Systeemstoringen44, 55          |
| - Systemkonfiguration43           |
| - Verwarmingparameter46           |
| - Verwarmingsparameter43          |
| Menü                              |
| - Info                            |
| Menustructuur25, 39, 43           |
| Menu's                            |
| - Bediening20                     |
| Milieubescherming67               |
| Modul IPM 1 (Toebehoren)9         |
| Montage                           |
| - Buitenvoeler13                  |
| - FW 100 in verwarmingstoestel10  |
| - FW 100 op de muur11             |
| - Toebehoren14                    |
| Montageplaats                     |
| - Buitenvoeler13                  |
| - FW 10011                        |
| Muurmontage11                     |

#### 0

| Ongemengd CV-circuit        | .8, 35, 56 |
|-----------------------------|------------|
| Opsporen van fouten         | 58         |
| Opsporen van fouten display | 58         |
| Oud toestel                 | 67         |

### Ρ

| Pictogrammen                                         | 3 |
|------------------------------------------------------|---|
| Programmeer                                          |   |
| - Datum instellen 37                                 | 7 |
| - Installateursniveau 42                             | 2 |
| - Taal instellen                                     | 7 |
| - Tijd instellen 37                                  | 7 |
| - Tijdprogramma voor                                 |   |
| circulatiepomp instellen 35                          | 5 |
| - Vakantieprogramma instellen 30                     | ) |
| - Verwarmingsprogramma instellen 31                  | L |
| - Verwarmingssnelheid instellen 32                   | 2 |
| - Warmwaterprogramma instellen 33                    | 3 |
| - Zomer-/wintertijed instellen 37                    | 7 |
| Programmering                                        |   |
| <ul> <li>Naar basisinstelling terugzetten</li> </ul> |   |
| - Alle instellingen 24                               | 1 |
| - Een programma23                                    | 3 |
| - Verwijderen                                        | 3 |

### R

| Regelaarmeldingen       | 58     |
|-------------------------|--------|
| Regelkwaliteit          | 11, 13 |
| Reiniging               | 8      |
| Resetten                |        |
| - Alle instellingen     | 24     |
| - Een programma         | 23     |
| Ruimtetemperatuurvoeler | 51     |

### S

| Service adres                        | 45        |
|--------------------------------------|-----------|
| Serviceadres                         | 55        |
| Solarmodule voor verwarmingsonderste | uning     |
| ISM 1 (Toebehoren)                   | 9         |
| Solarprogramma                       | 29, 38    |
| Spar functie instelde                | 19        |
| Storingen 4                          | 4, 55, 58 |
| - Verwarmingstoestel                 | 58        |
| Storingen verhelpen                  | 58        |
| Systeemstoringen                     | 44, 55    |

# Т

| Taal instellen         | 37         |
|------------------------|------------|
| Technische gegevens    | 7          |
| Thermische desinfectie | 30, 36, 53 |
| Thermostaatkranen      | 66         |
| Tijd instellen         | 37         |
| Tijd voor warmwater    | 33         |
| Toebehoren             | 8, 14      |
| Toets                  | 3, 20      |
| Toetsenblokkering      |            |
|                        |            |

#### V

| Vakantieprogramma                  | 25, 30     |
|------------------------------------|------------|
| Verpakking                         | 14, 67     |
| Verwarmen                          | 31         |
| Verwarmenbegin instellen           | 31         |
| Verwarming warmer/kouder instellen | 31         |
| Verwarmings functie instelde       | 19         |
| Verwarmingsprogramma               | 26, 31     |
| Verwarmingstemperatuur instellen   | 32         |
| Verwarmingstoestel                 |            |
| - Instellingen                     | 31, 33, 46 |
| - Storing                          | 58         |
| Verwarmingstoestel (Instellingen)  | 31         |
| Verwarminsgprogramma wijzigen      | 31         |
| Verwijderen                        | 23         |
| Verwijdering                       | 67         |
| Voor uw veiligheid                 | 6          |

#### W

| Warmer | • |
|--------|---|
|--------|---|

| - Verwarming 18, 31,   | 32 |
|------------------------|----|
| - Warmwater            | 33 |
| Warmwaterprogramma 27, | 33 |

# Ζ

| Zomer-/wintertijed instellen | 37 |
|------------------------------|----|
| Zonlicht                     | 64 |

## Notities

Robert Bosch Thermotechniek B.V. Postbus 379 7300 AJ Apeldoorn Tel.: +31 (0) 55 - 543 43 43 Fax: +31 (0) 55 - 543 43 44

www.boschcvketels.nl infott@nl.bosch.com

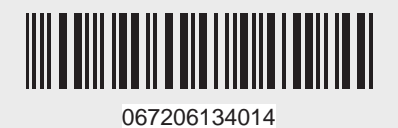